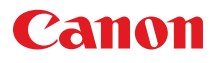

# MULTİMEDYA PROJEKTÖR LX-MW500/LX-MU500 Kullanma Kılavuzu

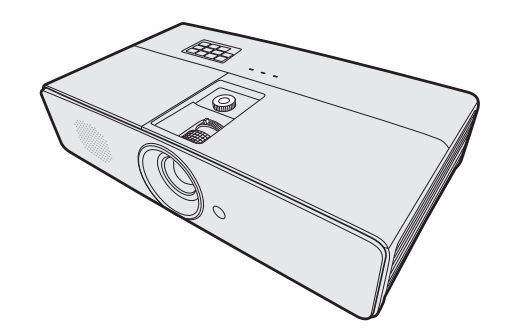

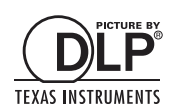

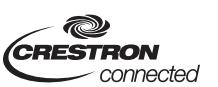

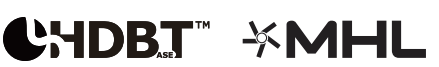

# İçindekiler

| İçindekiler 2                                |
|----------------------------------------------|
| Güvenlik talimatları3                        |
| Paket içeriği 13                             |
| Projektörün dış görünümü 14                  |
| Kumandalar ve işlevleri 15                   |
| Projektörünüzün                              |
| yerleştirilmesi 19                           |
| Konum seçimi19                               |
| İstenen görüntü boyutunun elde edilmesi20    |
| Projeksiyon lensinin dikey<br>kaydırılması23 |
| Bağlantı 24                                  |
| Bilgisayar ya da monitöre<br>bağlanması24    |
| Video kaynağı cihazına<br>bağlanması25       |
| Calistirma                                   |
| Projektörün açılması31                       |
| Menülerin Kullanımı                          |
| Şifre fonksiyonunun kullanımı33              |
| Giriş sinyalinin değiştirilmesi35            |
| Yansıtılan görüntünün                        |
| ayarlanması 36                               |
| Ayrıntıların büyütülmesi                     |
| ve aranması                                  |
| Görüntü oranının seçilmesi38                 |
| Sunum esnasında kullanılabilecek             |
| kullanışlı özellikler 40                     |
| Sunum zamanlayıcısının                       |
| ayarlanması43                                |
| Görüntünün gizlenmesi44                      |
| Kumanda düğmelerini kilitleme44              |
| Görüntünün dondurulması44                    |

Sesin ayarlanması ......45

| Projektör menü göstergesini               |        |
|-------------------------------------------|--------|
| kişiselleştirme                           | 45     |
| Projektörün kapatılması                   | 46     |
| 3D içerik izleme                          | 47     |
| Bilgisayar ile denetleme ve kon           | trol   |
| etme                                      | 49     |
| Yapılandırma LAN Ayarları                 | 49     |
| Projektörün uzaktan bir web tara          | y1c1s1 |
| vasıtasıyla kontrol edilmesi              |        |
| (e-Control®)                              | 50     |
| Projektörün PJLink <sup>™</sup> uygulamas | sıyla  |
| kontrol edilmesi                          | 52     |
| Menünün çalışması                         | 55     |
| Bakım                                     | 62     |
| Projektörün bakımı                        | 62     |
| Lamba bilgileri                           | 64     |
| Göstergeler                               | 69     |
| Sorun Giderme                             | 70     |
| Teknik Özellikler                         | 71     |
| Projektörün teknik özellikleri            | 71     |
| Boyutlar                                  | 73     |
| Zamanlama cizelgesi                       | 74     |
| Kontrol Komutları                         |        |
| Sistem Gereklilikleri                     | 79     |
|                                           |        |

Projektörü kurmadan ve kullanmadan önce bu kılavuzu sonuna kadar okuyun.

Bu projektörün birçok pratik özelliği vardır. Projektörü doğru şekilde kullanmanız bu özellikleri yönetmenizi ve ileriki yıllar boyunca iyi bir durumda kullanabilmenizi sağlar.

Hatalı kullanım yalnızca ürün ömrünü kısaltmakla kalmaz, arızalara, yangın tehlikesine veya diğer kazalara sebep olabilir.

Projektörünüz doğru çalışmıyor gibi görünüyorsa, bu kılavuzu tekrar okuyun, kablo bağlantılarını kontrol edin ve kullanma kılavuzunun "Hata giderme" bölümündeki çözümleri deneyin. Sorun devam ederse Canon Müşteri Destek Merkeziyle iletişime geçin.

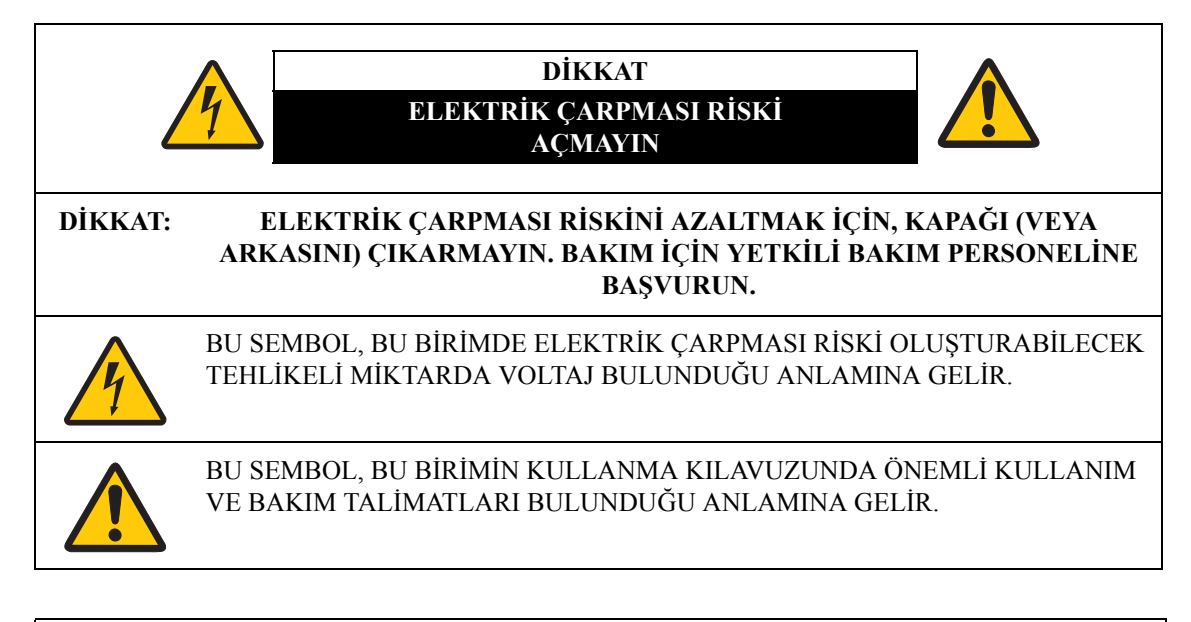

### DİKKAT

Elektronik Bilgisayar/ Veri İşleme Cihazları Koruma Standardında (ANSI/NFPA 75) tanımlanmış bilgisayar odalarında kullanmak için uygun değildir.

### Telif hakkı bildirimi

Ticari amaçla veya halka açık gösterimde bir görüntünün boyutunu büyütmek veya küçültmek, orijinal materyalin yasal olarak korunan telif haklarını ihlal edebilir.

### Ağ Güvenliğini Sağlayın

Ağ güvenliğini sağlamak için önlemler alın. Yetkisiz erişim gibi ağ güvenliği vakaları nedeniyle oluşabilecek doğrudan veya dolaylı herhangi bir kayıptan Canon'un sorumlu tutulamayacağını unutmayın.

### Güvenlik Önlemi Örnekleri

- Bir intranet ortamı kullanın.
- Özel bir IP adresi atayın.
- Arkada bir güvenlik duvarı kullanın.
- Şifreleri düzenli olarak değiştirin.

### Ticari Markalar Hakkında

- Ethernet Xerox Corporation'ın ticari markasıdır.
- Microsoft, Windows, Windows XP, Windows Vista, Windows 7, Windows 8 ve Aero Birleşik Devletler ve / veya diğer ülkelerde Microsoft Corporation'ın tescilli ticari markalar veya ticari markalarıdır.
- Mac, Mac OS ve Macintosh Birleşik Devletler ve / veya diğer ülkelerde kayıtlı Apple Inc.'in ticari markalarıdır.
- HDMI, DHMI logosu ve High-Definition Multimedia Interface HDMI Licensing, LLC'nin ticari markaları veya tescilli ticari markalarıdır
- PJLink Japonya, Birleşik Devletler ve / veya diğer ülkelerde veya bölgelerde tescilli ticari markadır veya ticari marka başvurusu yapılmıştır.
- Crestron<sup>®</sup>, Crestron RoomView<sup>®</sup> ve Crestron Connected<sup>™</sup>, Crestron Electronics, Inc'in tescilli ticari markasıdır.
- MHL, MHL logosu ve Mobile High-Definition Link, ABD ve diğer ülkelerde MHL, LLC'nin ticari markası ve tescilli ticari markasıdır.

## 🖌 Güvenlik Önlemleri

UYARI:

- BU APARAT TOPRAKLANMALIDIR.
- YANGIN VEYA ELEKTRİK ÇARPMASI TEHLİKESİNİ AZALTMAK İÇİN, CİHAZI YAĞMUR VEYA NEMDEN KORUYUN.
- Bu projektörün projeksiyon lensleri yoğun ışık üretir. Direkt olarak lense bakmayın, bakmanız gözünüze zarar verebilir. Özellikle çocukların direkt ışığa maruz kalmadığından emin olun.
- Projektörü uygun bir pozisyonda kurun. Kurmazsanız yangın riski taşıyabilir.
- Projektörü kabininin üstünde, yanlarında ve arkasında uygun miktarda alan bırakmanız birimin hava sirkülasyonu ve soğutması için çok önemlidir. Burada gösterilen şema gerekli minimum alanı göstermektedir. Projektör bir kompartımana veya benzeri şekilde kapalı bir yere kurulacaksa, bu minimum mesafeler korunmalıdır.

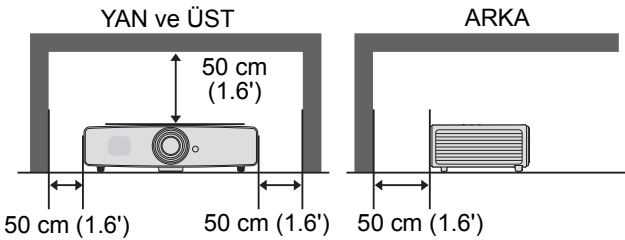

- Projektörün üzerindeki havalandırma yuvalarını kapamayın. Oluşan ısı projektörün çalışma ömrünü kısaltabilir ve tehlikeli olabilir.
- Projektör uzun bir süre kullanılmayacaksa, fişini prizden çekin.
- Aynı görüntüyü uzun süre yansıtmayın.

Projektör panelinin özelliklerinden dolayı bir görüntünün kalıntıları DMD panelde kalmaya devam edebilir.

## A TAVANA MONTE EDERKEN DİKKAT EDİN

Projektörü tavandan sarkıtırken, projektörün hava girişlerini ve üstünü periyodik olarak elektrikli süpürgeyle temizleyin. Projektörü uzun süre temizlemezseniz, soğutma fanları tozla dolabilir ve arızaya veya tehlikeli durumlara sebep olabilir.

#### ARIZA VEYA TEHLİKELİ DURUMLARI ENGELLEMEK İÇİN PROJEKTÖRÜ MUTFAK GİBİ YAĞLI, ISLAK VEYA DUMANLI ORTAMLARDA KULLANMAYIN. PROJEKTÖR YAĞ VEYA KİMYASAL MADDELERLE TEMAS EDERSE AŞINABİLİR.

#### ■BU KILAVUZU OKUYUN VE DAHA SONRA KULLANMAK ÜZERE SAKLAYIN.

Cihaz kullanılmadan önce tüm güvenlik ve çalıştırma talimatları okunmuş olmalıdır.

Burada verilen tüm talimatları okuyun ve daha sonra kullanmak üzere saklayın. Temizlemeden önce projektörü AC güç kaynağından çıkarın. Projektörü temizlerken sıvı veya sprey temizleyici kullanmayın. Temizlik için nemli bir bez kullanın.

Projektör üzerindeki tüm uyarı ve talimatları izleyin.

Şimşekli firtınalarda projektörü korumak için veya uzun süre kullanılmayacağı zamanlarda prizden çıkarın. Bu işlem yıldırım ve güç dalgalanmasından kaynaklanacak hasarları engeller.

Bu birimi yağmura maruz bırakmayın veya suya yakın yerlerde kullanmayın. Örneğin ıslak bodrum, yüzme havuzu yakını..., vb.

İmalatçı tarafından tavsiye edilmeyen aksesuarlar kullanmayıni bunlar tehlikeli durumlara sebep olabilir.

Bu projektörü, dengesiz bir tekerlekli sehpa, tezgah veya masaya koymayın. Projektör düşebilir ve çocukları veya yetişkinleri yaralayabilir ve projektör ciddi hasar görebilir. Yalnızca üretici tarafından tavsiye edilen veya birlikte satılan tekerlekli sehpa veya stand ile kullanın. Duvar veya rafa monte ederken projektörü sabitlemek için montaj kiti gibi aletler kullanın.

Cihaz ve tekerlekli sehpa düzeneği dikkatle taşınmalıdır.

Ani duruş, fazla güç ve düz olmayan yüzeyler cihaz ve sehpa düzeneğinin devrilmesine yol açabilir.

Kabin önündeki ve arkasındaki yarık ve açıklıklar ekipmanın güvenli çalışması ve aşırı ısınmasını önlemek için sağlanmıştır.

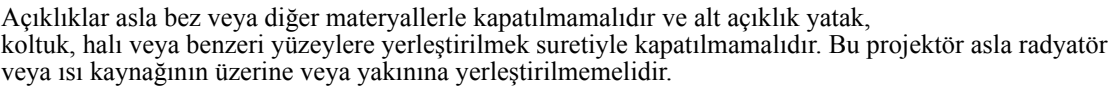

Bu projektör uygun havalandırma sağlanmadıkça asla hazır kitaplık benzeri yerlere yerleştirilmemelidir.

Asla açıklıklardan içeri herhangi bir nesne sokmayın, sokmanız tehlikeli voltaj noktalarına temas edebilir, yangın veya elektrik şokuyla sonuçlanacak kısa devreye neden olabilir. Projektör üzerine asla herhangi bir tür sıvı dökmeyin.

Projektörü klima ekipmanının havalandırma yuvasının yakınına yerleştirmeyin.

Projektör yalnızca etiketi üzerinde belirtilen güç kaynağı kullanılarak çalıştırılmalıdır. Güç kaynağının tipinden emin değilseniz, Canon Müşteri Destek Merkezi veya yerel elektrik dağıtım şirketine danışınız.

Priz ve uzatma kablolarını yangın veya elektrik şokuna neden olabileceği için, aşırı yüklemeyin. Güç kablosunun üzerine hiçbir şey koymayın. Bu projektörü insanların kablosunun üzerinde yürüyerek hasar verebilecekleri şekilde yerleştirmeyin.

Bu projektörün servis işlemlerini kendiniz yapmayı denemeyin, kapakları açmanız sizi tehlikeli voltajlara veya diğer tehlikeli durumlara maruz bırakabilir. Tüm bakım ihtiyaçları için yetkili bakım personeline başvurun.

Aşağıdaki şartlarda projektörü prizden çıkarıp yetkili servis personeline başvurun:

- a Güç kablosu veya fiş hasarlı ya da yıprandığında.
- b Projektörün içine sıvı girdiğinde.
- c Projektör yağmur veya suya maruz kalmışsa.
- d Çalışma talimatlarını izlediğiniz halde projektör normal çalışmıyorsa. Yalnızca kullanım talimatlarında belirtilen kontrolleri ayarlayın, diğer kontrollerin hatalı şekilde ayarlanması hasara sebep olabilir ve projektörün normal çalışma durumuna geri döndürülmesi genellikle kalifiye bir teknisyenin yoğun şekilde çalışmasını gerektirecektir.
- e Projektör düşürülmüş veya kabin hasar görmüşse.
- f Projektör belirgin performans kaybı sergiliyorsa bakım gereksinimini gösterir.

Yedek parça gerektiğinde, teknisyenin üreticinin belirttiği aynı özelliklerde bir parça kullandığından emin olun. Onaylanmamış değişim yangın, elektrik şoku veya yaralanmaya neden olabilir.

Projektöre yapılan bakım veya tamirden sonra, bakım teknisyeninden projektörün güvenli çalışma şartlarını sağlayıp sağlamadığına karar vermek için güvenlik kontrolü yapmasını isteyin.

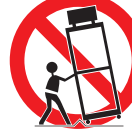

### AC Güç Kablosu Gereklilikleri

Bu projektörle birlikte gelen AC Güç Kablosu satın aldığınız ülkenin gerekliliklerine göredir.

FİŞ EKİPMANIN YAKININDA TAKILMASI VE KOLAYCA ULAŞILABİLİR OLMALIDIR.

### Bu Kılavuzdaki Güvenlik Sembolleri

Bu bölüm bu kılavuzda kullanılan güvenlik sembollerini göstermektedir. Önemli projektör güvenliği bilgileri aşağıdaki sembollerle belirtilmektedir. Bu semboller ile her zaman güvenlik bilgilerini takip edin.

| 🔥 Uyarı  | Bilgilere dikkat edilmemesi durumunda hatalı kullanımdan dolayı ölüm veya<br>ciddi yaralanma riskini belirtir. Güvenli kullanımdan emin olmak için bu<br>bilgileri her zaman takip edin. |
|----------|----------------------------------------------------------------------------------------------------|
| 🕂 Dikkat | Bilgilere dikkat edilmemesi durumunda hatalı kullanımdan dolayı ciddi<br>yaralanma riskini belirtir. Güvenli kullanımdan emin olmak için bu bilgileri her<br>zaman takip edin.           |

## Kullanım Önlemleri

Bu bölüm güvenlikle ilgili önemli bilgiler içerdiği için, projektörünüzü doğru ve güvenli şekilde kullanmak için öncesinde aşağıdakileri dikkatlice okuyun.

## 🚺 Uyarı

Aşağıdaki durumlar ortaya çıkarsa, fişi prizden çekin ve Canon Müşteri Destek Merkeziyle iletişime geçin. Bunu yapmamanız yangına veya elektrik çarpmasına sebep olabilir.

- Duman çıkarsa
- Anormal koku veya ses çıkarsa
- Gürültülü bir ses çıkarsa ve ışık kaynağı kapanırsa
- Su veya başka sıvılar projektöre girerse
- Metal veya başka yabancı maddeler projektöre girerse
- Projektör düşerse ve kabin hasar görürse

## 🚹 Uyarı

Güç kablosuyla ilgili aşağıdaki noktalara dikkat edin. bu noktalara dikkat edilmemesi yangına, elektrik çarpmasına veya kişisel yaralanmalara sebep olabilir.

- Güç kablosunun üzerine herhangi bir obje yerleştirmeyin ve projektörün altında sıkışmasına izin vermeyin. Güç kablosu hasar görebilir.
- Kabloyu halı altından geçirmeyin.
- Güç kablosunu aşırı derecede bükmeyin, kıvırmayın, çekmeyin ve üzerinde değişiklik yapmayın.
- Güç kablosunu ısıtıcılardan ve diğer ısı kaynaklarından uzak tutun.
- Güç kablosunu büküldüğünde, sarıldığında veya paketlendiğinde kullanmayın.
- Hasarlı güç kablosunu kullanmayın. Güç kablonuz hasar gördüyse Canon Müşteri Destek Merkeziyle iletişime geçin.
- Projektörle birlikte gelen güç kablosu tipi dışında bir güç kablosu kullanmayın.
- Güç kablosunun topraklama kablosunu toprak hattına bağladığınızdan emin olun. Bunu yapmamanız elektrik çarpmasına sebep olabilir.
- Güç kablosunu prize takmadan önce topraklama kablosunu toprak hattına bağladığınızdan emin olun. Ayrıca, toprak hattını çıkarmadan önce güç kablosunu prizden çıkardığınızdan emin olun.

## 🚹 Uyarı

Küçük parçaların çocuklar tarafından yutulmasını engellemek için aşağıdaki noktalara dikkat edin.

 Uzaktan kumanda bataryası, batarya tutucusu ve ayarlanabilir ayak gibi takılı olmayan küçük parçalar küçük çocuklar tarafından kazara yutulabilir, bu da boğulmalarına sebep olabilir. Ebeveynler/Bakıcılar bu parçaları çocukların ulaşamayacağı yerlerde tutmalıdır. Yutulması durumunda derhal bir doktora danışın.

# 🚹 Uyarı

Güç kaynağı, fiş ve konektörün kullanımı konularında aşağıdaki noktalara dikkat edin. Bunu yapmamanız yangına, elektrik çarpmasına veya kişisel yaralanmalara sebep olabilir.

- Belirtilen voltaj (AC 100 240 V) dışında bir voltaj değerine sahip herhangi bir güç kaynağı kullanmayın.
- Güç kablosunu çekmeyin ve çıkarırken fişi veya konektörü tuttuğunuzdan emin olun. Bunun sonucunda kablo hasar görebilir.
- Fişin veya konektörün temas yerlerine herhangi bir metal obje yerleştirmeyin.
- Projektör üzerinde temizlik veya bakım işlemi yapmadan önce fişi prizden çıkarın.
- Fişi veya konektörü elleriniz ıslakken çıkarmayın.
- Fişi ve konektörü prize sabitleneceği şekilde sokun. Ek olarak, hasarlı fiş veya sabit olmayan priz kullanmayın.
- Fişe takılı bir uzatma kablosu kullanılıyorsa, bağlı cihazların toplan elektrik tüketiminin nominal kapasiteyi aşmadığından emin olun.
- Fişi ve prizi periyodik olarak kontrol edin ve fiş ve priz arasındaki toz ve pislikleri temizleyin.

## Kurulum Önlemleri

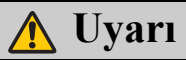

Projektörün kurulumu ve kullanımı konularında aşağıdaki noktalara dikkat edin. Bunu yapmamanız yangına, elektrik çarpmasına veya kişisel yaralanmalara sebep olabilir.

- Projektörü banyo veya duş odasında kullanmayın.
- Projektörü yağmurda veya karda, deniz kenarında veya bir su kaynağının yakınlarında kullanmayın.
- İçerisinde sıvı olan kapları projektörün üzerine yerleştirmeyin.
- Projektörü, mutfak tezgahı veya masa vb. yağlı dumana veya buhara maruz kalacağı yerlere koymayın.
- Yıldırım düşmesi durumunda projektöre, güç kablosuna veya kabloya dokunmayın.

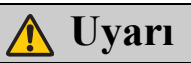

Projektörün kurulumu ve kullanımı konularında aşağıdaki noktalara dikkat edin. Bunu yapmamanız yangına, elektrik çarpmasına veya kişisel yaralanmalara sebep olabilir.

- Elektriği kesene, fişi prizden çıkarana ve tüm diğer kabloları çıkarana kadar projektörü hareket ettirmeyin.
- Kabini projektörden çıkarmayın veya projektörü parçalarına ayırmayın. Projektörün iç kısmı yüksek voltajlı bileşenler ve sıcak parçalara sahiptir. Bunlar elektrik çarpmasına veya yanıklara sebep olabilir. İnceleme, bakım veya onarım gerekiyorsa Canon Müşteri Destek Merkeziyle iletişime geçin.
- Projektörü (sarf malzemeleri dahil) veya uzaktan kumandayı parçalarına ayırmayın veya üzerlerinde değişiklik yapmayın.
- Giriş deliği veya egzoz deliği gibi projektörün havalandırma deliklerine herhangi bir obje sokmayın.
- Egzoz deliklerinin önüne basınçlı teneke koymayın. Egzoz deliğinden çıkan sıcak hava sebebiyle tenekenin basıncı artabilir ve patlayabilir.
- Projektör kullanılırken güçlü ışık verildiğinden direkt olarak projektör lensine bakmayın. Bunu yapmanız gözünüzün zarar görmesine sebep olabilir. Küçük çocukların bunu yapmamasına özellikle dikkat edin.

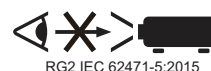

 Bir sunum esnasında projektör görüntü yansıtırken önünde duruyorsanız, kendinizi gölgenizin perdeye yansımayacağı şekilde ve projektör ışığından körleşmeyeceğiniz şekilde konumlandırın.

## 🕂 Dikkat

Projektörün kurulumu ve kullanımı konularında aşağıdaki noktalara dikkat edin.

- Projektör uzun süre kullanılmayacaksa, fişi prizden çıkararak güvenliğinden emin olun. Bunu yapmamanız yangına sebep olabilir.
- Egzoz deliklerinin etrafındaki ve üzerindeki kabinin sıcaklığı projektör çalışırken yükselebilir. Kullanım esnasında bu bölümlere dokunmanız ellerinizin yanmasına sebep olabilir. Bu bölümlere dokunmayın. Bunu yapmanız yanıklara sebep olabilir. Küçük çocukların bu bölümlere dokunmamasına özellikle dikkat edin. Ek olarak, bu bölümlere herhangi bir metal obje koymayın. Projektörün ısısından dolayı bunu yapmanız kazalara veya kişisel yaralanmalara sebep olabilir.

## 🕂 Dikkat

Projektörün kurulumu ve kullanımı konularında aşağıdaki noktalara dikkat edin.

- Projektörün üzerine herhangi bir ağır obje koymayın veya üzerine oturmayın/üzerinde durmayın. Küçük çocukların bunu yapmamasına özellikle dikkat edin. Projektör devrilebilir ve bu hasara veya kişisel yaralanmalara sebep olabilir.
- Projektörü, dengesiz veya eğri bir yüzeye koymayın. Bunu yapmanız projektörün düşmesine veya devrilmesine sebep olabilir ve kişisel yaralanmayla sonuçlanabilir.
- Projeksiyon sırasında doğrudan lensin önüne herhangi bir şey koymayın. Bunu yapmanız yanık veya bir yangına sebep olabilir. Ayrıca projektörün arızalanmasına neden olabilir.

Görüntüyü geçici olarak durdurmak için projektördeki "BLANK (BOŞ)" fonksiyonunu kullanın. Ayrıntılar için bkz. "BLANK (BOŞ)", sayfa 15, 16

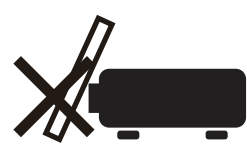

- Projektör lensinden toz veya pislik temizlerken, yanıcı herhangi bir sprey kullanmayın. Projektör içerisindeki lambanın sıcaklığı yüksek olduğu için alev alabilir ve yangına sebep olabilir.
- Projektör uzun süre kullanıldıysa, projektörün içerisinde toz birikebilir. Bu yangına veya arızaya sebep olabilir. Projektörün periyodik olarak bakımının yapılması tavsiye edilmektedir. Bakım maliyeti detayları için Canon Müşteri Destek Merkeziyle iletişime geçin.

### Lambayla ilgili önlemler

Bu projektörde yüksek basınçlı cıva lamba kullanılmaktadır, bunun dikkatle ve aşağıda açıklandığı şekilde kullanılması gerekmektedir.

Cıva lamba şu özelliklere sahiptir.

- Darbe, aşınma veya lambanın ömründen daha uzun süre kullanılması lambalara zarar verebilir (bu da yüksek bir sesle kendini belli edebilir) veya yanmalarına sebep olabilir.
- Lambaların kullanım ömrü lambadan lambaya ve kullanıldığı ortama göre değişiklik gösterir. Lambaların aynı süre boyunca çalışacakları garanti edilmemektedir, bazı lambalar diğerlerinden daha erken bozulabilir.
- Lamba zamanla daha karanlık hale gelecektir.

# 🔥 Uyarı

Lambayı değiştirirken veya lamba hasar gördüğünde aşağıdaki noktalara dikkat edin. Bunu yapmamanız elektrik çarpmasına veya kişisel yaralanmalara sebep olabilir.

- Lambayı değiştirmeden önce fişi prizden çıkardığınızdan emin olun.
- Lamba hasar gördüğünde, cam parçaları projektörün içine dağılabilir. Projektörün içinin temizliği ve kontrolü ve lamba değişimi için Canon Müşteri Destek Merkeziyle iletişime geçin.

## 🕂 Dikkat

Lamba üzerinde işlem yaparken aşağıdaki noktalara dikkat edin.

Kullanıldıktan sonra lamba üzerinde işlem yapmadığınızdan emin olun. Gücü
kapattığınızdan ve lamba ve projektörün yeteri kadar soğuması için yaklaşık 45 dakika beklediğinizden emin olun. Bunu yapmamanız lamba veya projektörün ısısı sebebiyle yanıklara veya kişisel yaralanmalara sebep olabilir.

- Lambanın değiştirilmesi için talimat görüldüğünde (LAMP Gösterge İşareti (Detaylar için bkz."Lamba değiştirme zamanı", sayfa 65)) lambanın kırılma olasılığı artar. Lambayı en kısa sürede yenisiyle değiştirin.
- Lamba hasar gördüyse, lambanın içerisindeki gaz (cıva içeren) ve toz egzoz deliklerindne dışarı çıkar. Bu olursa, derhal odayı havalandırmak için camları ve kapıları açın. Lambadan çıkan herhangi bir gazı solursanız veya gözünüz ya da ağzınızla temas ederse, derhal bir doktora danışın.
- Kullanılmış cıva lambayı atarken, yaşadığınız yerdeki yerel düzenlemelerle uyumlu şekilde floresan lambaların atıldığı şekilde atın.

## Uzaktan kumandaya pili için önlemler

## 🚹 Uyarı

Bataryanın kullanımı konularında aşağıdaki noktalara dikkat edin. Bunu yapmamanız yangına veya yaralanmalara sebep olabilir.

- Bataryayı ateşe atmayın ya da bataryaya ısı vermeyin, kısa devre yaptırmayın veya sökmeyin.
- Bataryayı şarj etmeye çalışmayın.
- Bataryayı doğru + / konumlarda takın.
- Bataryadan sıvı sızıntısı olursa ve derinizle temas ederse bol suyla yıkayın.

## 3D içerik görüntüleme uyarıları

# <u> (</u>Dikkat

3D içerik görüntülerken aşağıdaki noktalara dikkat edin.

- Işığa karşı hassas kişiler, kalp hastaları, hamile kadınlar, yaşlılar ve ciddi hastalığı ve/veya epilepsi geçmişi olan kişiler 3D içerik izlememelidir.
- Fiziksel durumunuz kötüyse, uykunuz varsa veya alkol almışsanız 3D içerik izlemekten kaçınmanızı tavsiye ediyoruz.
- Aşağıdaki semptomlar ortaya çıkarsa 3D içerik izlemeyi durdurun. Aşağıdaki semptomlar ortaya çıkarsa derhal 3D içerik izlemeyi durdurun ve semptomlar ortadan kalkana kadar ara verin.
  - Görüntüyü çift ve bulanık görüyorsanız veya görüntüyü üç boyutlu görmüyorsanız.
  - Yorgun veya rahatsız hissediyorsanız.
- 3D içerik izlemeye bir süre ara verin. Çünkü bu gözlerin yorulmasına sebep olabilir. 3D içeriği uzun süre izlemek veya kötü bir açıdan izlemek göz yorgunluğuna sebep olabilir.
- Çocuklar 3D içerik izlerken rahatsızlıklarını doğru şekilde ifade edemeyeceğinden ebeveynlerin onlara eşlik etmesi ve gözlemesi gerekir. Altı yaşında ve daha küçük çocuklar 3D içerik izlememelidir.
- 3D içerik izlemek için ideal mesafe dikey ekran boyutunun 3 katı veya daha uzağıdır, gözleriniz ekranla aynı seviyede olmalıdır.

## Güvenli Kullanım İçin

Projektörü taşırken veya naklederken konularında aşağıdaki noktalara dikkat edin.

- Bu projektör hassas bir alettir. Vurmayın veya darbelere maruz bırakmayın. Bunu yapmanız arızalanmasına sebep olabilir.
- Ambalaj veya darbe emici malzemeler satın alma sırasında hasar görmüşse projektörün sonradan taşınması sırasında bunları kullanmayın. Ambalaj veya darbe emici malzemeler hasar görmüşse projektörün güvenliği garanti edilemez. Ayrıca darbe emici malzemelerin parçaları projektörün içine girerek arızalanmasına sebep olabilir.
- Projektörün kablolarını çıkarın. Projektörü kabloları takılı şekilde taşımak kazalara sebep olabilir.
- Ayarlanabilir ayağını geri çekin.

Projektörü kurma ve kullanma konularında aşağıdaki noktalara dikkat edin.

- Projektörü hava giriş ve çıkış deliklerinin duvardan en az 50 cm (1.6') mesafede olacakları şekilde kurduğunuzdan emin olun. Bunu yapmamanız arızalanmasına sebep olabilir.
- Projektörü nemli, çok tozlu, yağlı duman veya tütün dumanı bulunan yerlere kurmayın. Bunu yapmanız lens ve ayna gibi optik bileşenlerin kirlenmesine yol açarak görüntü kalitesini düşürebilir.
- Lense çıplak elle dokunmayın. Bunu yapmanız görüntü kalitesini düşürebilir.
- Projektör sıcaklığın düşük olduğu bir yerden sıcaklığın yüksek olduğu bir yere aniden taşınırsa veya projektörün bulunduğu yerde sıcaklık aniden artarsa, havadaki nem projektör lensinde veya aynasında yoğunlaşabilir. Bu durum bulanık görüntüye sebep olabilir. Yansıtılan görüntünün normale dönmesi için yoğunlaşan nemin buharlaşmasını bekleyin.
- Projektörü sıcaklığın yüksek veya düşük olduğu yerlere kurmayın. Bunu yapmanız arızalanmasına sebep olabilir.

LX-MW500

Çalışma sıcaklığı: 0°C ila 40°C, Çalışma nem seviyesi: %10 ila %90 (yoğunlaşmayan) Depolama sıcaklığı: -20°C ila 60°C

LX-MU500

Çalışma sıcaklığı: 0°C ila 40°C, Çalışma nem seviyesi: %10 ila %80 (yoğunlaşmayan) Depolama sıcaklığı: -20°C ila 60°C

- Projektörü yüksek voltajlı elektrik hatlarının veya elektrik güç kaynağının yakınına kurmayın.
- Projektörü kalı veya sünger mat gibi yumuşak yüzeylerde kullanmayın. Bunu yapmanız projektörün içinde ısı birikmesine yol açarak arızalanmasına sebep olabilir.
- Soğutma fanının hava girişini veya çıkışını engellemeyin. Bunu yapmanız projektörün içinde ısı birikmesine yol açarak arızalanmasına sebep olabilir.
- Projektörün üzerine sıcaktan şeklini veya rengini değiştirebilecek bir obje koymayın.
- Projektörü 1500 m (4921') üzeri rakımlarda kullanırken lütfen Yüksek Rakım Modunu açın.
- Lütfen projektörün üst plakasının yüzeyini firçalamayın veya ovalamayın. Yüzey hasar görebilir.

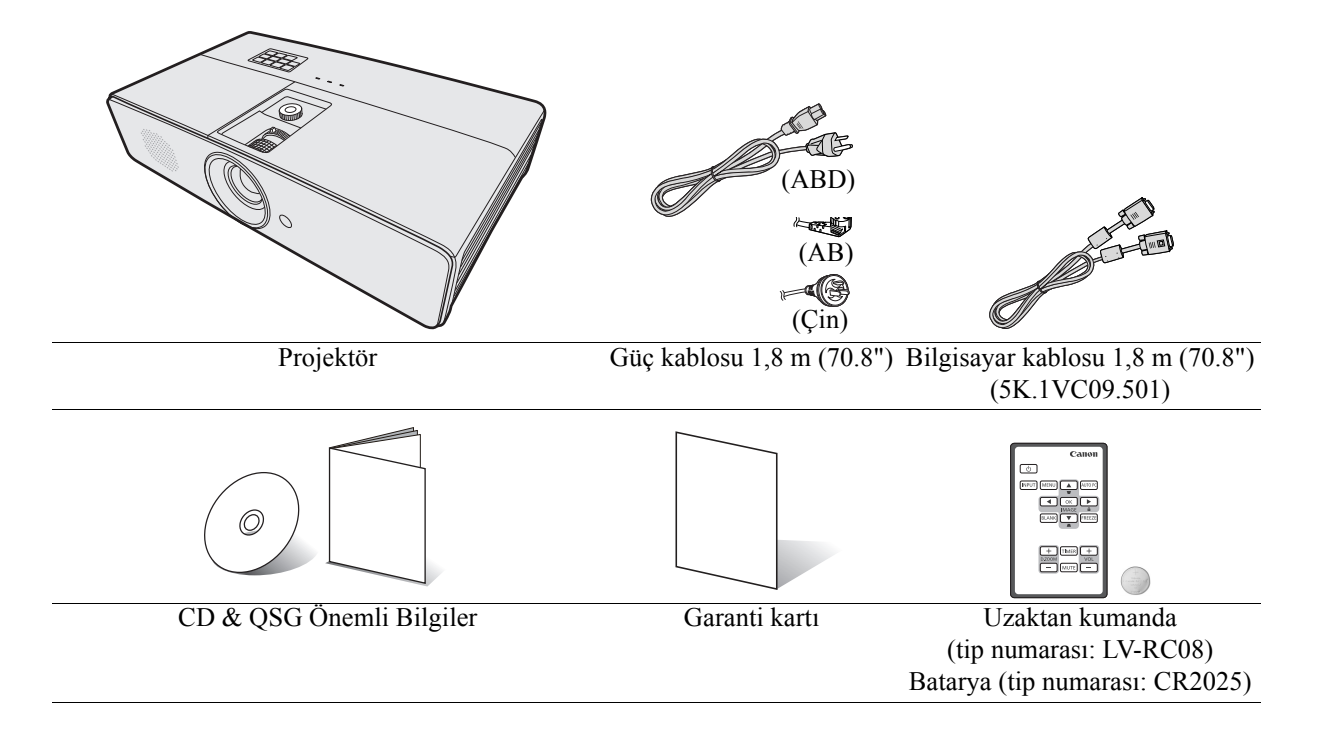

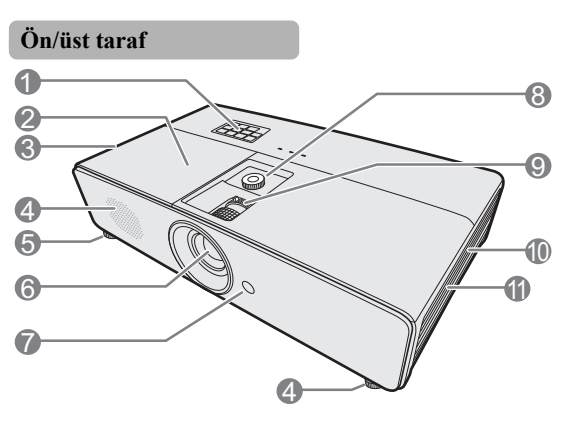

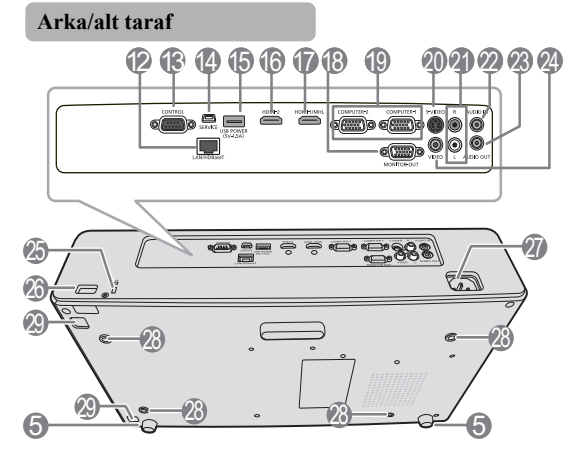

- 1. Harici kontrol paneli
  - (Detaylar için bkz. "Projektör", sayfa 15.)
- 2. Lamba kapağı
- 3. Havalandırma deliği (sıcak hava çıkışı)
- 4. Hoparlör
- 5. Ayarlama ayağı
- 6. Projeksiyon lensi
- Ön IR uzak sensörü
   Lens kaydırma tekeri
- Odak halkası ve Yakınlaştırma halkası
- Havalandırma deliği (hava girişi)
- 11. Filtre kapağı
- 12. LAN portu/HDBaseT giriş ucu
- 13. KONTROL yuvası
- 14. SERVİS yuvası\*\*
- 15. USB güç çıkışı
- 16. HDMI giriş ucu
- 17. HDMI/MHL giriş ucu
- 18. Monitör çıkış ucu
- 19. PC giriş ucu x 2
- 20. S-Video giriş ucu
- 21. Ses giriş ucu (RCA)
- 22. Ses giriş ucu (stereo mini jakı)
- 23. Ses çıkış ucu (stereo mini jakı)
- 24. Video giriși ucu
- 25. Kensington kilidi
- 26. Güvenlik çubuğu
- 27. AC güç kablosu girişi
- 28. Tavan montaj delikleri
- 29. Filtre kapağı serbest bırakma düğmesi

\*\* Projektörü ve bilgisayarı USB üzerinden bağlayarak bilgisayarı uzaktan kumandadan çalıştırabilirsiniz (Page UP/Page DOWN).

## Projektör

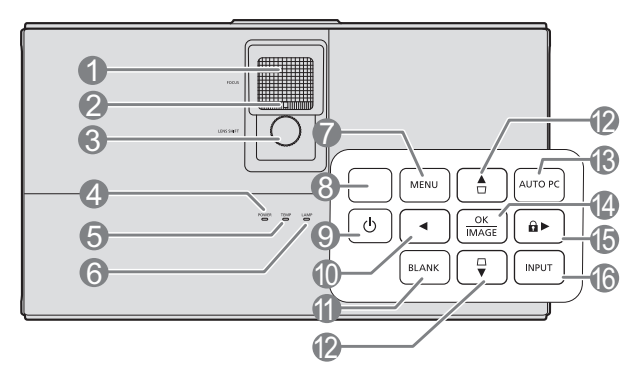

1. Odak halkası

Yansıtılan görüntünün odağını ayarlar. Ayrıntılar için bkz. "Görüntü boyutu ve netliğin hassas olarak ayarlanması", sayfa 36.

2. Yakınlaştırma halkası

Görüntünün boyutunu ayarlar. Ayrıntılar için bkz. "Görüntü boyutu ve netliğin hassas olarak ayarlanması", sayfa 36.

3. Lens kaydırma tekeri

Projeksiyon lensini dikey kaydırır. Ayrıntılar için bkz. "Projeksiyon lensinin dikey kaydırılması", sayfa 23.

- POWER (GÜÇ) göstergesi ışığı Projektör çalışır haldeyken yanar veya yanıp söner. Ayrıntılar için bkz. "Göstergeler", sayfa 69.
- TEMP (Sıcaklık) göstergesi ışığı Projektörün sıcaklığı çok yükseldiğinde yanar. Ayrıntılar için bkz. "Göstergeler", sayfa 69.
- LAMP (LAMBA) göstergesi ışığı Lambanın durumunu gösterir. Lambada bir sorun meydana geldiğinde ışık yanar veya yanıp söner. Ayrıntılar için bkz. "Göstergeler", sayfa 69.
- 7. MENU (MENÜ)

Ekrandan kumanda (OSD) menüsünü açar. Önceki OSD menüsüne geri döner, menü ayarlarından çıkar ve kaydeder. Ayrıntılar için bkz. "Menülerin Kullanımı", sayfa 32.

8. Üst IR uzak sensörü

9. (DPOWER (GÜÇ) (ON/STANDBY) Projektörün durumunu bekleme modu ile açık arasında değiştirir. Ayrıntılar için bkz. "Projektörün açılması", sayfa 31 ve "Projektörün kapatılması", sayfa 46.

- 10. **∢** Sol
- 11. BLANK (BOŞ)

Perdedeki resmi saklamak için kullanılır. Ayrıntılar için bkz. "Görüntünün gizlenmesi", sayfa 44.

### 

Açılı yerleştirme yüzünden meydana gelen görüntü bozulmalarını manüel olarak düzeltmek için kullanılır. Ayrıntılar için bkz. "Görüntü biçimlendirme düzeltmesi", sayfa 37.

### 13. AUTO PC (OTO PC)

Görüntülenen resim için en iyi resim zamanlamalarını otomatik olarak belirler. Ayrıntılar için bkz. "Görüntüyü otomatik olarak ayarlama", sayfa 36.

### 14. OK/IMAGE (TAMAM/GÖRÜNTÜ)

Seçilen Ekrandan Kumanda (OSD) menü ötesini etkinleştirir.

Kullanılabilir bir görüntü kurulum modunu seçer. Ayrıntılar için bkz. "Görüntü modu seçimi", sayfa 40.

### 15. ► Sağ/ 🖬

Panel anahtar kilidini etkinleştirir. Ayrıntılar için bkz. "Kumanda düğmelerini kilitleme", sayfa 44. Ekrandan Kumanda (OSD) menüsü etkinleştirildiğinde, #10, #12 ve #15 düğmeleri istenen menü ögelerini seçmek ve ayar yapmak için yönlü oklar olarak kullanılır. Ayrıntılar için bkz. "Menülerin Kullanımı", sayfa 32.

### 16. INPUT (GİRİŞ)

Kaynak seçimi çubuğunu görüntüler. Ayrıntılar için bkz. "Giriş sinyalinin değiştirilmesi", sayfa 35.

MHL bağlantı modundayken ve projektör OSD'si kapalıyken, bu tuşlar akıllı cihazınızı kontrol etmek için kullanılır: ok tuşları, OK/ IMAGE (TAMAM/GÖRÜNTÜ), AUTO PC (OTO PC).

> 10, 12 ve 15: ok tuşları Akıllı cihazınızı kontrol etmek için ok tuşları mevcuttur.

14. OK/IMAGE (TAMAM/GÖRÜNTÜ) Akıllı cihazınızın OSD'sinde seçimi onaylamak için tuşu kullanın.

13. AUTO PC (OTO PC) Geri dönmek veya akıllı cihazınızın OSD menüsünden çıkmak için tuşu kullanın.

MHL bağlantı moduna girmek için, bir MHL cihazı bağlayın (ayrıntılar için bkz. "MHL uyumlu bir akıllı cihaz bağlamak", sayfa 26) ve giriş sinyalini HDMI/MHL olarak değiştirin (ayrıntılar için bkz. "Giriş sinyalinin değiştirilmesi", sayfa 35). MHL cihazı bağlantısına dikkat edin (Ayrıntılar için bkz. "MHL uyumlu bir akıllı cihaz bağlamak", sayfa 26.)

### Uzaktan kumanda: LV-RC08

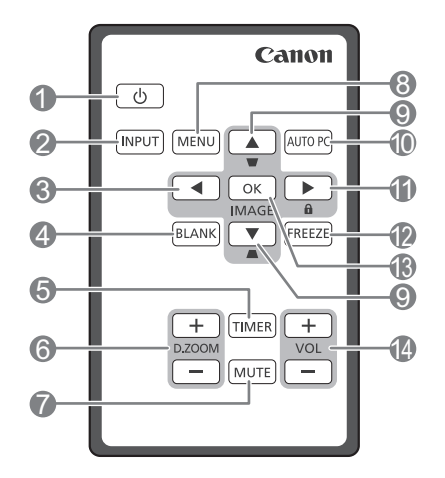

#### DOWER (GÜÇ) (ON/STANDBY) Projektörün durumunu bekleme modu ile açık arasında değiştirir. Ayrıntılar için bkz. "Projektörün açılması", sayfa 31 ve "Projektörün kapatılması", sayfa 46.

### 2. INPUT (GİRİŞ)

Kaynak seçimi çubuğunu görüntüler. Ayrıntılar için bkz. "Giriş sinyalinin değiştirilmesi", sayfa 35.

3. ◀ Sol

İstenen menü öğelerini seçer ve ayarlamaları yapar. Ayrıntılar için bkz. "Menülerin Kullanımı", sayfa 32.

4. BLANK (BOŞ)

Perdedeki resmi saklamak için kullanılır. Ayrıntılar için bkz. "Görüntünün gizlenmesi", sayfa 44.

#### 5. TIMER (ZAMANLAYICI)

Ekran zamanlayıcısını etkinleştirir veya bazı temel ayarlarını yapar. Ayrıntılar için bkz. "anahtarının TIMER (ZAMANLAYICI) kullanımı", sayfa 43.

6. D.ZOOM (D.Yakınlaştırma) (+, -)\*\*

Yansıtılan resmin boyutunu büyütür veya küçültür. Ayrıntılar için bkz. "Ayrıntıların büyütülmesi ve aranması", sayfa 38.

#### 7. MUTE (SESSIZ)

Sesi geçici olarak durdurur. Ayrıntılar için bkz. "Sesin ayarlanması", sayfa 45.

#### 8. MENU (MENÜ)

Ekrandan kumanda (OSD) menüsünü açar. Önceki OSD menüsüne geri döner, menü ayarlarından çıkar ve kaydeder. Ayrıntılar için bkz. "Menülerin Kullanımı", sayfa 32.

\*\*Projektör ve bilgisayar USB üzerinden bağlandığında, bilgisayarı uzaktan kumandadan çalıştıran (Page UP/Page DOWN) fonksiyonu ayarlanır.

 Çarpıklık/Ok tuşları (□ / ▲ Yukarı, □ / ▼ Aşağı) Açılı yerleştirme yüzünden meydana gelen görüntü bozulmalarını manüel olarak düzeltmek için kullanılır. Ayrıntılar için bkz. "Görüntü biçimlendirme düzeltmesi", sayfa 37.

#### **10.** AUTO PC (OTO PC)

Görüntülenen resim için en iyi resim zamanlamalarını otomatik olarak belirler. Ayrıntılar için bkz. "Görüntüyü otomatik olarak ayarlama", sayfa 36.

#### 11. ► Sağ/ 🔒

Panel anahtar kilidini etkinleştirir. Ayrıntılar için bkz. "Kumanda düğmelerini kilitleme", sayfa 44. Ekrandan Kumanda (OSD) menüsü etkinleştirildiğinde, #3, #9 ve #11 düğmeleri istenen menü ögelerini seçmek ve ayar yapmak için yönlü oklar olarak kullanılır. Ayrıntılar için bkz. "Menülerin Kullanımı", sayfa 32.

#### 12. FREEZE (DONDUR)

Yansıtılan görüntüyü dondurur. Ayrıntılar için bkz. "Görüntünün dondurulması", sayfa 44.

#### 13. OK/IMAGE (TAMAM/GÖRÜNTÜ)

Seçilen Ekrandan Kumanda (OSD) menü ötesini etkinlestirir.

Kullanılabilir bir görüntü kurulum modunu seçer. Ayrıntılar için bkz. "Görüntü modu seçimi", sayfa 40.

### 14. VOL (SES SEVİYESİ) tuşlar (+, -)

Ses seviyesini ayarlar. Ayrıntılar için bkz. "Sesin ayarlanması", sayfa 45.

#### MHL bağlantı modundayken ve projektör OSD'si kapalıyken, bu tuşlar akıllı cihazınızı kontrol etmek için kullanılır: ok tuşları, OK/ IMAGE (TAMAM/GÖRÜNTÜ), AUTO PC (OTO PC).

3, 9 ve 11: ok tuşları Akıllı cihazınızı kontrol etmek için ok tuşları mevcuttur.

10. AUTO PC (OTO PC) Geri dönmek veya akıllı cihazınızın OSD menüsünden çıkmak için tuşu kullanın.

13. OK/IMAGE (TAMAM/GÖRÜNTÜ) Akıllı cihazınızın OSD'sinde seçimi onaylamak için tuşu kullanın.

MHL bağlantı moduna girmek için, bir MHL cihazı bağlayın (ayrıntılar için bkz. "MHL uyumlu bir akıllı cihaz bağlamak", sayfa 26) ve giriş sinyalini HDMI/MHL olarak değiştirin (ayrıntılar için bkz. "Giriş sinyalinin değiştirilmesi", sayfa 35). MHL cihazı bağlantısına dikkat edin (Ayrıntılar için bkz. "MHL uyumlu bir akıllı cihaz bağlamak", sayfa 26.)

### Uzaktan kumandanın ilk kez kullanımı

Uzaktan kumandayı kullanmadan önce tırnağı çekin.

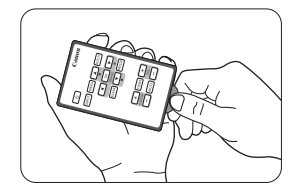

### Uzaktan kumanda etki mesafesi

Projektörün önünde ve üstünde kızılötesi (IR) uzaktan kumanda sensörleri bulunmaktadır. Uzaktan kumanda ile sensörler arasındaki mesafe 8 metreyi (~26 fit) aşmamalıdır.

Uzaktan kumandayla projektördeki IR (Kızılötesi) sensörleri arasında kızılötesi ışının önünü kesebilecek herhangi bir engel olmadığından emin olun.

- Uzaktan kumanda ve projektör arasında engeller varsa işlemleri gerçekleştiremeyebilirsiniz.
  - Uzaktan IR alıcısına direkt güneş ışığı veya güçlü ışık geliyorsa işlemleri gerçekleştiremeyebilirsiniz.

Uzaktan kumandaya pil yerleştirme

1. Pil haznesinin kapağını çekip çıkartın.

# Resimde gösterilen talimatları takip edin. Pil haznesi kapağını dışarı doğru çekerken, kilitleme kolu itip öyle tutun.

- 2. Yeni pili yuvaya takın. Artı kutbun dışarı baktığından emin olun.
- 3. Pil haznesinin kapağını kapatın.
- M ∙ Batarya yanlış bir türle değiştirilirse, patlama riski vardır.
  - Kullanılmış bataryaları, talimatlara göre atın.
  - Yanlış tipte pil kullanımı patlamaya neden olabilir. Yalnızca, CR2025 tip Lityum düğme pil kullanın.
  - Kullanılmış pilleri yerel düzenlemelere göre atın. Kullanılmış pili hemen atın. Yanlış uygulamalar pillerin patlamasına neden olabilir. Şarj etmeyin, parçalamayın veya ateşe atmayın.
  - Pili ele alırken dikkatle talimatlara göre davranın.
  - Pili uzaktan kumandada gösterildiği şekilde artı (+) ve (-) kutupları doğru yerleştirilmiş olarak takın.
  - Pilleri çocuk ve evcil hayvanlardan uzak tutun.
  - Uzaktan kumanda bataryası veya batarya tutucuları küçük çocuklar tarafından yutulduklarında boğulma riski taşırlar. Bunların çocukların ulaşamayacağı yerlerde tutulduklarından emin olun. Kazara yutulmaları durumunda derhal bir doktora danışın.
  - Uzaktan kumanda uzun bir süre kullanılmamışsa pili çıkarın.
  - Kolayca yutulabileceği için pili, ne sebeple olursa olsun asla ağza koymayın. Yanlışlıkla yutulması durumunda, doktorunuza veya zehirlenme kontrol merkezinize başvurun.
  - Pili her iki ucunu selofan (şeffaf) bantla sardıktan sonra atın.
  - Bataryadan sıvı sızıntısı olursa ve derinizle temas ederse bol suyla yıkayın.

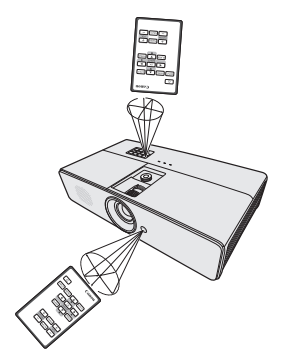

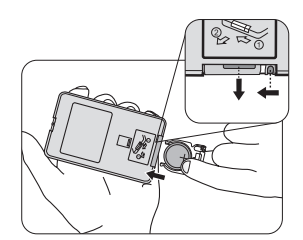

### Üçüncü parti yazılımlar

Bu ürün üçüncü parti yazılım müdlleri içermektedir.

• uIP (mikro IP) sürüm 0.9

Lisans durumu için lütfen aşağıdaki lisans metnine bakın.

Telif Hakkı © 2001-2003, Adam Dunkels.

Tüm hakları saklıdır.

Aşağıdaki koşulların sağlanması durumunda kaynağın ve binari üzerinde değişiklik yaparak veya yapmadan formlarının yeniden dağıtımı ve kullanımına izin verilmektedir:

- 1. Kaynak kodun yeniden dağıtımında yukarıdaki telif hakkı bildirimi, bu koşullar listesi ve aşağıdaki feragatname bulundurulmalıdır.
- Binari formun yeniden dağıtımında yukarıdaki telif hakkı bildirimi, bu koşullar listesi ve aşağıdaki feragatname dokümentasyon halinde ve/veya dağıtımla birlikte gelen diğer materyaller bulundurulmalıdır.
- 3. Bu yazılım kullanılarak oluşturulan ürünler tasdik edilirken veya pazarlanırken yazarın adı yazılı izin alınmaksızın kullanılmayabilir.

BU YAZILIM YAZARI TARAFINDAN "OLDUĞU GİBİ" SUNULMAKTADIR VE AÇIK VEYA DOLAYLI GARANTİLER, PAZARLANABİLİRLİKLE İLGİLİ DOLAYLI GARANTİLER VE BELİRLİ BİR AMACA UYGUNLUK DAHİL FAKAT BUNLARLA SINIRLI OLMAMAK ÜZERE TÜM GARANTİLERDEN FERAGAT EDİLMİŞTİR. YAZAR, BU YAZILIMIN KULLANIMINDAN DOĞAN HİÇBİR DURUMDA, NASIL ORTAYA ÇIKTIĞINA BAKILMAKSIZIN HERHANGİ BİR DİREKT, DOLAYLI, TESADÜFİ, ÖZEL, EMSALİ VEYA BİR OLAY SONUCU ORTAYA ÇIKABİLECEK (YEDEK MAL VEYA HİZMET ALIMI; KULLANIM, VERİ VEYA KAR KAYBI; YA DA İŞİN KESİNTİYE UĞRAMASI DAHİL FAKAT BUNLARLA SINIRLI OLMAMAK ÜZERE) HİÇBİR ZARARDAN VE GEREK SÖZLEŞME, SIKI SORUMLULUK VEYA HAKSIZ FİİL (İHMAL VEYA DİĞER TÜRLÜ) OLSUN, BÖYLE BİR ZARARIN OLASILIĞI KONUSUNDA BİLGİLENDİRİLMİŞ OLSA BİLE SORUMLU TUTULAMAZ.

#### Üçüncü parti yazılım desteği

Canon Inc., Canon'un bağlı kuruluşları ve satış şirketleri bu programlar için herhangi bir destek sunmamaktadır. Bu programlarla ilgili sorularınıza veya taleplerinize cevap veremiyoruz.

## Konum seçimi

Oda yerleşiminiz veya kişisel tercihleriniz hangi kurulum konumunu seçeceğinizi belirleyecektir. Ekranınızın boyutu ve konumu, uygun prizin yeri ve diğer donanımların konumu ve projektöre mesafesini dikkate alın.

Projektörünüz burada gösterilen konumlardan birine kurulabilecek şekilde tasarlanmıştır:

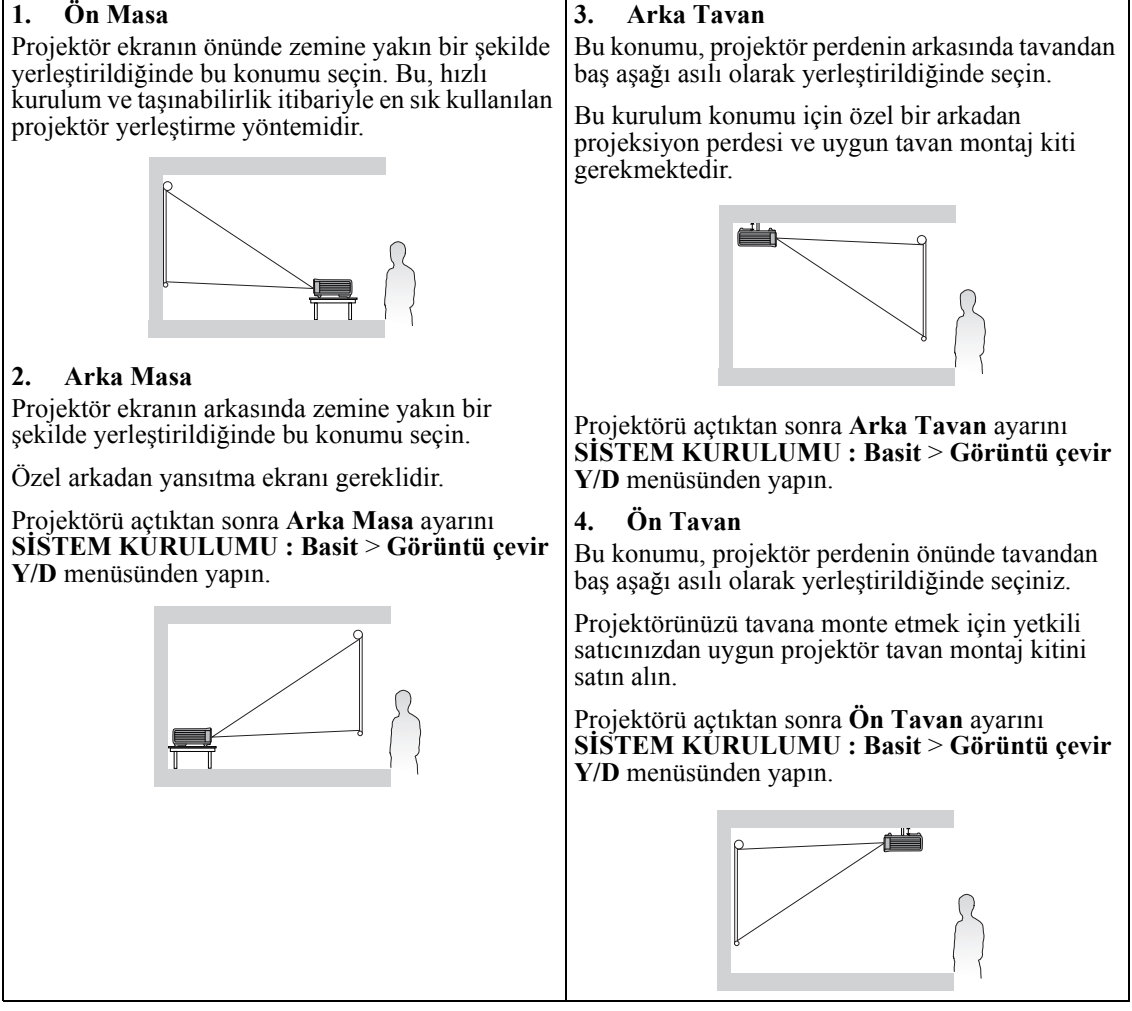

Tavana montaj için, bu projektör için tasarlanan tavan montaj kitine ihtiyacınız vardır. Kurulum için bir uzmandan yardım alın. Ayrıntılı bilgi için satıcınıza başvurun.

- Bu projektörün garantisi, önerilmeyen herhangi bir tavan montaj kitinin kullanımından veya tavan montaj kitinin uygun olmayan bir yere kurulmasından doğan zararları kapsamamaktadır.
- Projektör tavana monte edildiğinde görüntüler, masaüstü montajında olduğundan daha koyu görünebilir. Bu bir ürün arızası değildir.

## İstenen görüntü boyutunun elde edilmesi

Projektör merceğinden, perdeye uzaklık, büyültme ayarı (varsa) ve video formatı her biri yansıtılmış görüntü boyutunu etkiler.

16:10 oranı LX-MU500/LX-MW500 için doğal en/boy oranıdır. Tam bir 16:9 (geniş ekran) oranında görüntü yansıtabilmek için, projektör, geniş ekranlı bir görüntüyü, yansıtıcının doğal görüntü genişliğine göre yeniden boyutlandırabilir ve ölçeklendirebilir. Bu ayar sonucunda projektörün görüntü yüksekliği %90 oranına küçülür.

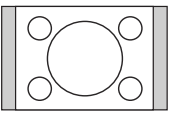

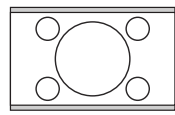

görüntü alanına ölçeklenmiş

4:3 en boy oranlı görüntü 16:10 en boy oranlı 16:9 en boy oranlı görüntü 16:10 en boy oranlı görüntü alanına ölçeklenmiş

Bu yüzden 16:9 en boy oranındaki bir görüntü, bu projektör tarafından görüntülenen 16:10 en boy oranlı görüntünün yüksekliğinin %10'unu kullanmaz. Bu, ölçeklendirilmiş 16:9 en boy oranında bir görüntüyü 16:10 yansıtma ekran alanının dikey merkezinde görüntülerken 16:10 yansıtma ekran alanının üst ve alt kısmı boyunca (sırasıyla dikey yönde %5 yükseklik) koyu (karanlık) çubuklar halinde görünecektir.

Projektörü, örneğin bir masa gibi düz bir yüzeye, lens ekrana paralel olacak şekilde yerleştirin. Bu, açılı projeksivonlardan (va da acılı yüzevler üzerine yapılan projeksivonlardan) kaynaklı görüntü bozulmasını engeller.

Modern dijital projektörler, görüntüyü (eski model makaradan makaraya film projektörlerinin yaptığı gibi) doğrudan ileriye yansıtmaz. Onun yerine, dijital projektörler görüntüyü projektörün yatay düzleminin üzerine hafif yukarı doğru bir açıyla yansıtacak şekilde tasarlanmıştır. Bu sayede bir masa üzerine kolayca yerleştirilebilirler ve alt kenarı masa seviyesinin üstünde kalacak şekilde yerleştirilmiş bir perde üzerine ve ileriye doğru yansıtılırlar (ve odada bulunan herkes perdeyi görebilir).

22. sayfadaki şekilde görebileceğiniz gibi, bu tip yansıtma, yansıtılan görüntünün alt kenarının, projektörün yatay düzleminden dikey olarak çıkıntı yapmasına neden olur.

Projektör perdeden uzaklaştırıldıkça görüntü büyür, projektör ve görüntü arasındaki yatay hizanın mesafesi artar.

Ekran ve projektör arasındaki mesafeyi belirlerken, hem yansıyan görüntünün boyutunu, hem de projektör ve görüntü arasındaki yükseklik farkını hesaba katmalısınız, bu iki mesafe birbiriyle doğrudan orantılıdır.

#### Yansıtılan görüntülerin üzerinde ince çizgiler görülürse

bunun nedeni ekran yüzeyindeki müdahalelerdir ve bu bir arıza değildir. Ekranı değiştirin veya odağı biraz yerinden oynatın.

### Belirli perde boylarına göre projektör pozisyonunu belirleme

- 1. Görüntü boyutunuzu seçin.
- 2. Tablodan faydalanıp, soldaki "Görüntü boyutu" etiketli sütundan ekran boyutunuza en yakın değeri bulun. Bu değer hizasından sağa kayıp "Perdeden uzaklık: L" sütunu hizasındaki değerle, ekranınızla, projektör arasındaki ortalama mesafeyi bulabilirsiniz. Bu, yansıtma mesafesidir.
- 3. Aynı satırda, sağ sütuna doğru bakın ve "Dikey çıkıntı (Hd)" değerini not edin. Bu değer projektörün görüntünün kenarı arasındaki yükseklik farkını verir.
- 4. Projektör için tavsiye edilen konum, yukarıda 2. adımda belirlenen ekran mesafesinde ve 3. adımda belirlenen değerdeki çıkıntıda ekranın yatay merkezine dik olarak hizalanmaktadır.

### <Örnek>

LX-MU500: 16:10 en/boy oranı, 100-inç ekran kullanıyorsanız, perdeden uzaklık 2,4 m, projektör ve Zoom konumu genişliği dikey çıkıntısı 7 cm'dir.

Projektör yukarı veya aşağı doğru eğik takılırsa yansıtılan görüntü bozulabilir. Bozulmayı düzeltmek için Çarpıklık fonksiyonunu kullanın. Ayrıntılar için bkz. "Görüntü biçimlendirme düzeltmesi", sayfa 37.

### Belirli mesafelere göre tavsiye edilen perde boyunu belirleme

Bu yöntem, projektör satın alırken ve odanızda hangi boyutta perde kullanacağınıza karar verirken kullanılabilir.

- 1. Projektör ile perdeyi yerleştirmek istediğiniz konum arasındaki uzaklığı ölçün. Bu, yansıtma mesafesidir.
- Tabloya bakarak Görüntü boyutu sütunundan ölçümünüze en uygun uzaklığı bulun. Tabloda minimum ve maksimum değerler varsa, ölçtüğünüz mesafenin ortalama mesafe değerinin herhangi bir yanında listelenmiş olup olmadığını kontrol kontrol edin.
- 3. Bu değeri kullanarak, o satır boyunca sola bakarak o sırada verilmiş ilgili "Görüntü boyutu" değerini bulun. Bu değer, o yansıtma mesafesinde, yansıtılan projektör görüntüsü boyutudur.
- 4. Aynı satırda, sağ sütuna doğru bakın ve "Dikey çıkıntı (Hd)" değerini not edin. Bu değer, projektörün yatay düzlemine göre nihai perde konumunu belirleyecektir.

### <Örnek>

LX-MU500: Ölçtüğünüz projeksiyon mesafesi 2,5 m ve en/boy oranı 16:10 ise, "Perdeden uzaklık: L" sütunundaki en yakın eşleşme 2,2 m ile 3,5 m. arasıdır. Bu satır boyunca bakmak 70 ila 100 inç arası bir ekran gerektirir.

### Projektör düzeni

Görüntü büyüklüğü perde ve projektör arasındaki mesafeye bağlı olarak değişir.

### Ön projeksiyon

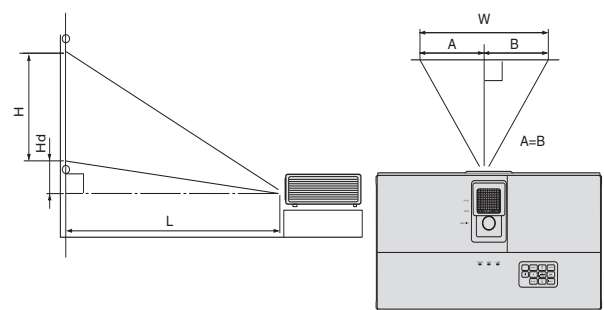

L: Perde ve projektörün ön köşesi arası H: Yansıtılan görüntü yüksekliği

### LX-MW500 (16:10)

| Görüntü boyutu |          |       |        |              |     |         | Perdeden uzaklık: L |        |          |     | Dikey çıkıntı |  |
|----------------|----------|-------|--------|--------------|-----|---------|---------------------|--------|----------|-----|---------------|--|
| Diyagon        | al Boyut | Geniş | şlik W | Yükseklik: H |     | En kisa | (Geniş)             | En uzu | n (Tele) | (⊢  | ld)           |  |
| İnç            | cm       | İnç   | cm     | İnç          | cm  | İnç     | m                   | İnç    | m        | İnç | cm            |  |
| 60             | 152      | 51    | 129    | 32           | 81  | 57      | 1,4                 | 91     | 2,3      | 1,6 | 4             |  |
| 70             | 178      | 59    | 151    | 37           | 94  | 67      | 1,7                 | 106    | 2,7      | 1,9 | 5             |  |
| 80             | 203      | 68    | 172    | 42           | 108 | 76      | 1,9                 | 122    | 3,1      | 2,1 | 5             |  |
| 90             | 229      | 76    | 194    | 48           | 121 | 86      | 2,2                 | 137    | 3,5      | 2,4 | 6             |  |
| 100            | 254      | 85    | 215    | 53           | 135 | 95      | 2,4                 | 152    | 3,9      | 2,6 | 7             |  |
| 120            | 305      | 102   | 258    | 64           | 162 | 114     | 2,9                 | 182    | 4,6      | 3,2 | 8             |  |
| 150            | 381      | 127   | 323    | 79           | 202 | 143     | 3,6                 | 228    | 5,8      | 4,0 | 10            |  |
| 200            | 508      | 170   | 431    | 106          | 269 | 190     | 4,8                 | -      | -        | 5,3 | 13            |  |
| 240            | 610      | 204   | 517    | 127          | 323 | 228     | 5,8                 | -      | -        | 6,4 | 16            |  |

### LX-MU500 (16:10)

| Görüntü boyutu  |     |            |     |              |     |                | Perdeden uzaklık: L |         |         |        | Ца       |  |    |
|-----------------|-----|------------|-----|--------------|-----|----------------|---------------------|---------|---------|--------|----------|--|----|
| Diyagonal Boyut |     | Genişlik W |     | Yükseklik: H |     | W Yükseklik: H |                     | En kısa | (Geniş) | En uzu | n (Tele) |  | iu |
| İnç             | cm  | İnç        | cm  | İnç          | cm  | İnç            | m                   | İnç     | m       | İnç    | cm       |  |    |
| 60              | 152 | 51         | 129 | 32           | 81  | 54             | 1,4                 | 87      | 2,2     | 0,8    | 2        |  |    |
| 70              | 178 | 59         | 151 | 37           | 94  | 63             | 1,6                 | 101     | 2,6     | 0,9    | 2        |  |    |
| 80              | 203 | 68         | 172 | 42           | 108 | 72             | 1,8                 | 116     | 2,9     | 1,1    | 3        |  |    |
| 90              | 229 | 76         | 194 | 48           | 121 | 81             | 2,1                 | 130     | 3,3     | 1,2    | 3        |  |    |
| 100             | 254 | 85         | 215 | 53           | 135 | 91             | 2,3                 | 145     | 3,7     | 1,3    | 3        |  |    |
| 120             | 305 | 102        | 258 | 64           | 162 | 109            | 2,8                 | 174     | 4,4     | 1,6    | 4        |  |    |
| 150             | 381 | 127        | 323 | 79           | 202 | 136            | 3,4                 | 217     | 5,5     | 2,0    | 5        |  |    |
| 200             | 508 | 170        | 431 | 106          | 269 | 181            | 4,6                 | -       | -       | 2,6    | 7        |  |    |
| 240             | 610 | 204        | 517 | 127          | 323 | 217            | 5,5                 | -       | -       | 3,2    | 8        |  |    |

Yukarıdaki rakamlar yaklaşık rakamlardır ve gerçek ölçümlere göre biraz farklı olabilirler. Canon, projektörü kalıcı olarak kurmak istiyorsanız bu projektörün optik karakteristiklerini hesaba katmak için, projektörü asıl yerinde kullanarak projeksiyon boyutunu ve mesafesini fiziksel olarak test etmenizi önerir. Bu, projektörün kurulum yerine en iyi şekilde uyması için tam montaj konumunu belirlemenize yardımcı olur.

## Projeksiyon lensinin dikey kaydırılması

Dikey lens kaydırma kontrolü, projektörünüzü kurarken size esneklik sağlar. Bu durum projektörün yansıtılan görüntülerin üst bölümünün yukarısına veya aşağısına doğru kaydırarak konumlandırmanızı sağlar.

Tekeri, istediğiniz görüntü pozisyonuna bağlı olarak, yansıtma lensini izin verilen aralıklar dahilinde yukarı veya aşağı yönde kaydırmak için kullanın.

#### Lens kaydırma tekerini kullanmak için:

Yansıtılan görüntünün konumunu ayarlamak için, tekeri döndürün.

Lens kaydırma ayarlanabilir aralık

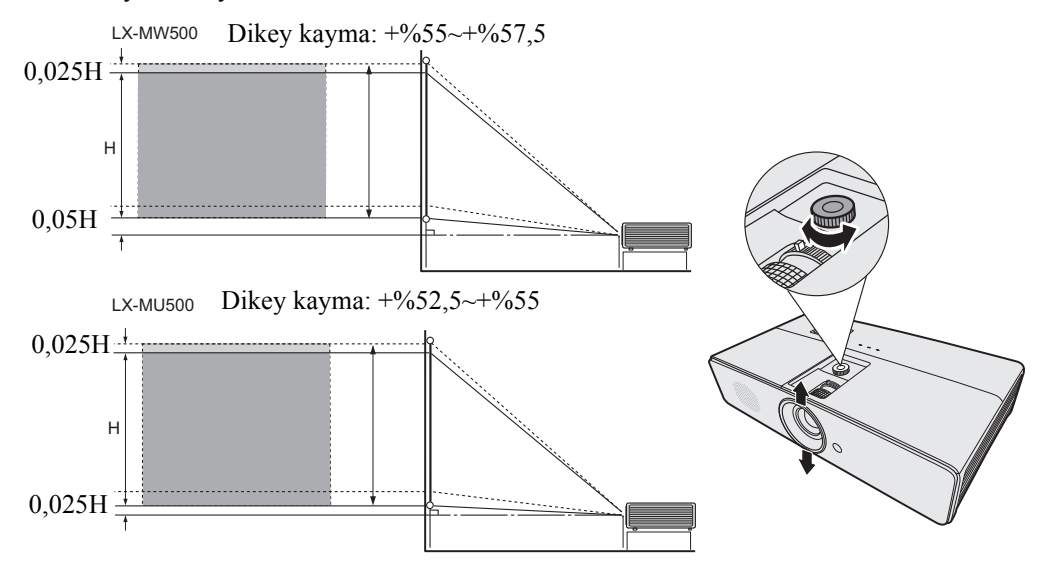

- Tekeri fazla sıkıştırmayın.
  - Lens kaydırma ayarlaması, görüntü kalitesinin bozulmasıyla sonuçlanmayacaktır.

Projektöre bir sinyal kaynağı bağlarken aşağıdakileri yaptığınızdan emin olun:

- 1. Herhangi bir bağlantı yapmadan önce tüm donanımları kapatın.
- 2. Her bir kaynak için doğru sinyal kablolarını kullanın.
- 3. Kabloların sıkıca takılı olup olmadığını kontrol edin.
- 🕝 Bağlantıları hakkında ayrıntılı bilgi almak için, her cihazın kullanıcı kılavuzuna bakın.
  - Bağlantıları hakkında ayrıntılı bilgi almak için satıcınıza başvurun.
  - Aşağıda gösterilen bağlantılarda, bazı kablolar projektörle birlikte verilmeyebilir. Bunları elektronik eşya mağazalarından temin edebilirsiniz.

## Bilgisayar ya da monitöre bağlanması

### Bilgisayara bağlanması

Projektör, hem IBM<sup>®</sup> uyumlu bilgisayarlar hem de Macintosh<sup>®</sup> bilgisayarlara bağlamanıza izin veren bir PC giriş ucu sunar. Eski model bir Macintosh bilgisayarına bağlanıyorsanız bir Mac adaptörü gerekmektedir.

### Projektörün dizüstü ya da masaüstü bilgisayara bağlanması:

- 1. Paketin içinden çıkan Bilgisayar kablosunu alıp bir ucunu bilgisayarınızın D-Sub çıkış yuvasına yerleştirin.
- Bilgisayar kablosunun diğer ucunu COMPUTER-1 veya COMPUTER-2 projektörün sinyal giriş soketine takın.
- Sunumlarınızda projektör hoparlörünü kullanmak istiyorsanız, uygun bir ses kablosu alın ve bir ucunu bilgisayarın ses çıkış yuvasına diğerini de AUDIO IN (SES GİRİŞİ) projektörün yuvasına takın.
- 4. İsterseniz, başka uygun bir ses kablosu kullanabilir ve kablonun bir ucunu AUDIO OUT (SES ÇIKIŞI) projektör yuvasına diğerini ise harici hoparlörlere (içeriğe dahil değildir) bağlayabilirsiniz. Bir kez bağlandığında ses, projektörün Ekrandan Kumanda (OSD) menüleri ile kontrol edilebilir. Ayrıntılar için bkz. "Sesin ayarlanması", sayfa 45.

Son bağlantı şekli aşağıdaki şemada göründüğü şekilde olmalıdır:

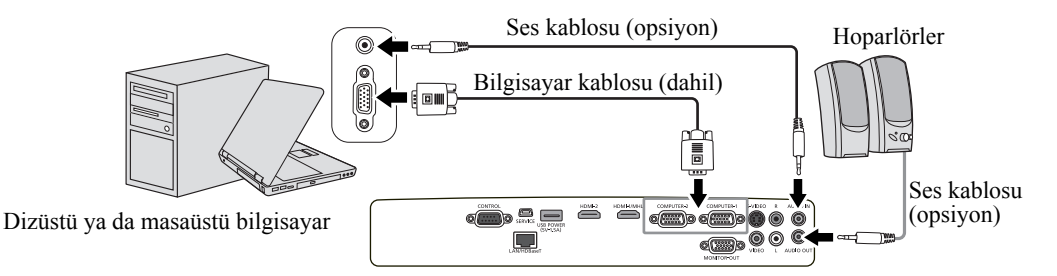

- Dizüstü bilgisayarların çoğu, bir projektöre bağlandığında harici video portlarını açmazlar. Harici ekranı açıp/kapatmak için genellikle FN + F3 veya CRT/LCD gibi tuş kombinasyonları gereklidir. Dizüstü bilgisayar üzerinde CRT/LCD etiketli işlev tuşunu veya üzerinde monitör simgesi olan tuşu bulunuz. Aynı anda FN ve etiketli fonksiyon tuşuna basın. Dizüstü bilgisayarınızın tuş kombinasyonunu bulmak için bilgisayarınızın belgelerine bakın.
  - Verilen kablo yerine daha uzun bir Bilgisayar kablosu kullandığınızda, görüntü düzgün bir şekilde yansıtılmayabilir.
  - Bazı bilgisayarların bu projektöre bağlanabilmesi için ilave bağlantılar veya analog RGB çıkış adaptörleri gerekebilir.

### Monitöre bağlanması

Sunumunuzu, perdenin yanı sıra bir monitörden de yakından izlemek isterseniz projektördeki **MONITOR-OUT (MONiiTÖR ÇIKIŞI)** sinyal çıkış jakını bir harici monitöre bağlayabilirsiniz.

### Projektörün bir monitöre bağlanması:

- 1. Paketin içinden çıkan Bilgisayar kablosunu alıp bir ucunu bilgisayarınızın D-Sub çıkış yuvasına yerleştirin.
- 2. Bilgisayar kablosunun diğer ucunu projektörün COMPUTER-1 sinyal giriş ucuna takın.
- 3. Diğer Bilgisayar kablosunu alın ve bir ucunu monitöre ve diğer ucunu projektörün MONITOR-OUT (MONiiTÖR ÇIKIŞI) çıkış ucuna takın.
- Sunumlarınızda projektör hoparlörünü kullanmak istiyorsanız, uygun bir ses kablosu alın ve bir ucunu bilgisayarın ses çıkış yuvasına diğerini de AUDIO IN (SES GİRİŞİ) projektörün yuvasına takın.
- 5. İsterseniz, başka uygun bir ses kablosu kullanabilir ve kablonun bir ucunu AUDIO OUT (SES ÇIKIŞI) projektör yuvasına diğerini ise harici hoparlörlere (içeriğe dahil değildir) bağlayabilirsiniz. Bir kez bağlandığında ses, projektörün Ekrandan Kumanda (OSD) menüleri ile kontrol edilebilir. Ayrıntılar için bkz. "Sesin ayarlanması", sayfa 45.

Son bağlantı şekli aşağıdaki şemada göründüğü şekilde olmalıdır:

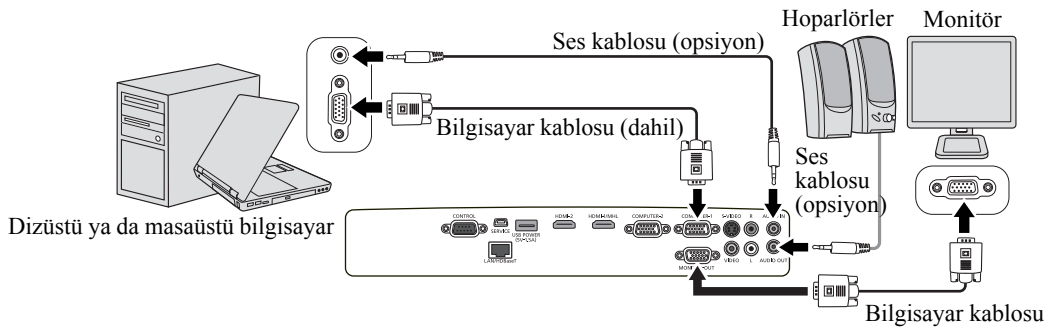

Giriş sinyalinin ve kablonun türüne bağlı olarak, görüntüler düzgün bir şekilde görüntülenmeyebilir.

## Video kaynağı cihazına bağlanması

Aşağıdaki giriş soketlerini destekleyen çeşitli görüntü kaynaklarını projektörünüze bağlayabilirsiniz:

- HDMI/MHL
- Komponent Video
- S-Video
- Video (bileşik)

Projektörü bir Video kaynağına sadece yukarıdaki yollarla bağlayabilirsiniz, ancak her biri farklı görüntü kalitesi sunar. Seçeceğiniz yöntem çoğunlukla aşağıda belirtildiği gibi projektör ve görüntü kaynağının uyumlu terminallerine göre olacaktır:

HDMI (Yüksek Çözünürlüklü Multimedya Arayüzü), DTV tunerleri, DVD çalarlar ve ekranlar gibi uyumlu cihazlar arasında tek bir kablo üzerinden sıkıştırılmamış video verisi iletimini destekler. Bu tamamen dijital izleme deneyimi sağlar. Projektörün, bir HDMI cihazına bağlanması konusunda daha fazla bilgi için bkz. "Bir HDMI cihazının bağlanması", sayfa 26.

Dijital TV ve DVD oynatıcı çıkışlarının normal ayarları Komponent Video çıkışı sağlarlar, yani eğer cihazlarınızda mevcutsa, kullanacağınız (kompozit) Video yöntemi bu olmalıdır. Projektörün, Komponent Video cihazına bağlanması konusunda daha fazla bilgi için bkz. "Bir Komponent Video kaynağı cihazının bağlanması", sayfa 27.

Video kaynağı cihazınızda hem kompozit Video, hem de S-Video çıkış terminalleri varsa, S-Video opsiyonunu seçmelisiniz. Projektörün, S- Video cihazına bağlanması konusunda daha fazla bilgi için bkz., sayfa "S-Video kaynağı cihazının bağlanması", sayfa 28.

Video kaynak cihazınızda sadece kompozit Video çıkış terminalleri varsa, Kompozit Video çıkışına bağlayın. Projektörün, bileşik Video cihazına bağlanması konusunda daha fazla bilgi için bkz. "Kompozit Video kaynağı bağlantısı", sayfa 29.

### Bir HDMI cihazının bağlanması

Projektör ve HDMI cihazları arasında bağlantı yaparken bir HDMI kablosu kullanmanız gerekir.

### Projektörün, bir HDMI cihazına bağlanması:

- 1. Bir HDMI kablosunu alın ve bir ucunu Video kaynağı cihazının HDMI çıkış yuvasına yerleştirin.
- 2. Kablonun diğer ucunu projektördeki HDMI-1/MHL veya HDMI-2 giriş ucuna takın.

Son bağlantı şekli aşağıdaki şemada göründüğü şekilde olmalıdır:

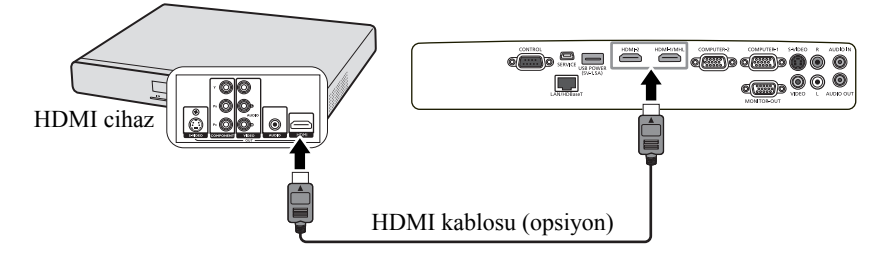

Bu projektörü ve bir HDM cihazı (DVD oynatıcı gibi) HDMI yuvasından bağladığınızda, bağlanan cihazın tipine göre siyah renk karanlık ve derin görünebilir.

• Bu bağlı cihazın siyah renk ayarına bağlıdır. Görüntü verilerini dijital olarak aktarmanın iki yolu vardır, ikisinde de farklı siyah renk ayarları bulunmaktadır. Bu sebeple, DVD oynatıcıların sinyal çıkış özellikleri kullandıkları dijital veri aktarma yoluna göre değişiklik gösterir.

• Bazı DVD oynatıcılar dijital sinyal çıkışı yolu değiştirme özelliğine sahiptir. DVD oynatıcınızda böyle bir özellik varsa, şu şekilde ayarlayın.

**EXPAND veya ENHANCED -> NORMAL** 

- Detaylar için DVD oynatıcının Kullanıcı Kılavuzuna bakın.
- HDMI girişini değiştirdiğinizde, görüntü yaklaşık 1 saniye yanlış renkleri gösterir. Bu bir ürün arızası değildir.

### MHL uyumlu bir akıllı cihaz bağlamak

Projektör ve akıllı cihaz arasında bir bağlantı oluştururken bir MHL kablosu kullanmalısınız.

#### Projektörü, bir akıllı cihaza bağlamak için:

- 1. Bir MHL kablosunu alın ve bir ucunu akıllı cihazın MHL çıkış yuvasına yerleştirin.
- 2. Kablonun diğer ucunu projektördeki HDMI-1/MHL giriş yuvasına takın.

Son bağlantı şekli aşağıdaki şemada göründüğü şekilde olmalıdır:

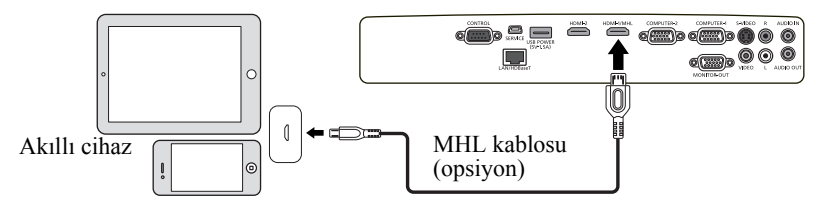

MHL uyumlu bir akıllı cihaz bağlandığında giriş sinyali HDMI/MHL ilse, projektördeki bazı düğmeler ve uzaktan kumanda akıllı cihazınızın yönetimine hazır olacaktır. Ayrıntılar için bkz. "Kumandalar ve işlevleri", sayfa 15.

- MHL standardına uygun bir MHL kablosu (piyasada mevcuttur) ve MHL-HDMI dönüşüm adaptörü (piyasada mevcuttur) kullanın. Uygun olmayan parçalar kullanıldığında görüntü yansıtma mümkün olmayabilir veya bağlanan cihazda arızaya veya ısı oluşmasına neden olabilir.
  - Bağlanan cihazın türüne ve ayarlarına bağlı olarak, görüntüler düzgün bir şekilde görüntülenmeyebilir.
  - Bağlanan cihaza bağlı olarak projektör ve uzaktan kumanda üzerindeki kumandalar kullanılırken işlem değişebilir veya istenen işlem yerine getirilemeyebilir.
  - Bir MHL-HDMI dönüşüm adaptörü (piyasada mevcuttur) kullanılırken projektör ve uzaktan kumanda üzerindeki kumandalar kullanıldığında bağlanan cihaz çalıştırılamaz.
  - Görüntüler doğru şekilde yansıtılamadığında MHL kablosunu çıkartın ve yeniden takın.
  - Tüm bağlanan cihazlar için çalıştırma garanti edilmez.

### Bir Komponent Video kaynağı cihazının bağlanması

Video kaynağı cihazınızı inceleyip, kullanılmayan Komponent Video çıkış soketi olup olmadığını bulun:

- Eğer varsa, bu işleme devam edebilirsiniz.
- Eğer yoksa, cihazı takmak için hangi yöntemi kullanacağınızı yeniden gözden geçirmelisiniz.

#### Projektörü, bir Komponent Video cihazına bağlamak için:

- 1. Bir Komponent Video RGB (D-Sub) adaptör kablosu alın ve 3 RCA tipi bağlantıya sahip ucunu Video kaynağı cihazınızın Komponent Video çıkış soketine bağlayın. Girişlerin renklerini, soketlerin renkleri ile eşleştirin; yeşili yeşile, maviyi maviye ve kırmızıyı kırmızıya.
- 2. Komponent Video RGB (D-Sub) adaptör kablosunun diğer ucunu (D-Sub tipi konektöre sahip) COMPUTER-1 veya COMPUTER-2 projektör yuvasına bağlayın.
- 3. Sunumlarınızda projektör hoparlörünü kullanmak istiyorsanız, uygun bir ses kablosu alın ve bir ucunu bilgisayarın ses çıkış yuvasına diğerini de AUDIO IN (SES GİRİŞİ) projektörün yuvasına takın.
- İsterseniz, başka uygun bir ses kablosu kullanabilir ve kablonun bir ucunu AUDIO OUT (SES ÇIKIŞI) projektör yuvasına diğerini ise harici hoparlörlere (içeriğe dahil değildir) bağlayabilirsiniz. Bir kez bağlandığında ses, projektörün Ekrandan Kumanda (OSD) menüleri ile kontrol edilebilir. Ayrıntılar için bkz. "Sesin ayarlanması", sayfa 45.

Son bağlantı şekli aşağıdaki şemada göründüğü şekilde olmalıdır:

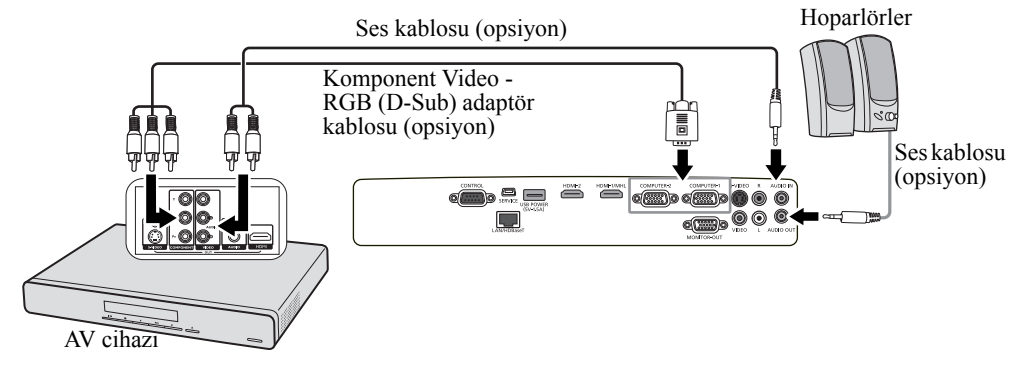

Projektör açıldıktan ve görüntü kaynağı seçildikten sonra eğer görüntü gelmemişse, Video kaynağı cihazının açık olduğundan ve düzgün çalıştığından emin olun. Ayrıca, sinyal kablolarının doğru bir şekilde bağlı olup olmadığını kontrol edin.

### S-Video kaynağı cihazının bağlanması

Video kaynağı cihazınızı inceleyip, kullanılmayan S-Video çıkış yuvası olup olmadığını belirleyin:

- Eğer varsa, bu işleme devam edebilirsiniz.
- Eğer yoksa, cihazı takmak için hangi yöntemi kullanacağınızı yeniden gözden geçirmelisiniz.

### Projektörün, S-Video cihazına bağlanması:

- 1. S-Video kablosunu alın ve bir ucunu Video kaynağı cihazının S-Video çıkış yuvasına bağlayın.
- 2. S-Video kablosunun diğer ucunu projektörün S-VIDEO yuvasına bağlayın.
- 3. Sunumlarınızda projektör hoparlörünü kullanmak istiyorsanız, uygun bir ses kablosu alın ve bir ucunu bilgisayarın ses çıkış yuvasına diğerini de L/R projektörün yuvasına takın.
- 4. İsterseniz, başka uygun bir ses kablosu kullanabilir ve kablonun bir ucunu AUDIO OUT (SES ÇIKIŞI) projektör yuvasına diğerini ise harici hoparlörlere (içeriğe dahil değildir) bağlayabilirsiniz. Bir kez bağlandığında ses, projektörün Ekrandan Kumanda (OSD) menüleri ile kontrol edilebilir. Ayrıntılar için bkz. "Sesin ayarlanması", sayfa 45.

Son bağlantı şekli aşağıdaki şemada göründüğü şekilde olmalıdır:

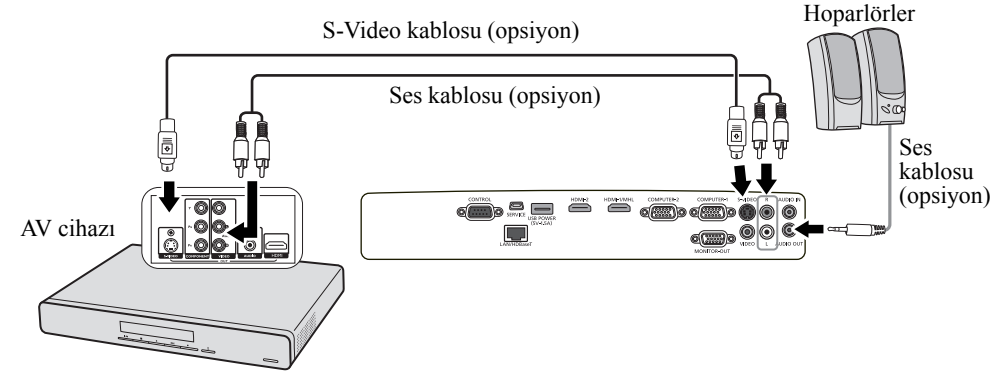

- Projektör açıldıktan ve görüntü kaynağı seçildikten sonra eğer görüntü gelmemişse, Video kaynağı cihazının açık olduğundan ve düzgün çalıştığından emin olun. Ayrıca, sinyal kablolarının doğru bir şekilde bağlı olup olmadığını kontrol edin.
  - Eğer projektör ve bu S-Video kaynağı cihazıyla zaten Komponent Video bağlantısı yaptıysanız, bu cihazı S-Video bağlantısı kullanarak bağlamanıza gerek yoktur çünkü gereksiz ikinci bağlantı görüntü kalitesini düşürür. Ayrıntılar için bkz. "Video kaynağı cihazına bağlanması", sayfa 25.
  - Video ve HDMI gibi tek bir çıkış kaynağından iki sinyali bağlamayın.

### Kompozit Video kaynağı bağlantısı

Görüntü kaynağı cihazınızı inceleyip, kullanılmayan bileşik Video çıkış soketi olup olmadığını bulun:

- Eğer varsa, bu işleme devam edebilirsiniz.
- Eğer yoksa, cihazı takmak için hangi yöntemi kullanacağınızı yeniden gözden geçirmelisiniz.

#### Projektörü, bir bileşik Video cihazına bağlamak için:

- 1. Video kablosunu alın ve bir ucunu Video kaynağı cihazının Bileşik Video çıkış yuvasına bağlayın.
- 2. S-Video kablosunun diğer ucunu projektörün VIDEO yuvasına bağlayın.
- 3. Sunumlarınızda projektör hoparlörünü kullanmak istiyorsanız, uygun bir ses kablosu alın ve bir ucunu bilgisayarın ses çıkış yuvasına diğerini de L/R projektörün yuvasına takın.
- 4. İsterseniz, başka uygun bir ses kablosu kullanabilir ve kablonun bir ucunu AUDIO OUT (SES ÇIKIŞI) projektör yuvasına diğerini ise harici hoparlörlere (içeriğe dahil değildir) bağlayabilirsiniz. Bir kez bağlandığında ses, projektörün Ekrandan Kumanda (OSD) menüleri ile kontrol edilebilir. Ayrıntılar için bkz. "Sesin ayarlanması", sayfa 45.

Son bağlantı şekli aşağıdaki şemada göründüğü şekilde olmalıdır:

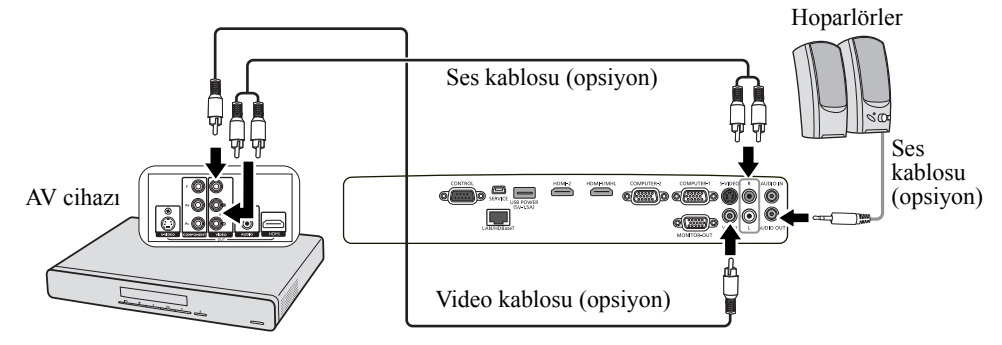

- Projektör açıldıktan ve görüntü kaynağı seçildikten sonra eğer görüntü gelmemişse, Video kaynağı cihazının açık olduğundan ve düzgün çalıştığından emin olun. Ayrıca, sinyal kablolarının doğru bir şekilde bağlı olup olmadığını kontrol edin.
  - Bileşik Video bağlantısına sadece Komponent Video ve S-Video girişleri doluysa ihtiyacınız vardır. Ayrıntılar için bkz. "Video kaynağı cihazına bağlanması", sayfa 25.
  - Video ve HDMI gibi tek bir çıkış kaynağından iki sinyali bağlamayın.

### HDBaseT ile çoklu kaynak bağlama

HDBaseT HD dijital video, ses, Ethernet ve çeşitli kontrol sinyallerini içeren bir bağlantı standardıdır. Bu sinyaller 100 metre uzunluğa kadar bir CAT5E (veya üzeri) kablo ile aktarılır. HDBaseT düğme matrisi (satın alınabilir) kullanımıyla projektörünüze çoklu kaynak bağlayabilirsiniz.

- RJ45 kablo kullanırken, sinyal bozulması veya kesintisine sebep olabileceği miçin kabloyu dolamaktan ve sarmaktan kaçının.
  - Aşağıdaki çizim referans amaçlıdır, gerçek arayüz değişiklik gösterebilir.

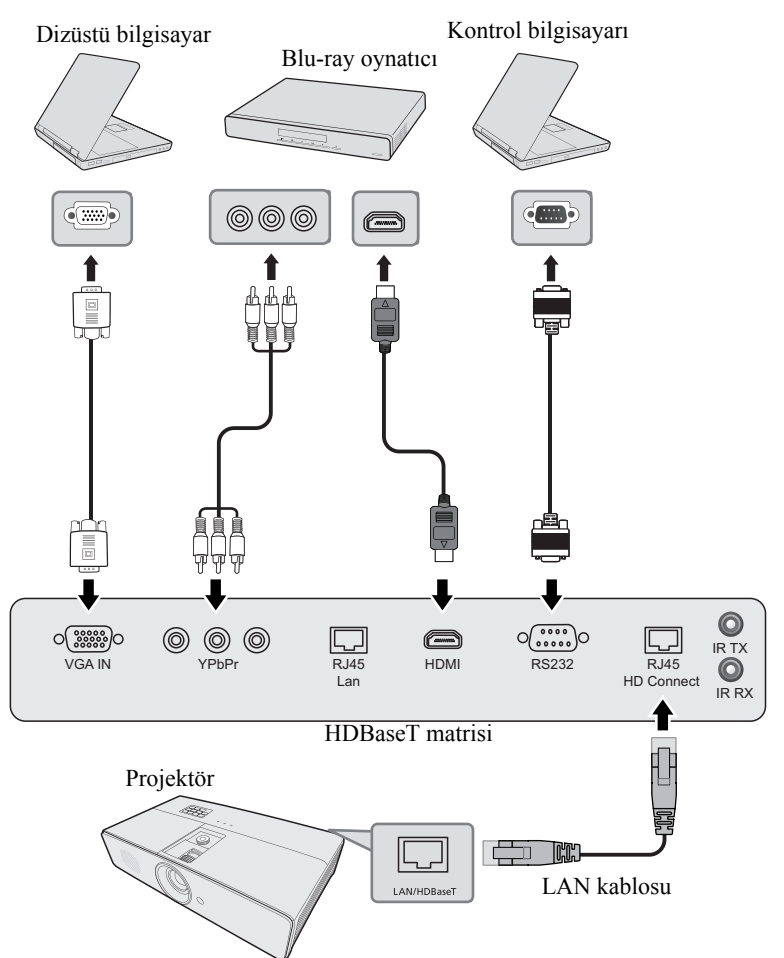

- CAT5e veya daha iyi bir değere sahi, korumalı bir LAN kablosu kullanın.
  - Maksimum iletim mesafesi 100 metredir.
  - Bununla birlikte maksimum iletim mesafesi bazı ortamlarda daha kısa olabilir.
  - LAN kablosunu sarıldığında veya toplandığında kullanmayın.
  - Projeksiyon sırasında LAN kablosunun takılması veya çıkartılması parazite neden olabilir.
  - Piyasadaki tüm HDBaseT vericileriyle bağlantı garanti edilmez.
  - Kaynak ekipmanı projektöre bağlamak için kullanıldığında bazı HDBaseT vericileri doğru yansıtma sağlayamayabilir.
  - Projektör bekleme modunda olduğunda komutlar HDBaseT yoluyla alınamaz.

# Projektörün açılması

- Elektrik kablosunu projektöre ve prize takın. Priz şalterini (varsa) açın. Projektör açıldıktan sonra projektördeki POWER (GÜÇ) göstergesi ışığı lambasının turuncu yanıp yanmadığını kontrol edin.
- Kurulum uzmanınızdan bir toprak kaçağı şalteri takmasını isteyin. Projektörü kullanmadığınız zaman, elektriği şalterden kapattığınızdan emin olun.
  - Elektrik çarpması ve yangın gibi olası tehlikeleri önlemek için lütfen cihazla birlikte sadece orijinal aksesuarlar (örn. güç kablosu) kullanın.
  - Projektörde sorun olması durumunda güvenliği sağlamak amacıyla, projektöre elektrik sağlamak için toprak kaçağı şalteri olan bir priz kullanın. Böyle bir priziniz yoksa, yetkili satıcınızdan takmasını isteyin.
  - Projektörü çalıştırmak için projektör veya uzaktan kumandadaki
     POWER (GÜÇ) tuşuna basın. Cihaz açıldığında POWER (GÜÇ) göstergesi ışığı yeşil renkte yanıp söner ve yanık kalır. Çalıştırma prosedürü yaklaşık 30 saniye sürmektedir. İlk çalıştırmanın ileriki aşamasında, bir ilk çalıştırma logosu yansıtılır.

(Eğer gerekirse) Görüntü netliğini ayarlamak için netleme halkasını döndürün.

- Projektör önceki çalışmadan kaynaklı hala sıcaksa, lamba çalışmadan önce yaklaşık 90 saniye süreyle soğutma fanlarını çalıştırır.
  - Lamba ömrünü uzatmak için, projektörü açtıktan sonra kapatmak için en az 5 dakika bekleyin.
  - • POWER (GÜÇ) düğmesine basıldığında, lamba sabit olana kadar görüntü titreyebilir. Bu bir ürün arızası değildir.
  - 3. Projektör ilk kez çalıştırılıyorsa, ekran kumanda (OSD) menüsü talimatlarını izleyerek dilinizi seçin.
  - Şifre istenmişse, altı haneli bir şifre girmek için ok tuşlarına basın. Ayrıntılar için bkz. "Şifre fonksiyonunun kullanımı", sayfa 33.
  - 5. Bağlı tüm donanımları açın/çalıştırın.
  - Projektör, giriş sinyalleri aramaya başlar. Taranan geçerli giriş sinyali, ekranın sol üst köşesinde belirir. Projektör geçerli bir sinyal tespit edemezse, giriş sinyali bulunana kadar 'Sinyal Yok' mesajı gösterilecektir.

Ayrıca, istediğiniz giriş sinyalini seçmek için uzaktan kumandadaki **INPUT (GİRİŞ)** tuşuna da basabilirsiniz. Ayrıntılar için bkz. "Giriş sinyalinin değiştirilmesi", sayfa 35.

Giriş sinyalinin frekansı/çözünürlüğü projektörün işletim aralığını aşarsa, boş ekranda 'Aralık Dışında' mesajının görüntülendiğini göreceksiniz. Lütfen projektörün çözünürlüğü ile uyumlu bir giriş sinyaline değiştirin ya da giriş sinyalini daha düşük bir ayara getirin. Ayrıntılar için bkz. "Zamanlama çizelgesi", sayfa 74.

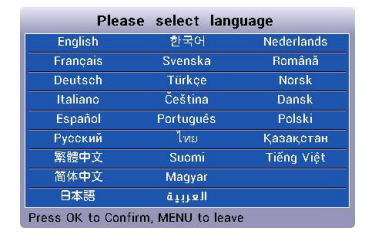

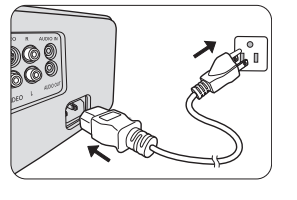

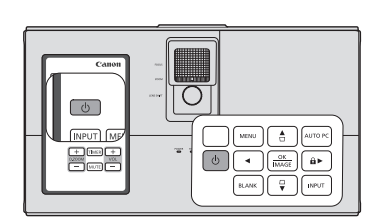

## Menülerin Kullanımı

Projektör, çeşitli ayarların yapılmasını sağlayan ekrandan kumanda menüleriyle (OSD) donatılmıştır.

Aşağıda OSD menülerinin bir tanıtımı yer almaktadır.

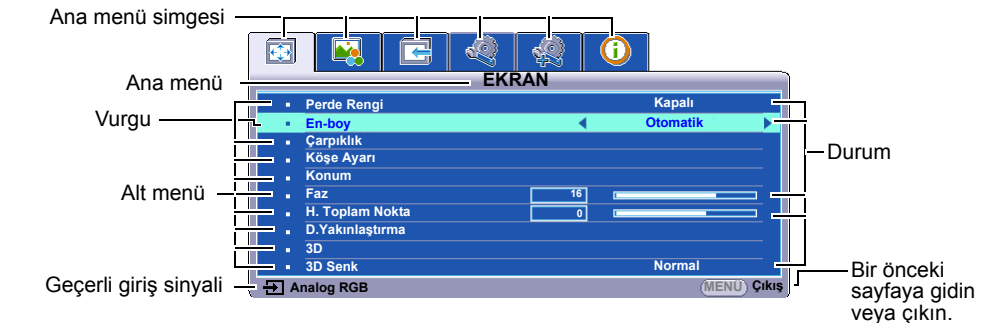

Aşağıda ekran kumanda (OSD) dilinin ayarlanması hakkında bir örnek görebilirsiniz.

 OSD menüsünü açmak için projektörden veya kumandadan MENU (MENÜ) düğmesine basın.

|                          | N C         |    |     | <b>(i)</b> |               |
|--------------------------|-------------|----|-----|------------|---------------|
|                          |             | EK | RAN |            |               |
| Perd                     | e Rengi     |    |     |            | Kapalı        |
| En-b                     | оу          |    |     |            | Otomatik      |
| <ul> <li>Çarp</li> </ul> | ıklık       |    |     |            |               |
| <ul> <li>Köşe</li> </ul> | e Ayarı     |    |     |            |               |
| <ul> <li>Konu</li> </ul> | ım          |    |     |            |               |
| Faz                      |             |    | 16  | i .        |               |
| . Н. То                  | oplam Nokta |    | 0   |            |               |
| D.Ya                     | kınlaştırma |    |     |            |               |
| • 3D                     |             |    |     |            |               |
| • 3D S                   | enk         |    |     |            | Normal        |
|                          | RGB         |    |     |            | (MENII) Cikis |

2. **◄/►** tuşlarını kullanarak **SİSTEM KURULUMU : Basit** menüsüne gelin.

|                         |                           | E           | Q | 42 | <b>(i)</b> |            |  |  |
|-------------------------|---------------------------|-------------|---|----|------------|------------|--|--|
| SISTEM KURULUMU : Basit |                           |             |   |    |            |            |  |  |
|                         | Sunum Zam                 | nanlayıcısı |   |    |            |            |  |  |
|                         | Dil (Langua               | ge)         |   |    |            |            |  |  |
|                         | Görüntü çevir Y/D Ön Masa |             |   |    |            |            |  |  |
|                         | Otomatik Kapanma 20 dak   |             |   |    |            |            |  |  |
|                         | Kapanma Z                 | amanlayıcı  |   |    |            | Devre Dışı |  |  |
|                         | Panel Tuş K               | Cilidi      |   |    |            | Kapalı     |  |  |
|                         | Uyku Zama                 | nlayıcısı   |   |    |            | Devre Dışı |  |  |
| Anlık Görüntü     Canon |                           |             |   |    |            |            |  |  |
|                         |                           |             |   |    |            |            |  |  |
| Analog RGB (MENU) Çıkı  |                           |             |   |    |            |            |  |  |

 ▼ düğmesine basarak Dil (Language) ögesini vurgulayın ve OK/IMAGE (TAMAM/GÖRÜNTÜ) düğmesine basın.

| 🖸 🙀 🔄 🧟                                | 🔬   🛈          |
|----------------------------------------|----------------|
| SISTEM KUR                             | RULUMU : Basit |
| Sunum Zamanlayıcısı                    |                |
| <ul> <li>Dil (Language)</li> </ul>     | Tamam          |
| <ul> <li>Görüntü çevir Y/D</li> </ul>  | Ön Masa        |
| <ul> <li>Otomatik Kapanma</li> </ul>   | 20 dak         |
| Kapanma Zamanlayıcı                    | Devre Dışı     |
| <ul> <li>Panel Tuş Kilidi</li> </ul>   | Kapalı         |
| <ul> <li>Uyku Zamanlayıcısı</li> </ul> | Devre Dışı     |
| <ul> <li>Anlık Görüntü</li> </ul>      | Canon          |
|                                        |                |
|                                        |                |
| Analog RGB                             | (MENÜ) Çıkış   |

- Tercih edilen dili seçmek için ∢/▲/▼/► tuşlarına ve OK/IMAGE (TAMAM/ GÖRÜNTÜ) tuşuna basın.
- Çıkmak ve ayarları kaydetmek için projektörden veya kumandadan MENU (MENÜ) düğmesine basın.

## Şifre fonksiyonunun kullanımı

Güvenlik gerekçesiyle ve yetkisiz kullanımları önlemek için, projektör, bir şifre güvenliği ayarlama fonksiyonuyla donatılmıştır. Şifre, Ekrandan Kumanda (OSD) menüsü ile ayarlanabilir. OSD menüsünün çalışması hakkında ayrıntılı bilgi için, lütfen bkz. "Menülerin Kullanımı", sayfa 32.

C Açma kilidi fonksiyonunu etkinleştirir ve sonrasında şifreyi unutursanız zor durumda kalabilirsiniz. Bu kullanma kılavuzunun bir çıktısını alın (eğer gerekiyorsa), kullandığınız şifreyi kılavuza yazın ve daha sonra kullanmak üzere kılavuzu güvenli bir yere saklayın.

## Şifre ayarlama

🕝 Bir şifre ayarlandıktan sonra projektör, her çalıştırıldığında doğru şifre girilmeden kullanılamaz.

- OSD menüsünü açın ve SİSTEM KURULUMU : Gelişmiş > Güvenlik Ayarları menüsüne gidin. OK/IMAGE (TAMAM/GÖRÜNTÜ) tuşuna basın. Güvenlik Ayarları sayfası açılacaktır.
- 2. Açılış Kilidi öğesine gelin ve Açık öğesini seçmek için ◄/► düğmesine basın.
- Sağda da gösterildiği gibi, dört ok düğmesi (▲, ►, ▼, ◄) sırasıyla 4 haneyi (1, 2, 3, 4) temsil eder. Belirlemek istediğiniz şifreye göre, şifre için altı hane girmek için ok tuşlarına basın.
- Yeni şifreyi tekrar girerek doğrulayın. Şifre belirlendikten sonra OSD menüsü Güvenlik Ayarları sayfasına döner.
- Girilen rakamlar, ekranda yıldızlarla gösterilir. Şifrenizi mutlaka not alın ve tekrar kullanmak için notu güvenli bir yerde saklayın.
  - 5. OSD menüsünden çıkmak için MENU (MENÜ) düğmesine basın.

### Şifreyi unutursanız

Şifre fonksiyonu etkinleştirilmişse, projektörü her açtığınızda altı haneli şifreyi girmeniz istenecektir. Yanlış şifre girerseniz, üç saniye boyunca sürekli olarak sağdaki resimde gösterildiği şekilde şifre hatası mesajı görünür ve ardından 'INPUT PASSWORD' (ŞİFRE GİRİN) mesajı görünür. Başka bir altı haneli şifre girerek tekrar deneyebilir veya şifreyi bu kılavuza yazmamış ve kesinlikle hatırlamıyor olmanız halinde şifre özelliğini uygulayabilirsiniz. Ayrıntılar için bkz. "Şifre fonksiyonunun sıfırlanması", sayfa 33.

Art arda 5 kez yanlış şifre girerseniz, projektör kısa sürede otomatik olarak kapanacaktır.

### Şifre fonksiyonunun sıfırlanması

- 1. Projektörü kapatın. Ayrıntılar için bkz. "Projektörün kapatılması", sayfa 46.
- 2. Güç kablosunu çıkarın.
- 3. POWER (GÜÇ) göstergesi ışığı söndükten sonra elektrik fişi prizden çekilene kadar projektör üzerindeki MENU (MENÜ) ve ► Sağ düğmesine basın.
- Artık şifre özelliği sıfırlanmıştır ve Açılış Kilidi, Kapalı olmuştur. Projektörü şifre girmeden açabilirsiniz. Aynı zamanda ilk kez şifre belirliyormuş gibi açıldığında kilitlenme özelliğini etkinleştirebilirsiniz. Ayrıntılar için bkz. "Şifre ayarlama", sayfa 33.

## Şifre değiştirme

- 1. OSD menüsünü açın ve SİSTEM KURULUMU : Gelişmiş > Güvenlik Ayarları > Şifre Değiştir menüsüne gidin.
- OK/IMAGE (TAMAM/GÖRÜNTÜ) tuşuna basın. 'INPUT CURRENT PASSWORD' (GEÇERLİ ŞİFREYİ GİRİN) mesajı görünür.
- 3. Eski şifreyi girin.
  - Şifre doğruysa, 'INPUT NEW PASSWORD' (YENİ ŞİFREYİ GİRİN) mesajı görüntülenir.

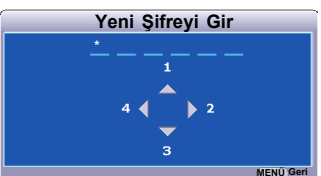

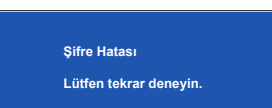

- Şifre yanlışsa, üç saniye boyunca sürekli olarak şifre hatası mesajı görünür ve ardından giriş yapmanız için 'INPUT CURRENT PASSWORD' (GEÇERLİ ŞİFREYİ GİRİN) mesajı görünür. Değişimi iptal etmek veya başka bir şifre denemek için MENU (MENÜ) düğmesine basabilirsiniz.
- 4. Yeni bir şifre girin.

# Girilen rakamlar, ekranda yıldızlarla gösterilir. Şifrenizi mutlaka not alın ve tekrar kullanmak için notu güvenli bir yerde saklayın.

- 5. Yeni şifreyi tekrar girerek doğrulayın.
- 6. Projektöre başarıyla yeni bir şifre atadınız. Projektörün bir sonraki açılışında yeni şifreyi girmeyi unutmayın.
- 7. OSD menüsünden çıkmak için MENU (MENÜ) düğmesine basın.

### Şifre fonksiyonunun iptal edilmesi

Şifre koruma işlemini devre dışı bırakmak için, OSD menü sistemi açıldıktan sonra SİSTEM KURULUMU : Gelişmiş > Güvenlik Ayarları > Açılış Kilidi menüsüne geri dönün. Kapalı düğmesine basarak ◀ /► seçin. 'INPUT PASSWORD' (ŞİFRE GİRİN) mesajı görünür. Geçerli parolayı girin.

- Şifre doğruysa OSD menüsü, **Güvenlik Ayarları** sayfasına geri döner ve **'Kapalı'** satırında **Açılış Kilidi** görünür. Projektörü bir sonraki açışınızda şifre girmeniz gerekmez.
- Şifre yanlışsa, üç saniye boyunca sürekli olarak şifre hatası mesajı görünür ve ardından giriş yapmanız için '**ŞİFRE GİR'** mesajı görünür. Değişimi iptal etmek veya başka bir şifre denemek için **MENU** (**MENÜ**) düğmesine basabilirsiniz.

Unutmayın, şifre işlevi devre dışı olmasına rağmen, eski şifreyi girerek şifre işlevini yeniden etkinleştirmeniz gerekebileceğinden eski şifreyi kaybetmemeniz gerekir.

## Giriş sinyalinin değiştirilmesi

Projektör aynı anda birden fazla cihaza bağlanabilir. Ancak, bir kerede sadece bir tanesinden tam görüntü alınabilir.

Projektörün sinyalleri otomatik olarak aramasını istiyorsanız **Oto Ara** fonksiyonunu **GİRİŞ** menüsünden **Açık** olarak ayarlayın (bu projektörün varsayılan değeridir).

Ayrıca mevcut giriş kaynakları arasında manüel olarak da geçiş yapabilirsiniz.

- 1. Projektör veya uzaktan kumandadaki **INPUT (GİRİŞ)** tuşuna basın. Bir kaynak seçimi çubuğu görünür.
- İstediğiniz sinyal seçilene kadar ▲/▼ düğmelerine ve ardından OK/IMAGE (TAMAM/GÖRÜNTÜ) düğmesine basın. Algılandıktan sonra, seçilen giriş kaynağı bilgileri ekranda birkaç saniye süreyle görüntülenir. Projektöre birden fazla donanım bağlıysa, diğer sinyalleri aratmak için 1-2 adımlarını tekrar edin.
- Yansıyan görüntünün parlaklık seviyesi siz giriş sinyallerini değiştirdikçe değişir. Daha çok statik görüntüler kullanan Data (grafik) "PC" sunumları, genelde daha çok hareketli görüntüler (filmler) kullanan 'Video' sunumlarından daha parlaktır.
  - Giriş sinyali türü, Görüntü Modu için kullanılabilir seçenekleri etkiler. Ayrıntılar için bkz. "Görüntü modu seçimi", sayfa 40.
  - Projektörün doğal ekran çözünürlüğü 16:10 en/boy oranıdır. En iyi ekran görüntüleri elde etmek için bu çözünürlükte çıkış gönderen bir giriş kaynağı seçmeniz ve kullanmanız gerekir. Diğer çözünürlük değerleri projektör tarafından 'en/boy oranı' ayarına bağlı olarak ölçeklendirilecektir ve bu durum görüntüde bazı bozulmalara ve resim netliğinin ortadan kalkmasına neden olabilir. Ayrıntılar için bkz. "Görüntü oranının seçilmesi", sayfa 38.

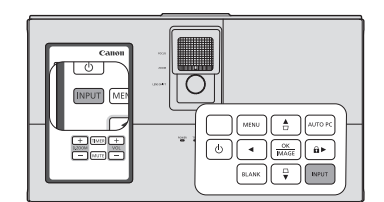

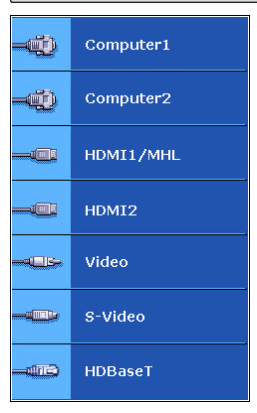

### Yansıtma açısının ayarlanması

Projektör 2 adet ayarlayıcı ayağı ile donatılmıştır. Bu ayarlayıcılar, görüntü yüksekliğini ve yansıtma açısını değiştirirler. Projektörü ayarlamak için, ayarlayıcı ayağını ince ayar yapmak üzere dikey açıyla çevirin. Ayağı geri çekmek için ayarlayıcı ayağı tersi yönde çevirin.

Projektör düz bir zemine yerleştirilmezse ve perde ile projektör birbirine paralel değilse, yansıtılan görüntü yamuk şeklinde olabilir. Bu durumu düzeltme amacıyla, ayrıntılı bilgi için bkz. "Görüntü biçimlendirme düzeltmesi", sayfa 37.

- Lamba açıkken lensin içine bakmayın. Lambanın güçlü ışığı gözlerinize zarar verebilir.
  - Sıcak havanın geldiği hava çıkış menfezine yakın olduğundan ayarlama düğmesini çevirirken dikkatli olun.

## Görüntüyü otomatik olarak ayarlama

Bazı durumlarda, resim kalitesini optimize etmeniz gerekebilir. Bu işlemi yapmak için projektör üzerindeki veya uzaktan kumandadaki **AUTO PC (OTO PC)** düğmesine basın. 3 saniye içinde, yerleşik Akıllı Otomatik Ayarlama fonksiyonu, Frekans ve Saat değerlerini en iyi resim kalitesini verecek şekilde yeniden ayarlayacaktır.

Geçerli kaynak bilgileri, ekranın sağ üst köşesinde 3 saniye süreyle görüntülenecektir.

### CT• AUTO PC (OTO PC) devrede iken perde boş olacaktır.

• Bu fonksiyon, sadece PC sinyali (analog RGB) seçili olduğunda kullanılabilir.

### Görüntü boyutu ve netliğin hassas olarak ayarlanması

İstediğiniz boyutu ayarlarken, küçük Yakınlaştırma oranından dolayı ürünü uygun mesafeye götürmeniz gerekmektedir. Kurulum ve ayarlama için aşağıdaki prosedürü takip edin.

Yakınlaştırmayı ayarladıktan sonra odak iptal olacaktır, bu yüzden odağı tekrar ayarladığınızdan emin olun. Görüntü çok bulanıksa, görüntüyü keskinleştirmek için odağı ayarlamak görüntünün boyutunu değiştirecektir. Gerektikçe yakınlaştırma ve odak ayarlarını tekrarlayın.

Sağdaki şekilde (A) Netleme Halkası, (B) Yakınlaştırma Halkası

- 1. Yakınlaştırma özelliğini ayarlayın. ((B) Yakınlaştırma Halkasını kullanın)
- 2. Kısa mesafe/geniş ekran için halkayı Wide ucuna kadar tam olarak çevirin. Uzun mesafe/küçük ekran için halkayı Tele ucuna kadar tam olarak çevirin.
- 3. Netliği ayarlayın. ((A) Netleme Halkasını kullanın)
- 4. Ekran boyutunu ayarlamak için ürünü ileri geri hareket ettirin.
- 5. Gerekirse Netliği tekrar ayarlayın.

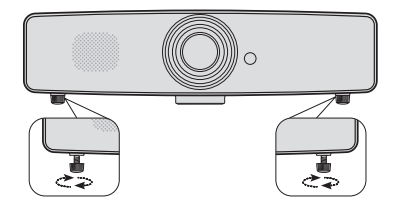

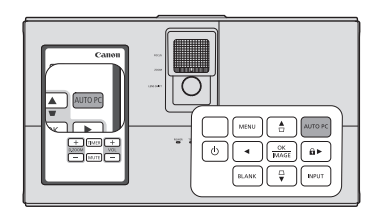

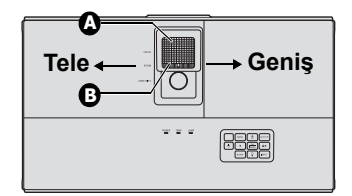
## Görüntü biçimlendirme düzeltmesi

Çarpıklığı düzeltme, yansıtılan görüntünün açılı bir yansıtma nedeniyle yamuk hale gelmesi durumudur.

Bunu düzeltmek için, projektörün yüksekliğini ayarlamanın yanı sıra bu adımlardan birini izlemek suretiyle manuel olarak düzeltmeniz gerekecektir.

- Çarpıklık düzeltme sayfasını görüntülemek için projektör veya uzaktan kumanda üzerindeki □/□ tuşlarına basın. Görüntünün üst kısmındaki çarpıklığı düzeltmek için □ tuşuna basın. Görüntünün alt kısmındaki çarpıklığı düzeltmek için □ tuşuna basın. Görüntünün sol tarafındaki çarpıklığı düzeltmek için □ tuşuna basın. Görüntünün sağ tarafındaki çarpıklığı düzeltmek için □ tuşuna basın.
- OSD menüsünün kullanımı
- 1. **MENU (MENÜ)** düğmesine basın ve ardından ∢/► menüsü vurgulanana kadar **EKRAN** düğmesine basın.
- ▼düğmesine basarak Çarpıklık ögesini vurgulayın ve OK/ IMAGE (TAMAM/GÖRÜNTÜ) düğmesine basın. Çarpıklık düzeltme sayfası görüntülenir.

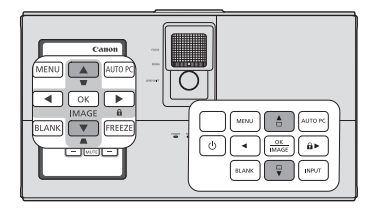

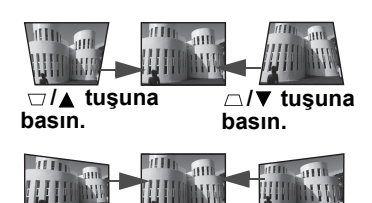

- 3. Görüntünün üst tarafındaki çarpıklığı düzeltmek için 
  □ tuşuna basın veya görüntünün alt tarafındaki çarpıklığı düzeltmek için 
  □ tuşuna basın. Görüntünün sol tarafındaki çarpıklığı düzeltmek için 
  tuşuna basın. Görüntünün sağ tarafındaki çarpıklığı düzeltmek için 
  tuşuna basın.
- Dikey ve yatay çarpıklıkları düzeltebilirsiniz. Ancak, böyle bir düzeltme işleminde, ayar aralıkları sınırlıdır.
- Çarpıklıklar ayarlandığında, ayar değeri belirtilmektedir. Bu değerin projeksiyon açısı anlamına gelmediğini unutmayın.
- Çarpıklık ayarlarındaki izin verilen ayar değeri aralığı, kurulum şartlarına bağlı olarak değişiklik göstermektedir.
- Projektörün ve ekranın kurulum şartlarına bağlı olarak, görüntüler olağan bir dikdörtgen veya 4:3 en/boy oranıyla yansıtılamayabilir.
- Çarpıklık ayarı etkinleştirildiğinde, çözünürlük azalır. Ayrıca, karmaşık paternlere sahip görüntülerde çizgiler görünebilir veya düz çizgiler eğilebilir. Bunların nedeni ürünün arızalı olması değildir.
- Yansıtılmakta olan video sinyalinin türü ve çarpıklık ayarlarının ayar değerleri nedeniyle, çarpıklık ayarı sırasında ekranda parazit meydana gelebilir. Böyle durumlarda, çarpıklık ayar değerlerini, görüntünün parazitsiz bir şekilde görüntülendiği aralıkta ayarlayın.
- Çarpıklık ayarı yapıldığında, giriş sinyalinin türü nedeniyle görüntü düzgün bir şekilde görüntülenmeyebilir.

## Köşe bozukluğunun düzeltilmesi

Bu fonksiyon mükemmel bir dikdörtgen şeklinde görüntü almak için her bir bozulmuş görüntü köşesini düzeltmenizi sağlar. Dikey ve yatay değerleri girerek görüntünün dört köşesini elle ayarlayabilirsiniz.

- 1. **MENU (MENÜ)** düğmesine basın ve ardından ∢/► menüsü vurgulanana kadar **EKRAN** düğmesine basın.
- ▼düğmesine basarak Köşe Ayarı ögesini vurgulayın ve OK/IMAGE (TAMAM/GÖRÜNTÜ) düğmesine basın. Köşe Ayarı düzeltme sayfası görüntülenir.
- 3. ◄/▲/▼/► tuşlarını kullanarak bir köşeyi seçin ve OK/IMAGE (TAMAM/GÖRÜNTÜ) tuşuna basın.
- 4. Dikey değerleri ayarlamak için ▲/▼ düğmesine basın.
- 5. Yatay değerleri ayarlamak için ∢/► düğmesine basın.

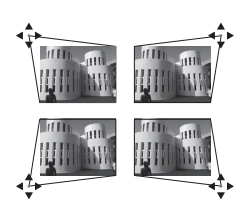

38

- 6. Köşelerden biri ayarlandığında **MENU (MENÜ)** düzeltme sayfasına dönmek için **Köşe Ayarı** tuşuna basın.
- 7. Başka bir köşe seçmek için ∢/▲/▼/► tuşuna basabilir ve daha fazla ayar yapmak için 4-7 adımlarını tekrarlayabilirsiniz.

## Ayrıntıların büyütülmesi ve aranması

Yansıtılan resimdeki detayları bulmanız gerekiyorsa, resmi büyütün. Resimde dolaşmak için ok tuşlarını kullanın.

- Uzaktan kumanda kullanılarak
- Yakınlaştırma çubuğunu göstermek için D.ZOOM (D.Yakınlaştırma) +/- düğmesine basın.\*\*
- D.ZOOM (D.Yakınlaştırma) + ile görüntünün merkezini büyütün. Resmin boyutu ihtiyaçlarınıza uygun hale gelene kadar tuşa art arda basın.\*\*
- Görüntü üzerinde gezinmek için projektör veya uzaktan kumandadaki yön oklarını (▲, ♥, ◄, ►) kullanın.
- Resmi orijinal büyüklüğüne geri almak için, AUTO PC (OTO PC) tuşuna basın. Ayrıca D.ZOOM (D.Yakınlaştırma) - düğmesine de basabilirsiniz. Düğmeye tekrar basıldığında, resim orijinal boyutuna ulaşana kadar daha da küçülür.
- OSD menüsünün kullanımı
- 1. MENU (MENÜ) düğmesine basın ve ardından ◄/► menüsü vurgulanana kadar EKRAN düğmesine basın.
- ✓ düğmesine basarak D.ZOOM (D.Yakınlaştırma) ögesini vurgulayın ve OK/IMAGE (TAMAM/ GÖRÜNTÜ) düğmesine basın. Zoom çubuğu görüntülenir.
- 3. Yukarıdaki 2-4 adımları tekrar edin, bölüm "Uzaktan kumanda kullanılarak". Veya eğer projektör kontrol panelini kullanıyorsanız aşağıdaki adımlarla devam edin.
- 4. Projektör üzerindeki ▲ düğmesine tekrar tekrar basarak resmi istediğiniz boyuta büyütün.
- 5. Görüntüde gezinmek için, **OK/IMAGE (TAMAM/GÖRÜNTÜ)** düğmesine basara kaydırma moduna geçin ve görüntüde hareket etmek için yön oklarını (▲, ▼, ◄, ►) kullanın.
- 6. Görüntü üzerinde gezinmek için projektör veya uzaktan kumandadaki yönlü tuşları (▲, ▼, ◄, ►) kullanın.
- Görüntünün boyutunu küçültmek için, OK/IMAGE (TAMAM/GÖRÜNTÜ) düğmesine basarak yakınlaştırma/uzaklaştırma özelliğine dönün ve görüntüyü orijinal boyutuna döndürmek için AUTO PC (OTO PC) düğmesine basın. Görüntü orijinal boyutuna geri dönene kadar ▼ tuşuna sürekli olarak basabilirsiniz.

\*\*Projektör ve bilgisayar USB üzerinden bağlandığında, bilgisayarı uzaktan kumandadan çalıştıran (Page UP/Page DOWN) fonksiyonu ayarlanır.

# Resimde yalnızca resim büyütüldükten sonra dolaşılabilir. Detayları ararken resimde ilave büyütme yapabilirsiniz.

# Görüntü oranının seçilmesi

En/boy oranı, görüntü genişliği ile görüntü yüksekliğinin oranını ifade eder. Analog TV'lerin ve bilgisayarların çoğu 4:3 oranında, dijital TV ve DVD'ler ise genellikle 16:9 oranındadır. Dijital sinyal işleminin geldiği noktaya göre, bu projektör gibi dijital ekranlı cihazlar, görüntü çıktısını dinamik olarak görüntü giriş sinyalinin oranından farklı bir en/boy oranına genişletebilir ve ölçeklendirebilir.

Yansıtılan görüntünün oranını değiştirmek için (kaynağın en/boy oranı ne olursa olsun):

- 1. **MENU (MENÜ)** düğmesine basın ve ardından ∢/► menüsü vurgulanana kadar **EKRAN** düğmesine basın.
- 2. ▼ tuşuna basarak **En-boy** öğesini vurgulayın.
- 3. Video sinyal formatına ve görüntüleme ihtiyaçlarınıza uygun bir en/boy oranı seçmek için ∢/► düğmelerine basın.

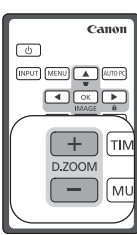

### En/boy oranı hakkında

# Aşağıdaki resimde, siyah kısımlar etkisiz, beyaz kısımlarsa etkili alanlardır. OSD menüleri kullanılmayan siyah alanlarda görüntülenebilir.

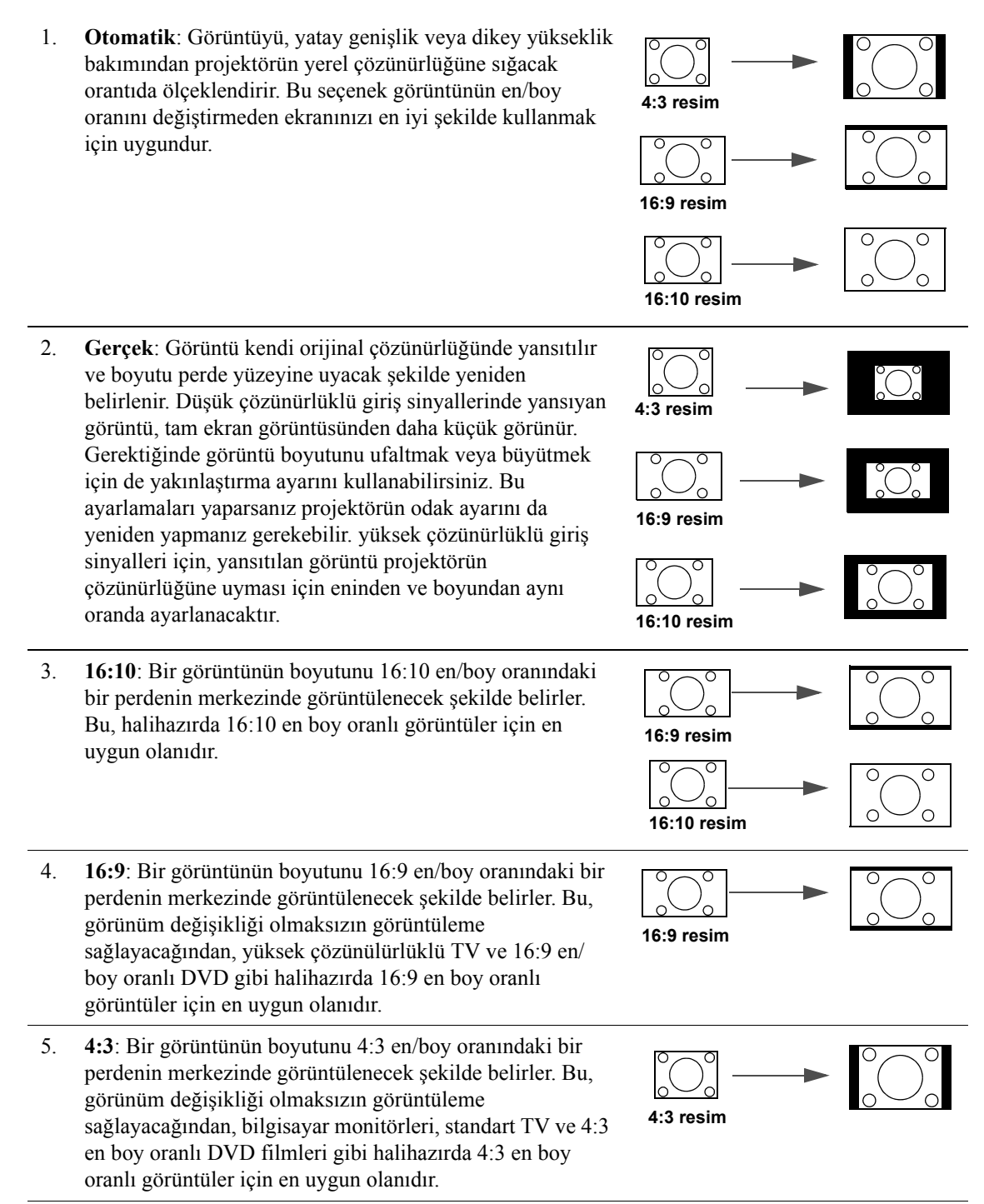

## Görüntü modu seçimi

Projektörde sizin kullanım çevrenize ve görüntü sinyal kaynağı tipinize göre önceden belirlenmiş bazı görüntü modları vardır.

İhtiyaçlarınıza uygun düşen bir işletim modu seçmek için, aşağıdaki adımlardan birini takip edebilirsiniz.

- İstediğiniz mod seçilene kadar uzaktan kumanda veya • projektördeki OK/IMAGE (TAMAM/GÖRÜNTÜ) düğmesine basın.
- İstenilen bir modu seçmek için **RESİM > Görüntü Modu** menüsüne gidip **◄**/► tuşlarına basın.

### Farklı sinyal türleri için görüntü modları

Farklı sinyali tipleri için mevcut görüntü modları aşağıda gösterilmiştir.

- 1. Sunummod: Çok yazı içeren görüntüleri yansıtmak için uygundur.
- 2. Standartmod: Bilgisavar ekranı veva renkli görüntüler (film), vb. yansıtmak için uygundur.
- 3. **sRGBmod**: sRGB destekleyen dijital kameradan fotoğraf yansıtmak için uygundur. sRGB standardıyla uyumludur.
- 4. Film modu: Renkli görüntüler (film) yansıtmak için uygundur.
- DICOM modu: Medikal görüntüler (filmler) yansıtmak için uygundur. Bu projektör bir medikal 5. cihazın görüntüleme monitörü değildir. Radvolojik görüntü okuması veya medikal muayene icin kullanılamaz.
- Kullanıcı 1/Kullanıcı 2 modu: Yaptığınız görüntü kalitesi ayarlarını özel ayar olarak 6. kaydedebilirsiniz. Sonrasında kaydedilen ayarları görüntü modu olarak seçebilirsiniz. Ayrıntılar için bkz. "Kullanıcı 1/Kullanıcı 2 modunu ayarlama", sayfa 40.

🕝 Bu, giriş sinyalinin bir PC sinyali veya video sinyali olup olmadığını belirler ve ardından o sinyal için en son seçilmiş olan görüntü modunu otomatik hatırlar.

### Kullanıcı 1/Kullanıcı 2 modunu ayarlama

Mevcut geçerli görüntü modları ihtiyaçlarınıza uygun değilse kullanıcı tarafından tanımlanabilir iki adet mod bulunmaktadır. Kullanıcı 1 (Sunum modu temelli) bilgisayar kaynakları için ve Kullanıcı 2 (Standart mod temelli) Video kaynakları içindir.

- 1. Ekrandan Kumanda (OSD) menüsünü açmak için MENU (MENÜ) düğmesine basın.
- 2. **RESİM** > Görüntü Modu menüsüne gidin.
- 3. ◄/► düğmesine basarak Kullanıcı 1 ila Kullanıcı 2 secin.
- Değiştirilecek alt menü öğesini seçmek için ▼ tuşuna basın ve değeri ◄/► tuşu ile ayarlayın. Daha 4. fazla bilgi için aşağıdaki "Kullanıcı modlarında görüntü kalitesinin ince ayarı" bölümüne bakın.
- 5. Ayarlar otomatik olarak kaydedilecektir.

### Kullanıcı modlarında görüntü kalitesinin ince ayarı

Tespit edilen sinval tipine göre, Kullanıcı 1 veya Kullanıcı 2 modu secildiğinde kullanıcı tarafından belirlenebilecek bazı özellikler mevcuttur. Bu fonksiyonlarda ihtiyaçlarınız doğrultusunda ayarlama yapabilirsiniz.

### Parlaklık Ayarı

Parlaklık öğesini RESİM menüsünden secin ve projektördeki veva uzaktan kumandadaki  $\triangleleft / \triangleright$ düğmelerine basarak değerleri ayarlayın.

Değer ne kadar yüksekse, görüntü de o kadar parlaktır. Ve değer ne kadar düşükse görüntü de o kadar koyudur. Bu kumandayı, görüntünün siyah alanlarının sadece siyah olarak görünmesini ve koyu alanlardaki ayrıntıların görünür kılınmasını sağlayacak şekilde ayarlayın.

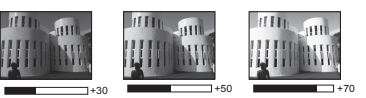

### Zıtlık Ayarı

Zıtlık öğesini RESİM menüsünden seçin ve projektör veya uzaktan kumandadaki ◄/► düğmelerine basarak değerleri ayarlayın.

Değer ne kadar büyük olursa zıtlık o kadar fazla olur. Bu fonksiyonu, Parlaklık ayarını, seçtiğiniz giriş ve seyretme ortamına göre ayarladıktan sonra beyaz seviyesinin doruğunu belirlemek için kullanın.

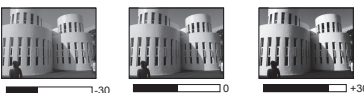

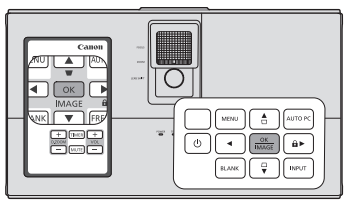

### **Renk Ayarı**

**Renk** öğesini **RESİM** menüsünden seçin ve projektör veya uzaktan kumandadaki ◄/► düğmelerine basarak değerleri ayarlayın.

Düşük ayar düşük doygunluktaki renklere neden olur. Ayar çok yüksekse, görüntüdeki renkler görüntünün gerçeküstü görünmesini sağlayacak şekilde aşırı baskın olur.

### Ton Ayarı

**Ton** öğesini **RESİM** menüsünden seçin ve projektör veya uzaktan kumandadaki **∢**/**▶** düğmelerine basarak değerleri ayarlayın.

Değer ne kadar yüksekse, resim de o kadar kırmızılaşır. Değer ne kadar düşükse resim de o kadar yeşilleşir.

### Netlik Ayarı

Netlik öğesini RESİM menüsünden seçin ve projektördeki veya uzaktan kumandadaki ∢/► düğmelerine basarak değerleri ayarlayın.

Değer ne kadar yüksekse, resim de o kadar netleşir. Değer ne kadar düşükse, resim de o kadar bulanıklaşır.

### BrilliantColor<sup>TM</sup> Ayarı

BrilliantColor<sup>™</sup> öğesini RESİM menüsünde seçin ve projektör veya uzaktan kumandadan ∢/► düğmesine basarak seçin.

Bu özellik, görüntüde daha gerçekçi ve canlı renkler sağlarken yüksek parlaklığa imkan vermek için yeni bir renk işleme algoritması ve sistem düzeyi geliştirmeler kullanmaktadır. Video ve doğal çekimlerde yaygın olan orta tonlu görüntülerde %50'den fazla bir parlaklık artışı sağlar, böylelikle projektör daha gerçekçi ve özgün renklerde görüntü yeniden üretimi sağlar. Bu kalitede görüntüler tercih ediyorsanız **Açık** öğesini seçin. Buna ihtiyaç duymuyorsanız **Kapalı** öğesini seçin.

Açık bu projektör için varsayılan ve önerilen seçimdir. Kapalı seçili olduğunda Renk Sıcaklığı fonksiyonu ve 6-ekseni Renk Ayarı kullanılamaz.

### Renk Sıcaklığı Seçimi Renk Sıcaklığı

**Renk Sıcaklığı** öğesini **RESİM** menüsünden seçin ve projektördeki veya uzaktan kumandadaki ◀/► düğmelerine basarak değerleri ayarlayın.

Renk sıcaklığı\* için mevcut seçenekler, seçilen sinyal tipine göre değişir.

- 1. Soğuk: Görüntü mavi tonuna dönüşür. (soğuk renkler).
- 2. Normal: Görüntü standart renkleri kullanır.
- 3. Sıcak: Görüntü kırmızı tonuna dönüşür. (sıcak renkler).

#### \*Renk sıcaklıkları hakkında:

Çeşitli amaçlar doğrultusunda "beyaz" kabul edilen birçok farklı ton vardır. Beyaz rengi temsil etmeye dönük yaygın yöntemlerden biri de "renk sıcaklığı" olarak bilinmektedir. Düşük bir renk sıcaklığına sahip bir beyaz, kırmızımsı bir beyaz olarak görünür. Yüksek renk sıcaklığına sahip beyaz renk, daha fazla mavi içeriyormuş gibi görünür.

#### 6-ekseni Renk Ayarı

Işığın açık kaldığı veya bina dış pencerelerinin odaya gün ışığı girişine izin verdiği sınıf, toplantı odası veya oturma odası gibi çoğu kurulum durumunda renk yönetimi gerekmeyecektir.

Kurul odaları, amfiler veya ev sinemaları gibi kontrollü aydınlatma seviyelerine sahip sabit kurulumlarda renk yönetimi değerlendirilmelidir. Renk yönetimi, ihtiyacınız olması halinde daha doğru renk üretimine olanak tanıyan hassas renk kontrolü ayarları sağlar.

Uygun renk yönetimine yalnızca kontrollü ve yeniden üretilebilir izleme koşullarında ulaşılabilir. Renk yeniden üretimini ölçmek için bir kolorimetre (renk ışığı ölçer) kullanmanız ve uygun bir kaynak resimler grubu sağlamanız gerekecektir. Bu aletler projektörle birlikte sağlanmamaktadır ancak projektör satıcınız size uygun şekilde yol gösterebilmeli ve hatta sizi deneyimli bir uzman montajcıya yönlendirebilmelidir.

Renk Yönetimi ayarlanacak altı renk grubu (RGBCMY) sağlar. Her bir rengi seçtiğinizde, tercihinize göre aralığını ve doygunluğunu bağımsız olarak ayarlayabilirsiniz.

Çeşitli renk desenlerini içeren bir test diski satın aldıysanız ve bu monitörler, TVler, projektörler, vb. cihazlarda renk sunumunu test etmek için kullanılabiliyorsa, diskten perdeye herhangi bir görüntü yansıtabilir ve **6-ekseni Renk Ayarı** menüsüne girerek ayar yapabilirsiniz.

Ayarları yapmak için:

- 1. RESİM menüsüne gidin ve 6-ekseni Renk Ayarı öğesini vurgulayın.
- OK/IMAGE (TAMAM/GÖRÜNTÜ) düğmesine basın, 6-ekseni Renk Ayarı sayfası görüntülenecektir.
- 3. **Renk Seç** öğesini vurgulayın ve ◄/► düğmesine basıp Kırmızı, Yeşil, Mavi, Cam Göbeği, Macenta veya Sarı arasında seçim yapın.
- 4. ▼ düğmesine basarak **Renk Tonu** öğesine gelin ve aralığını seçmek için ∢/▶ düğmelerine basın. Aralığın arttırılması bitişiğindeki iki renkten daha fazla oranlarda içeren renkleri kapsayacaktır.

Renklerin birbiriyle nasıl ilişkilendiğini görmek için lütfen sağ taraftaki resme bakın.

Örneğin, Kırmızıyı seçip aralığını 0 olarak ayarlarsanız, yansıtılan görüntüde yalnızca saf kırmızı seçilecektir. Aralığının arttırılması sarıya yakın bir kırmızı ve macentaya yakın bir kırmızıyı içerecektir.

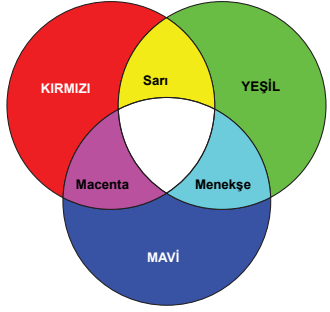

- Örneğin, Kırmızıyı seçip aralığını 0 olarak ayarlarsanız, sadece saf kırmızının doygunluğu etkilenecektir. ▼ tusuna basarak **Parlaklık** öğesine gelin ve ◄/► tuslarını kullanarak ter
- 6. ▼ tuşuna basarak **Parlaklık** öğesine gelin ve </ > tuşlarını kullanarak tercihinize göre değerleri ayarlayın. Seçmiş olduğunuz birincil rengin parlaklık seviyesi etkilenecektir. Yapılan her ayarlama hemen resme yansıtılacaktır.
- 7. 3 ila 6. adımları tekrar ederek diğer renk ayarları da yapın.
- 8. İstediğiniz ayarların tümünü yaptığınızdan emin olun.
- 9. Ayarları kaydedip çıkmak için MENU (MENÜ) tuşuna basın.

Doygunluk, o rengin video resmindeki miktarıdır. Düşük ayarlar daha düşük doygunlukta renkler ortaya çıkarır; "0" değeri o rengi resimden tümüyle çıkartır. Doygunluk çok yüksekse, o renk aşırı güçlü olacak ve gerçekçiliğini kaybedecektir.

## Duvar Perdesi Kullanımı Perde Rengi

Beyaz dışında bir renkle boyanmış olan bir duvara yansıtma yapmanız durumunda **Perde Rengi** özelliği kaynak ve yansıtılan görüntü arasındaki olası renk farkını önleyerek yansıtılan görüntünün rengini düzeltmenize yardımcı olabilir.

Bu özelliği kullanmak için, EKRAN > Perde Rengi menüsüne gidin ve yansıtılan yüzeyin rengine en yakın olan rengi seçmek için  $\triangleleft$ / $\blacktriangleright$  düğmesine basın. Arasından seçim yapabileceğiniz çok sayıda önceden kalibre edilmiş renk bulunmaktadır: Açık Sarı, Pembe, Açık Yeşil, Mavi, ve Karatahta.

## Sunum zamanlayıcısının ayarlanması

Sunum zamanlayıcısı, sunum yapıyorken zamanın daha iyi yönetmenize yardımcı olmak üzere mevcut sunum süresini gösterebilir. Bu fonksiyonu kullanmak için aşağıdaki adımları takip edin:

- 1. SİSTEM KURULUMU : Basit > Sunum Zamanlayıcısı menüsüne gidin ve OK/IMAGE (TAMAM/GÖRÜNTÜ) sayfasını açmak için Sunum Zamanlayıcısı düğmesine basın.
- 2. ▼ düğmesine basarak **Önayar Süresi** öğesini vurgulayın ve ◀/▶ tuşlarına basarak zamanlayıcı aralığını belirleyin. Bu süre 1 ila 5 dakika arasında 1 dakikalık artımlarla ve 5 ila 240 dakika arasında 5 dakikalık artımlarla ayarlanabilir.

Eğer zamanlayıcı zaten açık ise, Önayar Süresi sıfırlandığında zamanlayıcı yeniden başlar.

3. ▼ tuşuna basarak **Zamanlayıcı gösterimi** öğesine gelin ve ∢/► düğmelerine basarak zamanlayıcının ekranda gösterilmesini isteyip istemediğinizi seçin.

| Seçim         | Bilgiler                                                         |
|---------------|------------------------------------------------------------------|
| Her Zaman     | Sunum zamanı boyunca zamanlayıcıyı ekran üzerinde görüntüler.    |
| 1dk /2dk /3dk | Zamanlayıcıyı son 1/2/3 dakika içinde ekran üzerinde görüntüler. |
| Asla          | Sunum zamanı boyunca zamanlayıcıyı gizler.                       |

- 4. ▼ menüsüne gitmek için Konum düğmesine basın ve </ > düğmesine basarak süre pozisyonunu ayarlayın. Hatırlatıcı pozisyonu ekranın sol üst, sol alt, sağ üst ve sağ alt köşelerinden seçilebilir.
- 5. ▼ Tuşuna basarak **Sayma Yönü** öğesini vurgulayın ve </ >
   tuşuna basarak dilediğiniz sayma yönünü seçin.

| Seçim | Bilgiler                              |
|-------|---------------------------------------|
| İleri | 1'dan ön ayarlı süreye kadar artırır. |
| Geri  | Ön ayarlı süreden 1'a kadar düşürür.  |

- 6. ▼ seçmek için Sesli Hatırlatma düğmesine basın ve ◀/▶ düğmesine basarak sesli hatırlatmayı etkinleştirmek isteyip istemediğinize karar verin. Eğer Açık seçimini yaparsanız, bir çift bip sesi, aşağı yukarı sayımın son 30 saniyesinde işitilecektir, ve bir üçlü bip sesi, zamanlayıcı sona erdiğinde üretilecektir.
- 7. Sunum zamanlayıcısını etkinleştirmek için, ▼ düğmesine basın ve ◄/► düğmesine basarak Açık öğesini seçin ve sonrasında OK/IMAGE (TAMAM/GÖRÜNTÜ) düğmesine basın.
- Bir doğrulama mesajı görüntülenir. Evet öğesini vurgulayın ve onaylamak için OK/IMAGE (TAMAM/GÖRÜNTÜ) tuşuna basın. Ekranda "Timer is On!" (Zamanlayıcı Açık) ibaresi belirecektir. Zamanlayıcı çalıştırıldığında saymaya başlar.

# Giriş sinyalini değiştirdiğinizde veya AUTO PC (OTO PC) düğmesine bastığınızda, zamanlayıcı açıksa, durdurulur.

### Zamanlayıcıyı iptal etmek için, aşağıdaki adımları uygulayın.

- 1. Sunum Zamanlayıcısı sayfasına geri gidin.
- 2. ▼ menüsüne gitmek için ◀/► düğmesine ve Kapalı düğmesine basın, sonrasında OK/IMAGE (TAMAM/GÖRÜNTÜ) düğmesine basın. Bir doğrulama mesajı görüntülenir.
- 3. **Evet** öğesini vurgulayın ve onaylamak için **OK/IMAGE (TAMAM/GÖRÜNTÜ)** tuşuna basın. Ekranda "**Timer is Off**" (Zamanlayıcı Kapalı) mesajı belirecektir.

### anahtarının TIMER (ZAMANLAYICI) kullanımı

TIMER (ZAMANLAYICI) düğme çok işlevlidir.

- Eğer sunum zamanlayıcı kapalı ise, bu düğme basılmasıyla bir onay iletisi görüntülenir. Ekran üzeri talimatı takip ederek zamanlayıcıyı etkinleştirip etkinleştirmemeye karar verebilirsiniz.
- Eğer zamanlayıcı açık ise, bu düğmeye basılmasıyla birlikte bir onay iletisi görüntülenir. Ekrandan kumanda talimatlarını kullanarak, zamanlayıcıyı yeniden başlatmaya, devam etmeye veya kapatmaya karar verebilirsiniz.

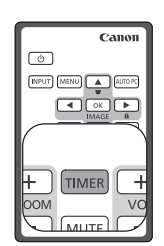

## Görüntünün gizlenmesi

İzleyicilerin tüm dikkatini sunumu yapan kişiye çekmek için projektör veya uzaktan kumandadaki **BLANK (BOŞ)** tuşunu kullanarak ekrandaki görüntüyü gizleyebilirsiniz. Görüntüyü geri yüklemek için, projektör yada uzaktan kumandadaki herhangi bir tuşa basın. Görüntü gizlendiğinde ekranın sağ alt köşesinde '**BLANK'** (BOŞ) ibaresi belirir.

Boş ekranda herhangi bir işlem yapmadığınızda belirli bir sürenin ardından projektörün otomatik olarak görüntüye geri dönmesini sağlamak için **SİSTEM KURULUMU : Basit > Kapanma Zamanlayıcı** menüsünde kapanma süresini ayarlayabilirsiniz.

C BLANK (BOŞ) düğmesine bir kez basıldığında, projektör otomatik olarak moduna girer.

A Projeksiyon lensinin önünü kapatmayın çünkü lensin önündeki obje ısınabilir, deforme olabilir ve hatta tutuşup yangına yol açabilir.

## Kumanda düğmelerini kilitleme

Projektördeki kumanda tuşları kilitli haldeyken, projektör ayarlarınızın (örneğin çocuklar tarafından) yanlışlıkla değiştirilmesini önleyebilirsiniz. **Panel Tuş Kilidi** açıkken **(GÜÇ)** dışında projektörün üzerindeki hiçbir kumanda düğmesi çalışmayacaktır.

- Projektör veya uzaktan kumandadan ► A düğmesine basın veya SİSTEM KURULUMU: Basit > Panel Tuş Kilidi menüsüne gidin ve projektör veya uzaktan kumandadan </>► düğmesine basarak Açık öğesini seçin.
- Bir doğrulama mesajı görüntülenir. Onaylamak için Evet öğesini seçin.

Panel tuş kilidini açmak için, panel tuş kilidi uyarısını görüntülemek amacıyla projektör üzerindeki herhangi bir tuşa basın. Uyarı görüntülenirken projektör veya uzaktan kumanda üzerindeki ► 🔒 düğmesine tekrar basın. (Projektör üzerindeki düğmeye 3 saniye süreyle basın.)

Ayrıca SİSTEM KURULUMU : Basit > Panel Tuş Kilidi menüsüne girmek için uzaktan kumandayı kullanabilirsiniz, ∢/ → tuşuna basıp Kapalı öğesini seçebilirsiniz.

- Uzaktan kumanda üzerindeki düğmeler, panel tuş kilidi etkinleştirildiğinde de kullanılabilir durumdadır.

## Görüntünün dondurulması

Görüntüyü dondurmak için uzaktan kumandadan FREEZE (DONDUR) düğmesine basın. Ekranın sol üst köşesinde 'FREEZE' (DONDUR) ibaresi görüntülenecektir. Fonksiyonu serbest bırakmak için, projektör veya uzaktan kumandadaki herhangi bir tuşa basın.

Bir görüntü ekranda dondurulmuş olsa bile video veya diğer cihazlardaki görüntüler çalışmaya devam etmektedir. Bağlı cihazlarda etkin ses çıkışı bulunması halinde, ekrandaki görüntü dondurulmuş olsa bile ses duymaya devam edersiniz.

Ekranda artimajlar kalacağı için hareketsiz bir resmi çok uzun süreli olarak ekranda görüntülemeyin.

# POWER (GÜÇ) olacaktır.

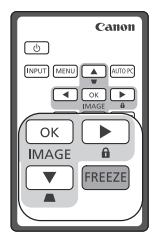

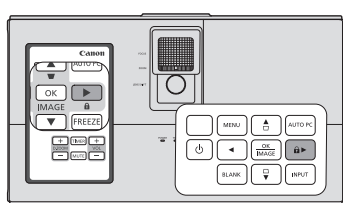

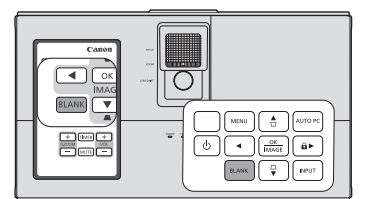

## Sesin ayarlanması

Aşağıdakine benzer ses ayarları projektör hoparlörünü etkileyecektir. Projektörün ses girişine doğru bir bağlantı yaptığınızdan emin olun. Ses girişinin nasıl bağlandığına dair ayrıntılar için, bkz. "Bağlantı", sayfa 24.

### Sesi kapatma

Sesi geçici olarak kapatmak için, uzaktan kumandanın üzerindeki MUTE (SESSIZ) tuşuna basın.

- MENU (MENÜ) düğmesine basın ve ◄/► düğmesine SİSTEM KURULUMU : Gelişmiş menüsü vurgulanana kadar basmaya devam edin.
- V düğmesine basarak Ses Ayarları öğesine gelin ve OK/IMAGE (TAMAM/GÖRÜNTÜ) düğmesine basın. Ses Ayarları sayfası açılacaktır.

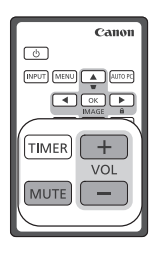

3. Mute (Sessiz) öğesini seçin ve ◄/► seçmek için Açık düğmesine basın.

### Ses seviyesinin ayarlanması

Ses seviyesini ayarlamak için uzaktan kumandadaki VOL (SES) +/- düğmesine basın veya:

- 1. Yukarıda verilen 1-2 adımlarını tekrarlayın.
- 2. ▼ seçmek için Ses Seviyesi düğmesine basın ve istenen ses seviyesini belirlemek için ∢/► düğmesine basın.

## Projektör menü göstergesini kişiselleştirme

Ekrandan Kumanda (OSD) menüleri tercihleriniz doğrultusunda ayarlanabilir. Aşağıdaki ayarlar projeksiyon ayarlarını, çalışmasını veya performansını etkilemez.

- Son tuşa basışınızdan sonra OSD menüsünün aktif kalacağı süreyi belirleyen **Menü Gösterim Süresi** ayarını **SİSTEM KURULUMU : Gelişmiş** > **Menü Ayarları** menüsünden yapabilirsiniz. Zaman aralıkları 5 ila 30 saniye arasında 5 saniyelik artma-azalma miktarlarıyla değişir. ◄/► düğmelerini kullanarak uygun bir çerçeve seçin.
- Menü Konumu öğesini SİSTEM KURULUMU : Gelişmiş > Menü Ayarları menüsünden ayarlayarak OSD menüsünün beş konumda görüntülenmesini sağlayabilirsiniz. ◄/► düğmelerini kullanarak tercih ettiğiniz konumu seçin.
- Dil (Language) öğesini SİSTEM KURULUMU : Basit menüsünden ayarlayarak Ekranda Kumanda (OSD) menüleri için bildiğiniz dili ayarlayabilirsiniz. Ayrıntılar için bkz. "Menülerin Kullanımı", sayfa 32.
- Anlık Görüntü öğesini SİSTEM KURULUMU : Basit menüsünden ayarlayarak projektör açılırken görüntülenecek tercih ettiğiniz logo ekranını belirleyebilirsiniz. ◄/► tuşlarını kullanarak bir ekran seçin.

## Projektörün kapatılması

- Deventor (GÜÇ) tuşuna baştığınızda yanıtınızı bekleyen bir onaylama mesajı görüntülenir. Birkaç saniye içinde yanıt vermezseniz, mesaj kaybolur.
- DOWER (GÜÇ) düğmesine ikinci kez basın. POWER (GÜÇ) göstergesi ışığı turuncu renkte yanıp söner ve projeksiyon lambası kapanır, fanlar ise projektörü soğutmak için yaklaşık 90 saniye (LX-MW500)/120 saniye (LX-MU500) daha çalışmaya devam eder.
- 3. Soğutma işlemi bittiğinde, **POWER (GÜÇ) göstergesi ışığı** sabit turuncu renk olur ve fanlar durur.
- 4. Eğer projektör daha fazla kullanılmayacaksa, güç kablosunu duvar prizinden çıkartın.
- Lambayı korumak için, projektörü soğutma işlemi sırasında kullanmamanızı tavsiye ediyoruz.

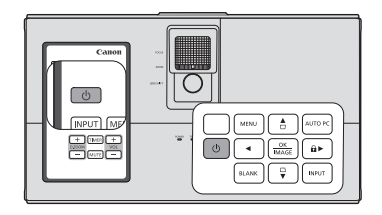

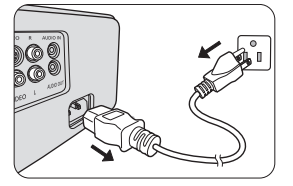

- Elektrik kablosunu projektör kapanma işlemi tamamlanmadan önce veya soğutma süresinde prizden çıkartmayın.
- Projektör doğru bir şekilde kapatılmamışsa, projektörü birkaç saat dahilinde yeniden başlatmaya çalıştığınızda, lambayı korumak için fanlar, soğutma amacıyla birkaç dakika çalışacaktır. Fanlar durduktan ve OPOWER (GÜÇ) turuncuya döndükten sonra projektörü tekrar çalıştırmak için POWER (GÜÇ) göstergesi ışığı düğmesine basın.

Bu projektör DLP Link sistemi kullanarak 3D içeriği desteklemektedir.

Bu projektör Frame Sequential/Frame Packing/Top-Bottom/Side-By-Side formatlarındaki 3D görüntü sinyallerini desteklemektedir.

3D içerik yansıtmak ve izlemek için şu araçlara ihtiyacınız olacaktır.

- 3D içerik uyumlu cihaz. Örneğin, 3D görüntü verebilen grafik ve yazılım özelliklerine sahip bir bilgisayar
- 3D içerik
- DLP-Link özellikli elektronik 3D gözlük (144Hz Uyumlu)

Tüm 3D gözlüklerin çalışacağı garanti edilmemektedir.

### Desteklenen 3D sinyali

Farklı 3D formatlardaki desteklenen zamanlamalar için, detaylar için bkz. "Zamanlama çizelgesi", sayfa 74.

### Bilgisayardan 3D içerik izlemek için:

1. Projektörü bir bilgisayar kablosu ile bilgisayara bağlayın.

# Projektörü bilgisayara bağlarken, bilgisayarın çıkış sinyalini yalnızca projektöre verecek şekilde ayarladığınızdan emin olun (çift mod kullanmayın).

- 2. Projektöre bağlı bilgisayardan 3D sinyal verin.
- 3. DLP-Link sistem 3D gözlüğü açın, takın ve içeriğin tadını çıkarın.
- 4. "3D" ayarı için uygun bir 3D format seçin.
- 5. 3D objeleri göremiyorsanız, OSD'den "3D Senk" ayarını değiştirin.

### HDMI cihazdan 3D içerik izlemek için:

- 1. Projektörü bir HDMI kablosu ile bilgisayara bağlayın.
- 2. Projektöre bağlı HDMI cihazdan 3D sinyal verin.
- 3. DLP-Link sistem 3D gözlüğü açın, takın ve içeriğin tadını çıkarın.
- 4. **3D** menüsünün arsayılan ayar **Otomatik** şeklindedir ve projektör 3D içeriği tespit ederken uygun bir 3D formatı otomatik olarak seçer. Projektör 3D formatı tanıyamazsa, "**3D**" ayarını 3D moda getirin.
- 5. 3D objeleri göremiyorsanız, OSD'den "3D Senk" ayarını değiştirin.
- Oda çok aydınlık olduğunda 3D görüntüleri görmek zor olabilir. Ayrıca, odada floresan ışık varsa (50 Hz), 3D gözlük kullanırken ışık titreyebilir. Bu durum ortaya çıkarsa, floresan ışığı kısın veya kapatın.
  - 3D içerik görüntülerken görüntü modunu değiştiremezsiniz.

A 3D içerik görüntüleme uyarıları

- 3D içerik ışık duyarlılığı kaynaklı epilepsi geçmişi olan kişiler, kalp hastaları, hamile kadınlar, yaşlılar, ciddi hastalığa sahip kişiler veya epileptik nöbet geçmişi olan kişilerce izlenmemelidir.
   3D içerik izlemek mevcut durumlarını kötüleştirebilir.
- Kendinizi kötü veya yorgun hissediyorsanız 3D içerik izlemeyin.
   Ek olarak, uykusuz veya alkollüyken 3D içerik izlemeyin.
- Aşağıdaki semptomlardan birini fark ederseniz, semptomlar sona erene kadar 3D içerik izlemeyi derhal bırakın.
  - Görüntü çift görünürse veya 3D görüntü net değilse.
  - Yorgun veya kötü hissetmek gibi fiziksel durumunuzda değişiklik olursa izlemeyi bırakın.
  - Dönen, yuvarlanan veya sallanan 3D içerik izlerken siz de hareket ediyor hissine kapılabilirsiniz, bu da "deniz tutmasını" tetikleyebilir.
- 3D içeriği uzun süre izlemek gözlerin yorulmasına sebep olabilir. Bunu engellemek için düzenli şekilde ara verin.

3D içeriği uzun süre izlemek veya açılı şekilde izlemek gözlerin yorulması benzeri durumlara sebep olabilir.

- 3D içerik izleyen çocuklara mutlaka bir yetişkin eşlik etmelidir.
   Çocuklar 3D içerik izlerken kötü hissederlerse size söylemeyebilirler, bu yüzden her zaman kontrol ettiğinizden emin olun.
   3D içerik izlemek için minimum yaş altıdır.
- 3D içerik izlerken perdeye uygun mesafede oturduğunuzdan emin olun.
   3D içerik izlerken ekranın boyundan en az üç kat daha uzakta olduğunuzdan ve gözlerinizin perdeyle aynı seviyede olduğundan emin olun.
- Görüntü kaynağı ters dönebilir. Ayarların doğru olduğunu ve 3D efektinin doğru şekilde uygulandığını teyit edin. Görüntü ters dönerse ve sol ve sağ göz görüntüleri yer değiştirirse, 3D efekti çalışmaz ve gözlerinizin yorulmasına veya kötü hissetmenize sebep olabilir.

Uygun bir LAN kablosu bağlantısı ve LAN Kontrol ayarlarıyla, projektör ve bilgisayar aynı yerel ağda olduklarında projektörü bilgisayarınızın web tarayıcısını veya PJLink™ uygulamasını kullanarak kontrol edebilirsiniz.

### [ Bu projektör Crestron<sup>®</sup> yazılımı ve PJLink™ öğesini destekler.

Projektörün bilgisayara bağlanmasının bir örneği.

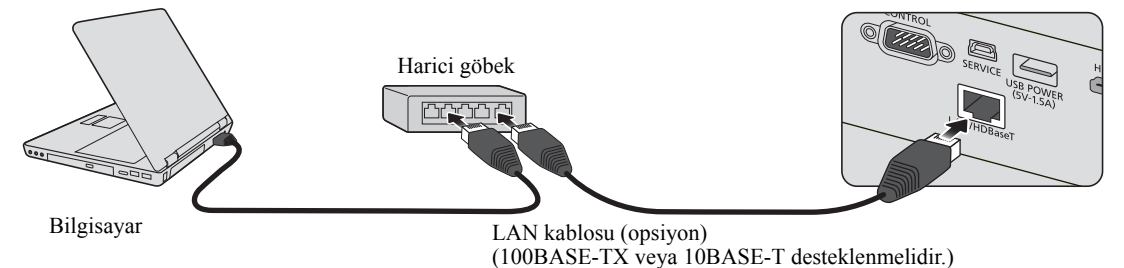

- Harici bir göbek veya router kullanırken, Kategori 5 (veya üzeri) düz kablo kullanın. (Bazı göbek ve routerlar için çapraz kablo kullanılabilir. Daha fazla bilgi için uygun kılavuzlara bakın.)
  - LAN konektörünün ve LAN kablosunun metal kısımlarına dokunmayın, çünkü statik elektrik vücudunuzdan boşalarak projektöre zarar verebilir.

## Yapılandırma LAN Ayarları

### **DHCP** ortamindaysaniz:

- 1. Projektörün ve bilgisayarınızın aynı yerel ağa doğru şekilde bağlandığından emin olun.
- 2. MENU (MENÜ) düğmesine basın ve ardından ∢/► menüsü vurgulanana kadar SİSTEM KURULUMU : Gelişmiş düğmesine basın.
- 3. ▼düğmesine basarak LAN Ayarları ögesini vurgulayın ve OK/IMAGE (TAMAM/GÖRÜNTÜ) düğmesine basın. LAN Ayarları sayfası açılacaktır.
- 4. ▼ tuşuna basarak DHCP ögesini seçin ve ◄/► tuşuna basarak Açık seçimini yapın.
- 5. ▼düğmesine basarak Uygula ögesini vurgulayın ve OK/IMAGE (TAMAM/GÖRÜNTÜ) düğmesine basın.
- 6. Lütfen 15 20 saniye bekleyin ve LAN Ayarları sayfasına tekrar girin.
- 7. **Projektör IP Adresi**, **Alt Ağ Maskesi**, **Varsayılan Ağ Geçidi** ve **DNS Sunucusu** ayarları görüntülenir. **Projektör IP Adresi** satırında görüntülenen IP adresini not edin.
- Projektör IP Adresi hala görünmüyorsa ağ yöneticinizle irtibata geçin.
  - LAN kabloları doğru şekilde bağlanmamışsa, Projektör IP Adresi, Alt Ağ Maskesi, Varsayılan Ağ Geçidi ve DNS Sunucusu ayarları 0.0.0.0 gösterecektir. LAN kablolarının düzgün şekilde bağlandığından emin olun ve yukarıdaki prosedürleri tekrarlayın.

### DHCP dışı bir ortamdaysanız:

- 1. Yukarıda verilen 1-3 adımlarını tekrarlayın.
- 2. ▼ tuşuna basarak DHCP ögesini seçin ve ∢/ ► tuşuna basarak Kapalı seçimini yapın.
- 3. **Projektör IP Adresi**, **Alt Ağ Maskesi**, **Varsayılan Ağ Geçidi** ve **DNS Sunucusu** ayarları hakkında bilgi için ağ yöneticinizle temasa geçin.
- 4. Değiştirmek istediğiniz öğeyi seçmek için ▼ düğmesine basın ve OK/IMAGE (TAMAM/ GÖRÜNTÜ) düğmesine basın.
- 5. İmleci hareket ettirmek için ∢/► tuşlarına ve ardından değeri girmek için ▲/▼ tuşuna basın.
- 6. Ayarı kaydetmek için **OK/IMAGE (TAMAM/GÖRÜNTÜ)** düğmesine basın. Ayarı kaydetmek istemiyorsanız, **MENU (MENÜ)** düğmesine basın.
- 7. ▼düğmesine basarak Uygula ögesini vurgulayın ve OK/IMAGE (TAMAM/GÖRÜNTÜ) düğmesine basın.
- RJ45 kabloları düzgün şekilde bağlanmamışsa, Projektör IP Adresi,Alt Ağ Maskesi, Varsayılan Ağ Geçidi ve DNS Sunucusu ayarları 0.0.0 gösterecektir. LAN kablolarının düzgün şekilde bağlandığından emin olun ve yukarıdaki prosedürleri tekrarlayın.

# Projektörün uzaktan bir web tarayıcısı vasıtasıyla kontrol edilmesi (e-Control<sup>®</sup>)

Projektörün doğru IP adresini temin ettiğinizde ve projektör açık ya da bekleme modundayken projektörü kontrol etmek için aynı yerel alan ağında bulunan herhangi bir bilgisayarı kullanabilirsiniz.

Bu özelliği kullanırken, bilgisayarınızda Adobe Flash Player yüklü olmalıdır. Lütfen Adobe Systems Incorporated'ın web sayfasından Adobe Flash Player uygulamasının son sürümünü indirin.

### C Önerilen işletim sistemleri: WinXP, Win7, Win8.1, Mac OS X v10.4/v10.5/v10.6/v10.7.

1. Tarayıcınızın adres çubuğuna projektörün IP adresini girip Enter (Giriş) tuşuna basın. (örneğin, http://192.168.0.146)

| Crestron RoomView™ Connected - Wind | ows Internet Explorer |     |
|-------------------------------------|-----------------------|-----|
| C                                   | · · · Live Search     | ۶ - |

### Önerilen web tarayıcıları: IE11, Chrome 44.0 ve altı.

2. Uzaktan ağ çalıştırma sayfası görüntülenir. Bu sayfa, uzaktan kumandayı veya projektördeki kontrol panelini kullanıyormuşsunuz gibi projektörü çalıştırmanıza olanak tanır.

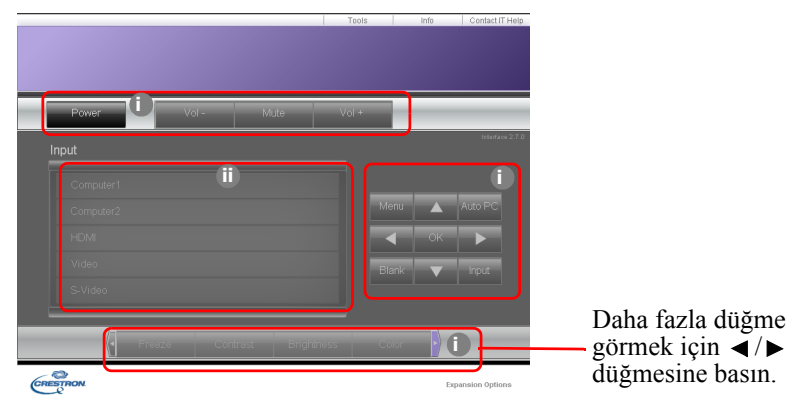

- i. Bu düğmeler, OSD menüleri ya da uzaktan kumandadakilerle aynı şekilde çalışır. Daha fazla bilgi için bkz. "2. RESİM menüsü", sayfa 59 ve "Uzaktan kumanda: LV-RC08", sayfa 16.
- ii. Giriş kaynağını değiştirmek için istediğiniz kaynağa tıklayın.

# OSD menü ayarlarını değiştirmek için projektör kontrol paneli ya da uzaktan kumanda kullandığınızda, web tarayıcısının bu değişiklikleri projektörle senkronize etmesi biraz zaman alabilir.

3. Araçlar sayfası, projektörü yönetmenize, LAN kontrol ayarlarını yapılandırmanıza ve bu projektördeki uzaktan ağ çalıştırmaya güvenli erişmenize olanak tanır.

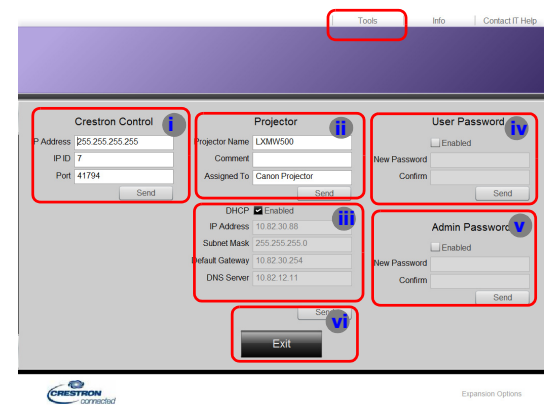

- i. Creston Kontrol Systemi kullanırken, lütfen Creston Kontrol Sistemi kurulum bilgileri için kullanma kılavuzuna bakın.
- ii. Projektöre isim verebilir, konumunu ve sorumlu kişiyi takip edebilirsiniz. Bu sütun maksimum 22 tek bayt karaktere izin vermektedir.
- iii. LAN Ayarları özelliğini ayarlayabilirsiniz.
- iv. Ayarlandıktan sonra bu projektördeki uzaktan ağ kullanımına erişim parola ile korunur. Bu özelliği etkinleştirmek için, "Etkinleştir" düğmesinin önündeki kutuyu işaretleyin ve Yeni Şifre sütununa istediğiniz şifreyi girin, sonrasında yeni şifreyi Onayla sütununa tekrar girerek onaylayın. Şifre korumasını devre dışı bırakmak için kutudaki işareti kaldırın.
- v. Ayarlandıktan sonra Araçlar sayfası parola ile korunur. Şifre özelliğini nasıl kullanacağınızı görmek için bkz adım iv.
- vi. Uzaktan ağ kullanım sayfasına geri gitmek için Exit (Çıkış) düğmesine basın.
- Ayarlamaları yaptıktan sonra Gönder düğmesine bastığınızda veriler projektöre kaydedilecektir.
  - Şifre ayarlandıktan sonra, Çıkış düğmesi Araçlar düğmesinin yanında belirecektir.
  - Seçtiğiniz şifreyi unutmamak için önceden veya şifreyi girdikten hemen sonra bu kılavuza yazın.
  - Şifrenizi not almadıysanız ve hatırlamıyorsanız aşağıdaki yöntemi kullanarak sıfırlayabilirsiniz.
    - e-Control'ün giriş ekranını web tarayıcınızdan açın.
    - MENU (MENÜ) düğmesine basılı tutun ve projektör üzerindeki ► Sağ düğmesine 3 saniye süreyle basın.
    - Şifreniz sıfırlanmıştır.
  - Yazılım İngilizce dilinde mevcuttur.
  - DHCP açıldığında, web sayfası bağlantısı kesilebilir. Bu durum ortaya çıkarsa, lütfen projektörün yeni IP adresini kontrol edin ve tekrar bağlanmak için yeni adresi girin.
  - 4. Bilgi sayfası, bu projektörün bilgilerini ve durumunu gösterir.

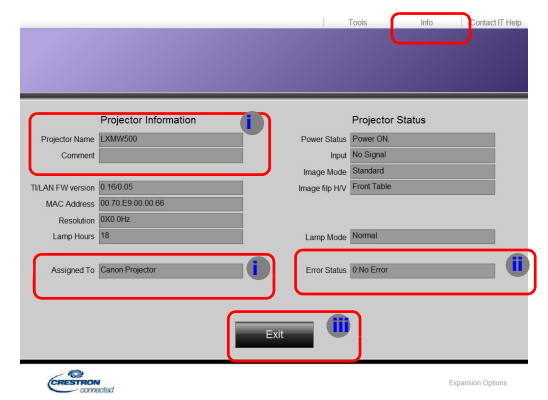

- i. Araçlar sayfasına girdiğiniz bilgileri burada görünecektir ve e-Control™ü ilk defa kullandığınızda bu sütunlar boş olacaktır.
- ii. Projektör anormal bir durumdaysa, aşağıdaki bilgiler gösterilecektir.

Projektör normal durumdayken veya aşağıda listelenen anormal durumlar dışında bir anormal durumdayken, Hata Durumu sütunu "0:No Error" olacaktır.

| Hata Durumu                      | Bilgiler                                                                |  |
|----------------------------------|-------------------------------------------------------------------------|--|
| 3: Lamba arızası                 | Lamba yanmıyor veya çalışırken kapanıyor.                               |  |
| 3: Aşırı Sıcaklık                | projektör sıcaklığı çok yüksek veya ölçülemiyor.                        |  |
| 3: Fan Kilidi                    | Fan dönme hızı ayarlanamıyor veya ölçülemiyor.                          |  |
| 3: Uzun Lamba Kullanım<br>Süresi | Lamba uyarı mesajı görüldükten sonra lamba kullanılmaya devam ediliyor. |  |

#### (3 = Hata)

iii. Uzaktan ağ kullanım sayfasına geri gitmek için Exit (Çıkış) düğmesine basın.

5. 'Contact IT Help' (BT Yardımı ile İrtibat) düğmesine bastıktan sonra, ekranın sağ üst köşesinde HELP DESK (YARDIM MASASI) penceresi görünecektir. Aynı yerel ağ bağlantısına bağlı olan RoomView™ yazılımı yönetici/kullanıcılarına mesaj gönderebilirsiniz.

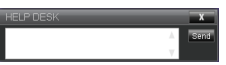

Daha fazla bilgi için, http://www.crestron.com ve www.crestron.com/getroomview adreslerini ziyaret edin.

## Projektörün PJLink<sup>TM</sup> uygulamasıyla kontrol edilmesi

Bu projektör, projektör kontrolü için standart protokol olan PJLink<sup>™</sup> desteklemektedir ve aynı uygulamayı kullanarak farklı model ve farklı imalatçı projektörlerini kontrol edebilir ve işlemlerini takip edebilirsiniz.

### PJLink™ Hakkında

- PJLink<sup>™</sup> özelliğini kullanmak için PJLink<sup>™</sup> yazılımı gereklidir.
- PJLink<sup>TM</sup> teknik özellikleri için, Japan Business Machine and Information System Industries Association (JBMIA) web sitesine bakın. (http://pjlink.jbmia.veya.jp/english)
- Projektör JBMIA PJLink<sup>™</sup> Class 1 teknik özellikleriyle tümüyle uyumludur. PJLink<sup>™</sup> Class 1 tarafından belirlenen tüm komutları destekler ve PJLink<sup>™</sup> standart teknik özellikler Sürüm 1,4 ile uyum onaylanmıştır.

### Şifre fonksiyonunun kullanımı

Projektöre PJLink<sup>™</sup> yoluyla yetkisiz erişimi engellemek için, projektörde şifre koyma özelliği bulunmaktadır. Şifreyi ayarlamak için:

- 1. OSD menüsünü açın ve SİSTEM KURULUMU : Gelişmiş > LAN Ayarları menüsüne gidin. OK/ IMAGE (TAMAM/GÖRÜNTÜ) tuşuna basın. LAN Ayarları sayfası açılacaktır.
- PJLink Sertifikasyonu öğesine gelin ve Açık öğesini seçmek için ◄/► düğmesine basın. Varsayılan şifre "admin"dir.
- 3. ▼ düğmesine basarak PJLink Parolasını Değiştir ögesini vurgulayın ve OK/IMAGE (TAMAM/ GÖRÜNTÜ) düğmesine basın.
- Geçerli parolayı girin. Haneyi seçmek için ►, < düğmesine ve 0-9, A-Z, a-z veya sembollerini seçmek için ▲, ▼ düğmesine basın. Onaylamak için OK/IMAGE (TAMAM/GÖRÜNTÜ) tuşuna basın.</li>
- 5. Yeni şifreyi girin ve OK/IMAGE (TAMAM/GÖRÜNTÜ) düğmesine basarak onaylayın.

🕞 Şifreyi unutursanız, "projectorcontroller" şifresini kullanın.

### PJLink<sup>™</sup>tarafından desteklenen komutlar

Aşağıdaki tablo projektörü kontrol etmek için kullanılabilecek PJLink™ protokol komutları göstermektedir.

| Komuta | Bilgiler                        | Uyarı (Parametre)                                                                                                    |
|--------|---------------------------------|----------------------------------------------------------------------------------------------------|
| GÜÇ    | Güç kontrolü                    | 0 = Güç Kapalı<br>1 = Açık                                                                                                    |
| GÜÇ?   | Güç durumu hakkında sorgu       | 0 = Bekleme<br>1 = Açık<br>2 = Soğuyor<br>3 = İsiniyor                                                                                                    |
| GIRIŞ  | Giriş değişimi                  | 11 = BİLGİSAYAR1                                                                                                    |
| INPT?  | Giriş değişimi hakkında sorgu   | 12 = BILGISAYAR2<br>21 = VİDEO<br>22 = S-VİDEO<br>31 = HDMI1<br>32 = HDMI2<br>33 = HDBaseT                                                                                                    |
| AVMT   | Sessiz kontrolü                 | 10 = BOŞ devre dışı                                                                                                    |
| AVMT?  | Sessiz durumu hakkında sorgu    | <ul> <li>11 = BOŞ etkin</li> <li>20 = Sessiz devre dışı</li> <li>21 = Sessiz etkin</li> <li>30 = BOŞ ve sessiz devre dışı</li> <li>31 = BOŞ ve sessiz etkin</li> </ul>                                                                                                    |
| ERST?  | Hata durumu hakkında sorgu      | <ol> <li>byte: Fan hatası, 0 veya 2</li> <li>byte: Lamba hatası, 0 veya 2</li> <li>byte: Sıcaklık hatası, 0 veya 2</li> <li>byte: Daima 0</li> <li>byte: Daima 0</li> <li>byte: Diğer hatalar, 0 veya 2</li> <li>* 0 veya 2 anlamı aşağıdaki gibidir:</li> <li>0 = Hata tespit edilemedi, 2 = Hata</li> </ol> |
| LAMP?  | Lamba durumu hakkında<br>sorgu  | <ol> <li>değer (1~4 aralığındaki rakamlar): Toplam lamba<br/>çalışma zamanı (Bu öğe Lamba Modu'nun<br/>Ekonomik olduğu temel alınarak hesaplanmış<br/>lamba çalışma zamanını (saat) gösterir.)</li> <li>değer: 0 = Lamba kapalı, 1 = Lamba açık</li> </ol>                                                    |
| INST?  | Geçerli girişler hakkında sorgu | Aşağıdaki değer iletilir.<br>"11 12 21 22 31"                                                                                                    |
| NAME?  | Projektör adı hakkında sorgu    | Komut araçlar sayfasında belirtilen projektör adını iletir                                                                                                    |
| INF1?  | Üretici adı hakkında sorgu      | "Canon" iletilir.                                                                                                    |
| INF2?  | Model adı hakkında sorgu        | ""LX-MU500" veya "LX-MW500" geri döner.                                                                                                    |
| INFO?  | Diğer bilgiler hakkında sorgu   | DMD çözünürlüğü çıkacaktır.                                                                                                    |
| CLSS?  | Class bilgisi hakkında sorgu    | "1" iletilir.                                                                                                    |

PJLink "INPT?" yalnızca kaynak perdeye yansıtılınca yanıt verecektir. Sinyal yokken yalnızca "ERR3 Time!" görülecektir.

- Aşağıdaki şartlar altıdan yukarıda belirtilen komutlar doğru uygulanamayabilir veya izleme verisi doğru elde edilemeyebilir:
  - Bekleme sırasında
  - Giriş kaynağı geçişi sırasında
  - Komut işleme sırasında
  - OTOMATİK PC uygulama sırasında
  - Açılır ekranı kaybolmadan önce projektör çalışır.
  - 1 projektörü kontrol etmek/izlemek için 1 bilgisayar kullanın.
- PJLink™ kullanarak kontrol etmek/izlemek hakkında bilgi için kullandığınız PJLink™ uygulamasının kullanma kılavuzuna bakın.
- Bu özelliği kullanarak sorgu komutlarını başarıyla göndererek projektörün durumunu izlediğinizde, projektöre gönderilen bir önceki sorgu komutuna gelen yanıt alındıktan sonra bir sorgu komutu gönderin.

## Projektör bekleme modundayken Ağ Özelliğini kullanmak

Beklemedeki LAN SİSTEM KURULUMU : Gelişmiş > menüsündeki LAN Ayarları etkinleştirildiğinde, projektör bekleme modundayken ağ özelliği kullanılabilir hale gelecektir.

### Terimler Sözlüğü

Aşağıdaki terimler sözlüğüyle ilgili daha ayrıntılı bilgi için piyasada mevcut olan teknik kılavuza başvurun.

| Terim                | Bilgiler                                                                                                    |
|----------------------|----------------------------------------------------------------------------------------------------|
| DHCP                 | Dinamik Bilgisayar Yapılandırma Protokolü'nün kısaltmasıdır. Bu protokol ağ bağlantısıyla bağlı aygıtlar için otomatik IP Adresi atar. |
| IP Adresi            | Ağ bağlantısıyla bağlı bilgisayarları tanımlamak için kullanılan sayısal adres.                                                        |
| Alt Ağ Maskesi       | Bir IP Adresinde bölünmüş bir ağın (alt ağ) ağ adresi için kullanılan bit sayısını tanımlamak içim kullanılan sayısal değer.           |
| Varsayılan Ağ Geçidi | Alt Ağ maskesi tarafından bölünen ağlar (alt ağlar) dahilinde iletişim kurmak için kullanılan bir sunucu (veya yönlendirici).          |

## Menü sistemi

OSD (Ekrandan Kumanda) menüleri seçilen giriş sinyali tipine göre değişmektedir.

| Ana menü | Alt menü               |           | Seçenekler                                                               |
|----------|------------------------|-----------|--------------------------------------------------------------------------|
|          | Perde Rengi            |           | Kapalı*/Açık Sarı/Pembe/Açık<br>Yeşil/Mavi/Karatahta                     |
|          | En-boy                 |           | Otomatik*/Gerçek/16:10/4:3/16:9                                          |
|          | Çarpıklık              |           |                                                                          |
|          | Köşe Ayarı             |           |                                                                          |
|          | Konum                  |           |                                                                          |
| 1. EKRAN | Faz                    |           |                                                                          |
|          | H. Toplam Nokta        |           |                                                                          |
|          | D.Yakınlaştırma        |           |                                                                          |
|          | 3D                     |           | Otomatik*/Frame Sequential/<br>Frame Packing/Top-Bottom/<br>Side-By-Side |
|          | 3D Senk                |           | Normal*/Ters Çevir                                                       |
|          | Görüntü Modu           |           | Sunum/Standart*/sRGB/Film/<br>DICOM/Kullanıcı 1/Kullanıcı 2              |
|          | Parlaklık              |           |                                                                          |
|          | Zıtlık                 |           |                                                                          |
|          | Renk                   |           |                                                                          |
|          | Ton                    |           |                                                                          |
| 2. RESİM | Netlik                 |           |                                                                          |
|          | BrilliantColor™        |           | Açık*/Kapalı                                                             |
|          | Renk Sıcaklığı         |           | Soğuk/Normal*/Sıcak                                                      |
|          |                        | Renk Seç  | R*/G/B/C/M/Y                                                             |
|          | 6-ekseni Renk<br>Ayarı | Renk Tonu |                                                                          |
|          |                        | Doygunluk |                                                                          |
|          |                        | Parlaklık |                                                                          |
| 3. GIRIŞ | Oto Ara                |           | Açık*/Kapalı                                                             |

🕞 \*\* Fabrika ayarı olduğu anlamına gelir.

| Ana menü                               | Alt menü            |                          | Seçenekler                                                                                                    |
|----------------------------------------|---------------------|--------------------------|----------------------------------------------------------------------------------------------------|
|                                        |                     | Önayar Süresi            | 1~240 dakika                                                                                                    |
|                                        |                     | Zamanlayıcı<br>gösterimi | Daima/1dk/2 dk/3 dk/Asla                                                                                                    |
|                                        | Sunum               | Konum                    | Üst Sol*/Alt Sol/Üst Sağ/Alt Sağ                                                                                                    |
|                                        | Zamamayicisi        | Sayma Yönü               | Geri*/İleri                                                                                                    |
|                                        |                     | Sesli Hatırlatma         | Açık*/Kapalı                                                                                                    |
|                                        |                     | Açık/Kapalı*             |                                                                                                    |
| 4.<br>SİSTEM<br>KURULUMU :<br>Basit    | Dil (Language)      |                          | English*/Français/Deutsch<br>Italiano/Español/Русский<br>繁體中文/简体中文/日本語/한국어<br>Svenska/Türkçe/Čeština/Português<br>গ্রেঞ্চ/Suomi/Magyar/ الورية/Nederlands<br>Română/Norsk/Dansk<br>Polski/Казахский/Tiếng Việt |
|                                        | Görüntü çevir Y/D   |                          | Ön Masa*/Arka Masa/<br>Ön Tavan/Arka Tavan                                                                                                    |
|                                        | Otomatik Kapanma    |                          | Devre Dışı/5 dak/10 dak/15 dak/<br>20 dak*/25 dak/30 dak                                                                                                    |
|                                        | Kapanma Zamanlayıcı |                          | Devre Dışı*/5 dak/10 dak/15 dak/<br>20 dak/25 dak/30 dak                                                                                                    |
|                                        | Panel Tuş Kilidi    |                          | Kapalı*/Açık                                                                                                    |
|                                        | Uyku Zamanlayıcısı  |                          | Devre Dışı*/30 dk/1 sa/2 sa/3 sa/<br>4 sa/8 sa/12 sa                                                                                                    |
|                                        | Anlık Görüntü       |                          | Siyah/Mavi/Canon*                                                                                                    |
|                                        | Yüksek Yer Modu     |                          | Açık/Kapalı*                                                                                                    |
|                                        | See Averler         | Mute (Sessiz)            | Açık/Kapalı*                                                                                                    |
|                                        | Ses Ayanan          | Ses Seviyesi             |                                                                                                    |
| E                                      | Monii Avorlari      | Menü Gösterim<br>Süresi  | 5 s/10 s/15 s*/20 s/<br>25 s/30 s                                                                                                    |
| 5.<br>SİSTEM<br>KURULUMU :<br>Gelişmiş | Menu Ayarlari       | Menü Konumu              | Orta*/Üst Sol/Üst Sağ/Alt Sağ/<br>Alt Sol                                                                                                    |
|                                        |                     | Lamba Modu               | Normal*/Ekonomik                                                                                                    |
|                                        | Lamba Ayarları      | Lamba Sıfırlama Z        | amanı                                                                                                    |
|                                        |                     | Lamba Süresi             |                                                                                                    |
|                                        |                     | Filtre Modu              | Açık/Kapalı*                                                                                                    |
|                                        | i nue Ayanan        | Filtre Zamanlarını       | Sıfırla                                                                                                    |

🕞 \*\* Fabrika ayarı olduğu anlamına gelir.

| Ana menü               | Alt menü                   |                            | Seçenekler       |
|------------------------|----------------------------|----------------------------|------------------|
|                        | Güvenlik Ayarları          | Şifre Değiştir             |                  |
|                        |                            | Açılış Kilidi              | Açık/Kapalı*     |
|                        | Kapalı Altyazı<br>Ayarları | Kapalı Altyazı             | Açık/Kapalı*     |
|                        |                            | Altyazı Kanalı             | CC1*/CC2/CC3/CC4 |
|                        | Seri Port Ayarı            |                            | RS232*/HDBaseT   |
|                        |                            | Beklemedeki LAN            | Kapalı*/Açık     |
| E                      |                            | PJLink<br>Sertifikasyonu   | Kapalı*/Açık     |
| SISTEM                 |                            | PJLink Parolasını Değiştir |                  |
| KURULUMU :<br>Gelişmiş | LAN Ayarları               | AMX Aygıt<br>Algılaması    | Kapalı/Açık*     |
|                        |                            | DHCP                       | Açık*/Kapalı     |
|                        |                            | Projektör IP Adresi        | l                |
|                        |                            | Alt Ağ Maskesi             |                  |
|                        |                            | Varsayılan Ağ Geçi         | idi              |
|                        |                            | DNS Sunucusu               |                  |
|                        |                            | Uygula                     |                  |
|                        | Tüm Ayarları Sıfırla       |                            |                  |
|                        |                            |                            | Giriş            |
| 6. BİLGİ               |                            |                            | Görüntü Modu     |
|                        | Gacarli Sistam Duri        | Imu                        | Renk Formati     |
|                        | Geçeni Sistem Durumu       |                            | Çözünürlük       |
|                        |                            |                            | Lamba Süresi     |
|                        |                            |                            | Filtre Zamanı    |

🕞 • 🛛 \*\* Fabrika ayarı olduğu anlamına gelir.

 Menü öğeleri, projektör en az bir geçerli sinyal algıladığında mevcuttur. Projektöre bağlı bir donanım yoksa veya hiç sinyal algılanmışsa, sınırlı menü öğesine erişilebilir.

## Menü açıklamaları

|          | FONKSİYON       | ΤΑΝΙΜΙ                                                                                                    |  |
|----------|-----------------|----------------------------------------------------------------------------------------------------|--|
| _        | Perde Rengi     | Yansıtma yüzeyi beyaz olmadığında yansıtılmış görüntünün<br>rengini düzeltir. Ayrıntılar için bkz. "Duvar Perdesi<br>Kullanımı Perde Rengi", sayfa 42.                                                                                                    |  |
|          | En-boy          | Giriş sinyali kaynağınıza göre birkaç tane görüntü oranı<br>ayarlama seçeneği vardır. Ayrıntılar için bkz. "Görüntü<br>oranının seçilmesi", sayfa 38.                                                                                                    |  |
|          | Çarpıklık       | Görüntünün çarpıklığını düzeltir. Ayrıntılar için bkz.<br>"Görüntü biçimlendirme düzeltmesi", sayfa 37.                                                                                                    |  |
| -        | Köşe Ayarı      | Görüntünün köşe bozukluğunu düzeltir. Ayrıntılar için bkz.<br>"Köşe bozukluğunun düzeltilmesi", sayfa 37.                                                                                                    |  |
| 1. EKRA  | Konum           | Konum ayarlama sayfasını görüntüler. Yansıtılan görüntüyü<br>hareket ettirmek için yön belirten ok düğmelerini kullanın.<br>Sayfanın alt konumunda gösterilen değerler maksimum veya<br>minimum sayılarına ulaşana kadar tuşa her bastığınızda<br>değişir.                                                     |  |
| N menüsü | Faz             | Görüntü bozulmasını azaltmak için saat<br>fazını ayarlar.                                                                                                    |  |
| -        | H. Toplam Nokta | Görüntünün yatay genişliğini ayarlar.                                                                                                    |  |
| -        | D.Yakınlaştırma | Yansıtılan görüntüyü büyültür veya küçültür. Ayrıntılar için bkz. "Ayrıntıların büyütülmesi ve aranması", sayfa 38.                                                                                                    |  |
| -        | 3D              | Bu projektör 3D filmleri, videoları ve spor karşılaşmalarını<br>resimlerin derinliklerini sunarak daha gerçekçi ve keyifli bir<br>şekilde izlemenizi sağlayan bir 3D fonksiyonuna sahiptir. 3D<br>resimleri izlemek için bir 3D gözlük takmanız gerekir.<br>Ayrıntılar için bkz. "3D içerik izleme", sayfa 47. |  |
|          | 3D Senk         | Resim derinliğinde terslik bulduğunuzda, sorunu düzeltmek için bu fonksiyonu etkinleştirin.                                                                                                    |  |

|                    | FONKSIYON           | ΤΑΝΙΜΙ                                                                                                    |  |  |
|--------------------|---------------------|----------------------------------------------------------------------------------------------------|--|--|
|                    | Görüntü Modu        | Projektörünüzün görüntü ayarlarını program tipinize uyacak<br>şekilde optimize edebilmeniz için önceden belirlenmiş resim<br>modları sunulmuştur. Ayrıntılar için bkz. "Görüntü modu<br>seçimi", sayfa 40.                  |  |  |
|                    | Parlaklık           | Görüntünün parlaklığını ayarlar. Ayrıntılar için bkz.<br>"Parlaklık Ayarı", sayfa 40.                                                                                                    |  |  |
|                    | Zıtlık              | Görüntü içindeki aydınlık ve karanlık arasındaki farkın derecesini ayarlar. Ayrıntılar için bkz. "Zıtlık Ayarı", sayfa 40.                                                                                                  |  |  |
| 2. RES             | Renk                | Renk doygunluğu düzeyini ayarlar video görüntüsündeki<br>her bir rengin miktarı. Ayrıntılar için bkz. "Renk Ayarı",<br>sayfa 41.                                                                                            |  |  |
| İM me              | Ton                 | Görüntünün kırmızı ve yeşil tonlarını ayarlar. Ayrıntılar için bkz. "Ton Ayarı", sayfa 41.                                                                                                    |  |  |
| nüsü               |                     | Bu fonksiyon yalnızca NTSC sistemi ile Video veya S-Video seçildiğinde mevcuttur.                                                                                                    |  |  |
|                    | Netlik              | Görüntüyü daha keskin veya daha yumuşak hale gelecek<br>şekilde ayarlar. Ayrıntılar için bkz. "Netlik Ayarı", sayfa 41.                                                                                                    |  |  |
|                    | BrilliantColor™     | Bir yandan doğru renk sunumunu korurken diğer yandan<br>beyaz piki ayarlar. Ayrıntılar için bkz. "BrilliantColor™<br>Ayarı", sayfa 41.                                                                                      |  |  |
|                    | Renk Sıcaklığı      | Ayrıntılar için bkz. "Renk Sıcaklığı Seçimi Renk Sıcaklığı", sayfa 41.                                                                                                    |  |  |
|                    | 6-ekseni Renk Ayarı | Ayrıntılar için bkz. "6-ekseni Renk Ayarı", sayfa 41.                                                                                                    |  |  |
| 3. GİRİŞ<br>menüsü | Oto Ara             | Ayrıntılar için bkz. "Giriş sinyalinin değiştirilmesi", sayfa<br>35.                                                                                                    |  |  |
| .4                 | Sunum Zamanlayıcısı | Belirli bir zaman dilimi içinde sunumu bitirmesi için sunumu<br>yapan kişiye hatırlatmada bulunur. Ayrıntılar için bkz.<br>"Sunum zamanlayıcısının ayarlanması", sayfa 43.                                                  |  |  |
| SISTEM<br>Basit    | Dil (Language)      | Ekrandan Kumanda (OSD) menülerinin dilini belirler.<br>Ayrıntılar için bkz. "Menülerin Kullanımı", sayfa 32.                                                                                                    |  |  |
| KURU<br>menü       | Görüntü çevir Y/D   | Ayrıntılar için bkz. "Konum seçimi", sayfa 19.                                                                                                    |  |  |
| ulumu :<br>üsü     | Otomatik Kapanma    | Belirlenen süre içerisinde, giriş sinyali gelmemesi ve<br>kullanıcı tarafından işlem yapılmaması durumunda<br>projektörün otomatik olarak kapanmasını sağlar. Ayrıntılar<br>için bkz. "Ayarlar Otomatik Kapanma", sayfa 64. |  |  |

| FONKSIYON                  |                     | ТАЛІМІ                                                                                                    |  |  |
|----------------------------|---------------------|----------------------------------------------------------------------------------------------------|--|--|
| 4. SİSTEM KUR<br>Basit mer | Kapanma Zamanlayıcı | Boşluk özelliği etkinleştirildiğinde ekranın boş kalacağı süreyi<br>belirler; ilgili süre geçtikten sonra görüntü ekrana geri<br>dönecektir. Ayrıntılar için bkz. "Görüntünün gizlenmesi", sayfa<br>44.                         |  |  |
|                            | Panel Tuş Kilidi    | Projektör ve uzaktan kumanda üzerindeki <b>DPOWER (GÜÇ)</b><br>dışında bütün panel tuşu fonksiyonlarını ve tuşları devre dışı<br>bırakır veya etkinleştirir. Ayrıntılar için bkz. "Kumanda<br>düğmelerini kilitleme", sayfa 44. |  |  |
| JLUMU :<br>İSÜ             | Uyku Zamanlayıcısı  | Otomatik kapanma zamanlayıcısını ayarlar. Zamanlayıcı<br>30 dakika ila 12 saat arasında bir değere ayarlanabilir.                                                                                                    |  |  |
|                            | Anlık Görüntü       | Projektör açılırken hangi logo ekranının görüntüleneceğini<br>ayarlamanızı sağlar. Ayrıntılar için bkz. "Projektör menü<br>göstergesini kişiselleştirme", sayfa 45.                                                             |  |  |
|                            |                     | Projektörü 1500 m ila 3000 m arası yükseklikte 0°C ila 30°C arası bir sıcaklıkta kullanırken optimum sistem performansını korumak için bu fonksiyonu <b>Açık</b> konumuna ayarlayın.                                            |  |  |
|                            | Yüksek Yer Modu     | Projektörü 0 m ila 1499 m arası yükseklikte 0°C ila 35°C arası<br>bir sıcaklıkta kullanırken <b>Yüksek Yer Modu</b> seçeneğini<br><b>Kapalı</b> konumuna ayarlayın.                                                             |  |  |
| ъ                          |                     | Yüksek Yer Modu seçeneği Açık konumuna ayarlanırsa soğutma fanı hızlanır ve bu da çalıştırma gürültüsünü artırır ve aynı zamanda kullanılan güç miktarı da artar.                                                               |  |  |
| Sis                        | Ses Ayarları        | Ayrıntılar için bkz. "Sesin ayarlanması", sayfa 45.                                                                                                    |  |  |
| rem k                      | Menü Ayarları       | Ayrıntılar için bkz. "Projektör menü göstergesini kişiselleştirme", sayfa 45.                                                                                                    |  |  |
| URULUN                     |                     | Lamba Modu<br>Ayrıntılar için bkz. "Lamba Modu öğesinin Ekonomik olarak<br>ayarlanması", sayfa 64.                                                                                                    |  |  |
| MU : Gel                   | Lamba Ayarları      | Lamba Sıfırlama Zamanı<br>Ayrıntılar için bkz. "Lamba kullanım süresinin sıfırlanması",<br>sayfa 68.                                                                                                    |  |  |
| işmiş menüsü               |                     | Lamba Süresi<br>Toplam lamba saatinin hesaplanma detayları için bkz.<br>"Lambanızın saatini öğrenme", sayfa 64.                                                                                                    |  |  |
|                            |                     | Filtre Modu<br>Filtre zamanlayıcının çalışmasını veya saymaya devam<br>etmesini sağlar. Ayrıntılar için bkz. "Filtre Modu öğesinin Açık<br>olarak ayarlanması", sayfa 62.                                                       |  |  |
|                            | Filtre Ayarları     | <b>Filtre Zamanlarını Sıfırla</b><br>Filtre zamanlayıcıyı ancak filtre değiştirildikten sonra sıfırlar.<br>Ayrıntılar için bkz. "Filtre kullanım süresinin sıfırlanması",<br>sayfa 63.                                          |  |  |
|                            | Güvenlik Ayarları   | Ayrıntılar için bkz. "Şifre fonksiyonunun kullanımı", sayfa 33.                                                                                                    |  |  |

|            | FONKSİYON               | ΤΑΝΙΜΙ                                                                                                    |  |
|------------|-------------------------|----------------------------------------------------------------------------------------------------|--|
| 5. SİSTE   |                         | Kapalı Altyazı Ayarları<br>Seçilen giriş sinyali kapalı alt yazıya sahip olduğunda Açık<br>öğesini seçerek fonksiyonu etkinleştirir.                                                                                   |  |
|            | Kapalı Altyazı Ayarları | <ul> <li>Alt yazılar: Kapalı alt yazısı olan TV programlarının ve<br/>videoların (TV rehberlerinde genellikle "CC" işaretlidir)<br/>konuşma, anlatım ve ses efektlerinin ekran üzerinde<br/>görüntülenmesi.</li> </ul> |  |
|            |                         | Projektör Ekran Kumanda (OSD) menüsü veya<br>herhangi bir menü görüntülediğinde aynı anda alt<br>yazılar görüntülenmez                                                                                                 |  |
| ≤<br>⊼     |                         | Altyazı Kanalı                                                                                                    |  |
| URULL      |                         | Tercih edilen bir kapalı alt yazı modunu seçer. Alt yazıları<br>görmek için CC1, CC2, CC3 veya CC4 seçin (CC1<br>bölgenizdeki en çok kullanılan dildeki alt yazıları gösterir).                                        |  |
| MU : Geliş | Seri Port Ayarı         | Tercih edilen bir kontrol yuvası seçmenizi sağlar:<br>RS232uvasıyla (projektör üzerindeki CONTROL yuvası) veya<br>HDBaseT yuvası (projektör üzerindeki LAN/HDBaseT giriş<br>ucu).                                      |  |
| şmiş r     | LAN Ayarları            | Bağlantı için LAN kablosu kullanıyorsanız, detaylar için bkz.<br>"Bilgisayar ile denetleme ve kontrol etme", sayfa 49.                                                                                                 |  |
| nenüsü     |                         | PJLink™ uygulamasını kullanıyorsanız, detaylar için bkz.<br>"Projektörün PJLink™ uygulamasıyla kontrol edilmesi", sayfa<br>52.                                                                                         |  |
|            |                         | Tüm ayarları fabrikada önceden ayarlanmış değerlerine döndürür.                                                                                                    |  |
|            | Tüm Ayarları Sıfırla    | Sadece şu seçenekler kalır: Kullanıcı 1, Kullanıcı 2,<br>Dil (Language), Görüntü çevir Y/D, Yüksek Yer Modu,<br>Güvenlik Ayarları, LAN Ayarları, "Araçlar" menüsü<br>web arayüzünde, PJLink Şifresi.                   |  |
|            |                         | Giriş<br>Geçerli sinyal kaynağını gösterir.                                                                                                    |  |
| ņ          | Geçerli Sistem Durumu   | Görüntü Modu<br>RESİM menüsünde seçilen modu gösterir.                                                                                                    |  |
| . BİLG     |                         | Çözünürlük<br>Giriş sinyal çözünürlüğünün normal ayarını gösterir.                                                                                                    |  |
| i menüsü   |                         | Renk Formati                                                                                                    |  |
|            |                         | Giriş sistemi formatını gösterir:                                                                                                    |  |
|            |                         | Lamba Süresi<br>Lambanın kullanıldığı toplam saati görüntüler.                                                                                                    |  |
|            |                         | Filtre Zamanı<br>Filtrenin kullanıldığı toplam saati görüntüler.                                                                                                    |  |

## Projektörün bakımı

Ortam koşullarına bağlı olarak projektörünüzün zaman zaman bakımının yapılması gerekmektedir, bu işlem yalnızca yetkili servis teknisyenleri tarafından yapılmalıdır. Talimatlar için bayinizle iletişime geçin.

Kendi başınıza düzenli olarak yapabileceğiniz şeyler lensi temiz tutmak, bölmeyi temiz tutmak ve hava filtresini değiştirmektir.

Projektörün, lamba ve hava filtresi kapağı dışında hiçbir parçasını sökmeyin. Diğer parçaların değişmesi gerektiğinde yetkili satıcınızla temas kurun.

Projektörün iç kısmının düzenli aralıklarla temizlenmesini sağlayın.

Projektör uzun süre kullanıldıysa, projektörün içerisinde toz birikebilir. Bu yangına veya arızaya sebep olabilir. Projektörün periyodik olarak bakımının yapılması tavsiye edilmektedir. Bakım maliyeti detayları için Canon Müşteri Destek Merkeziyle iletişime geçin.

## Lensin temizlenmesi

Lensi, yüzeyinde her kir veya toz gördüğünüzde temizleyiniz.

- Tozu temizlemek için basınçlı hava spreyi kullanınız.
- Kir veya leke varsa, lens temizleme kağıdı kullanarak veya yumuşak bir bezi lens temizleyicisiyle nemlendirerek lens yüzeyini nazikçe silin.
- Lensi kesinlikle aşındırıcı maddelerle silmeyin.

## Projektör kasasının temizlenmesi

Projektör kasasını temizlemeden önce projektörü düzgün kapatma prosedürünü kullanın bkz. "Projektörün kapatılması", sayfa 46 ve fişini çekin.

- Kir veya tozu temizlemek için, yumuşak tüysüz bir bezle kasayı silin.
- İnatçı kir veya lekeleri temizlemek için yumuşak bir bezi su ve nötr ph'lı bir deterjanla nemlendirin. Ardından kasayı silin.
- Kesinlikle parafin, alkol, benzen, tiner veya diğer kimyasal deterjanları kullanmayın. Bunlar kasaya zarar verebilir.
- Lamba ışık verirken, alev alabilen maddeler tutuşabilir, yangına veya cihazın bozulmasına neden olabilir.

## Hava filtresinin değiştirilmesi

Bu projektöre özel hava filtresi, LX-FL02, kullandığınızdan emin olun. Hava filtresi projektör paketinin içerisine dahil değildir. Hava filtresi satın almak için bayınize başvurun.

Hava filtresini değiştirmeden önce "Projektörün kapatılması", sayfa 46 içerisinde belirtilen projektörü düzgün kapatma prosedürünü kullanın ve fişini çekin.

Hava filtresinin değiştirilmesiyle ilgili aşağıdaki talimatları takip edin (LX-FL02). Hava filtresini, projektör tavana monte edilmiş durumda değiştirirken bayınize başvurun.

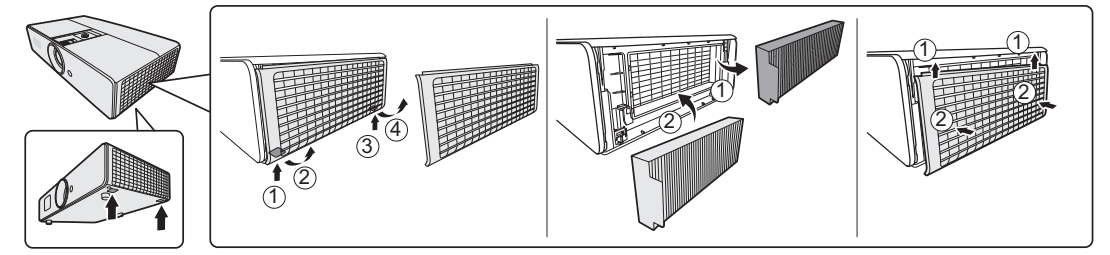

### Filtre Modu öğesinin Açık olarak ayarlanması

Sadece hava filtresi düzgün bir şekilde takıldıktan sonra projektörü kullanırken **Filtre Modu** ayarını **Açık** yapın. Bu yapılmadığı takdirde lambanın ömrü kısalacaktır.

- 1. MENU (MENÜ) düğmesine basın ve ardından ∢/► menüsü vurgulanana kadar SİSTEM KURULUMU : Gelişmiş düğmesine basın.
- 2. ▼düğmesine basarak Filtre Ayarları ögesini vurgulayın ve OK/IMAGE (TAMAM/GÖRÜNTÜ) düğmesine basın. Filtre Ayarları sayfası açılacaktır.
- 3. ▼ tuşuna basarak Filtre Modu ögesini seçin ve ∢/ ► tuşuna basarak Açık seçimini yapın.

Projektörü hava filtresi çıkartılmış olarak kullanırken **Filtre Modu** ayarını **Kapalı** yapmayı unutmayın. Böyle yapıldığında filtre zamanlayıcısı sıfırlanmaz. Zamanlayıcı, filtreyi takıp ayarı **Filtre Modu** ayarından **Açık** ayarına getirdikten sonra, sayıma devam edecektir.

### Filtre kullanım süresinin sıfırlanması

Yeni filtre takıldıktan sonra filtre zamanlayıcısını sıfırlar.

- 1. MENU (MENÜ) düğmesine basın ve ardından ∢/► menüsü vurgulanana kadar SİSTEM KURULUMU : Gelişmiş düğmesine basın.
- 2. ▼düğmesine basarak Filtre Ayarları ögesini vurgulayın ve OK/IMAGE (TAMAM/GÖRÜNTÜ) düğmesine basın. Filtre Ayarları sayfası açılacaktır.
- 3. ▼düğmesine basarak Filtre Zamanlarını Sıfırla ögesini vurgulayın ve OK/IMAGE (TAMAM/ GÖRÜNTÜ) düğmesine basın. Filtre kullanım süresini sıfırlamak isteyip istemediğinizi soran bir uyarı mesajı görüntülenir. Sıfırla öğesini vurgulayın ve OK/IMAGE (TAMAM/GÖRÜNTÜ) düğmesine basın. Sıfırlama süresi '0' olarak sıfırlanır.

## Projektörün saklanması

Projektörünüzün uzun bir süre saklayacak olmanız halinde lütfen aşağıdaki talimatları izleyin.

- Saklama alanındaki nem ve sıcaklığın projektör için önerilen aralık dahilinde olduğundan emin olun. Önerilen sıcaklık aralığı için bkz. "Teknik Özellikler", sayfa 71 ya da bayinize başvurun.
- Ayarlayıcı ayağını geri çekin.
- Uzaktan kumandanın pillerini çıkartın.
- Projektörü, orijinal ambalajına veya eşdeğeri bir ambalaja yerleştirin.

## Projektörün taşınması

Projektörünüzü orijinal ambalajında veya eşdeğeri bir ambalajda taşımanız önerilir.

## Lambanızın saatini öğrenme

Projektör çalışma süresi (saat olarak) dahili süre ölçer tarafından otomatik olarak hesaplanır. Lamba kullanım süresi aşağıdaki şekilde hesaplanır:

Toplam Lamba Süresi = 1 (**Normal** modunda kullanıldığı süre) + 5/5\* (**Ekonomik** modunda kullanıldığı süre)

### Aşağıda yer alan "Lamba Modu öğesinin Ekonomik olarak ayarlanması" bölümünde Ekonomik modu hakkında daha fazla bilgi edinebilirsiniz.

Lamba süresi bilgilerini edinmek için:

- 1. MENU (MENÜ) düğmesine basın ve ardından ∢/► menüsü vurgulanana kadar SİSTEM KURULUMU : Gelişmiş düğmesine basın.
- 2. ▼ düğmesine basarak Lamba Ayarları ögesini vurgulayın ve OK/IMAGE (TAMAM/ GÖRÜNTÜ) düğmesine basın. Lamba Ayarları sayfası açılacaktır.
- 3. Lamba Süresi bilgisinin menüde ortaya çıktığını göreceksiniz.
- 4. Menüden çıkmak için MENU (MENÜ) düğmesine basın.

Lamba saati bilgisini BİLGİ menüsünden de alabilirsiniz.

### Lamba ömrünün uzatılması

Projeksiyon lambası bir sarf malzemesidir ve normal koşullarda normal kullanımda 2000 (**Normal** modda kullanıldığında)-2500 (**Ekonomik** modda kullanıldığında) saat dayanır. Bu ara, çalışma ortamına göre farklılık gösterebilir ve 2000-2500 saatten daha kısa olabilir.

Lamba ömrünü olabildiğince uzun tutabilmek için OSD menüsünden aşağıdaki ayarları yapabilirsiniz.

### Lamba Modu öğesinin Ekonomik olarak ayarlanması

**Ekonomik** modunun kullanılması sistem sesini ve güç tüketimini yaklaşık %20 oranında düşürür. **Ekonomik** modu seçilince yansıtma lambasının çıkışı azalır ve sonuç olarak yansıyan resimler daha karanlık görünür.

Projektörün **Ekonomik** moduna ayarlanması lamba çalışma süresini de uzatır. **Ekonomik** modunu ayarlamak için **SİSTEM KURULUMU : Gelişmiş** > **Lamba Ayarları** > **Lamba Modu** menüsüne girin ve ◄/▶ düğmelerine basın.

Bu moda geçildiğinde, yansıtılan görüntüler titreyebilir.

Bu moda çok sık geçildiğinde, lamba erken bozulabilir.

### Ayarlar Otomatik Kapanma

Bu fonksiyon, belirli bir süre sonunda hiçbir giriş kaynağı saptanmaması ve kullanıcı tarafından işlem yapılmaması halinde, lamba süresinin gereksiz harcanmasını önlemek için, projektörün otomatik olarak kapanmasını sağlar.

**Otomatik Kapanma** ayarını yapmak için **SİSTEM KURULUMU : Basit** > **Otomatik Kapanma** menüsüne girin ve ◄/► düğmelerine basın. Sürenin uzunluğu, 5 ila 30 dakika arasında 5 dakikalık artışlarla ayarlanabilir. Önceden ayarlanmış süre uzunlukları, sunumunuz için uygun değilse **Devre Dışı** öğesini seçin. Projektör belirli bir zaman süresinde otomatik olarak kapanmaz.

### Lamba değiştirme zamanı

Lamba göstergesi kırmızı yandığında veya lambanın değiştirilmesini öneren bir mesaj belirdiğinde, lütfen yeni bir lamba takın veya yetkili satıcınıza danışın. Eski bir lamba, projektörde arızaya neden olabilir ve bazı durumlarda lamba patlayabilir.

A Lamba çok ısındığında lamba LAMP (LAMBA) göstergesi ışığı ve TEMP (Sıcaklık) göstergesi ışığı yanacaktır. Gücü kapatın ve projektörün soğuması için 45 dakika bekleyin. Tekrar açtıktan sonra Lamba veya TEMP (Sıcaklık) göstergesi ışığı yanarsa, lütfen bayinizle iletişime geçin. Ayrıntılar için bkz. "Göstergeler", sayfa 69.

Aşağıdaki lamba uyarı ekranları, lambayı değiştirmeniz gerektiğini hatırlatacaktır.

| Durum                                                                                                    | Mesaj                                                                                                    |
|----------------------------------------------------------------------------------------------------|----------------------------------------------------------------------------------------------------|
| Lamba 1500 saattir çalışmaktadır. Optimum performans için yeni bir<br>lamba takın. Projektör, <b>Ekonomik</b> seçiliyken normal şekilde<br>çalışıyorsa (Bkz "Lamba Modu öğesinin Ekonomik olarak<br>ayarlanması", sayfa 64), projektörü 1950 saat lamba uyarısı çıkana<br>kadar kullanmaya devam edebilirsiniz.                                                                                     | Uyarı<br>Yedek Lamba Sipariş Edin<br>Lamba>1500 Saat<br>TAMAM                                                                                  |
| Lamba 1950 saattir çalışmaktadır. Projektörün lamba hizmet ömrü<br>dolduğunda meydana gelebilecek uygunsuz durumları önlemek için<br>yeni bir lamba takılmalıdır.                                                                                                    | Uyarı<br>Lambayı En Kısa Sürede Değiştir<br>Lamba>1950 Saat<br>TAMAM                                                                           |
| <ul> <li>Lamba 2000 saattir çalışmaktadır.</li> <li>Lambayı bu aşamada değiştirmeniz kesinlikle önerilir.</li> <li>A Lamba bir sarf malzemesidir. Lamba parlaklığı kullanıldıkça azalır. Bu normal bir durumdur. Parlaklığın belirgin biçimde düştüğünü gördüğünüzde lambayı değiştirebilirsiniz. Lamba daha önce değiştirilmediyse, 2000 saatlik kullanımın ardından değiştirilmelidir.</li> </ul> | Uyarı<br>Lambayı Hemen Değiştirin<br>Lamba>2000 Saat<br>TAMAM                                                                                  |
| Projektörün normal şekilde çalışabilmesi için lambanın<br>değiştirilmesi GEREKLİDİR.                                                                                                    | UYARI<br>Lamba Kullanım Süresi Doldu<br>Lambayı değiştirin<br>(kullanıcı kılavuzuna bakın)<br>Ardından lamba zamanlayıcıyı sıfırlayın<br>TAMAM |

## Lambanın değiştirilmesi

Yedek lamba: LX-LP02

- Lambayı, özel olarak bu projektör için ayrıca satılan yeni bir lambayla değiştirdiğinizden emin olun. Lambayı satın almak için satıcınıza başvurun.
  - Elektrik çarpması riskini azaltmak için lambayı değiştirmeden önce projektörü daima kapatın ve elektrik kablosunu çıkartın.
  - Ciddi yanık riskini azaltmak için lambayı değiştirmeden önce en az 45 dakika projektörün soğumasını bekleyin.
  - Görüntü kalitesinin düşmesi riskini azaltmak için lamba çıkartılırken iç kısımdaki optik bileşenlere dokunmayın.
  - Lambayı güvenli bir şekilde taktığınızdan emin olun. Lamba düzgün bir şekilde takılmazsa, ışık vermez. Hatalı kurulum da yangına sebep olabilir.
  - Lamba kırılırsa, asla lamba kutusunu sallamayın veya çıkardıktan sonra yüzünüzün önünde tutmayın. Cam parçaları düşebilir ve gözlerinizin zarar görmesine neden olabilir.
  - Yüksek basınçlı cıvalı lambanın patlaması durumunda, cam parçaları projektörün içine dağılmış olabilir. Satıcınızdan lambayı değiştirmesini ve projektörün içini incelemesini isteyin. Lambayı kendiniz temizlediğinizde veya değiştirdiğinizde, lambayı tutma sapından tuttuğunuzdan emin olun. Cam parçaları nedeniyle yaralanabilirsiniz.
  - Projektör tavana monte edilmiş haldeyken, lambayı değiştirirken satıcınıza başvurun.
  - Lambayı yenisiyle değiştirmek dışında başka bir amaç için yerinden çıkarmayın. Lambanın gereksiz yere çıkarılması, arızalanmasına neden olabilir.
  - Bu projektör, ışık kaynağı olarak yüksek basınçlı cıvalı lamba kullanmaktadır. Yüksek basınçlı cıvalı lamba, kullanım sırasındaki çarpma, çizilme veya kötüleşme nedeniyle patlayabilir veya kalıcı olarak ışık vermez hale gelebilir. Lamba patlayana kadar veya kalıcı olarak aydınlatamaz hale gelene kadar geçen süre, çalışma koşullarına bağlı olarak lambadan lambaya farklılık göstermektedir. Bu nedenle, lamba kullanılmaya başladıktan kısa süre sonra dahi patlayabilir.
  - Değiştirme zamanı geldiği halde lambayı kullanmaya devam etmeniz durumunda, patlama olasılığı artmaktadır. Lambanın değiştirilmesi gerektiğine dair talimat görüntülendiğinde, lamba hala normal ışık veriyor olsa dahi, derhal yenisiyle değiştirin.
  - Yüksek basınçlı cıvalı lamba patladığında, cam parçaları lamba kutusunun içine ve dışına dağılacaktır ve lambanın içine doldurulmuş olan gaz, projektörün içine veya dışına yayılacaktır. Lambanın içindeki gaz cıva içermektedir. Bu gazı solumamaya dikkat edin, gözlerinize veya ağzınıza bulaşmasından kaçının. Solursanız veya gözlerinize veya ağzınıza bulaşırsa, hemen bir doktora görünün.
  - Bu lamba cıva içermektedir. Bu lambayı uygun şekilde atmak için yerel tehlikeli atık yönetmeliğine başvurun.
  - Bu projektöre özel lambayı, LX-LP02, kullandığınızdan emin olun. Farklı lambaların kullanılması, projektörün bozulmasına neden olabilir.
  - 1. Projektörü kapatıp fişini çekin. Lamba sıcaksa, lambanın soğuması için 45 dakika bekleyerek yanık riskini önleyin.
  - 2. Lamba kapağı üzerindeki vidayı sökün.

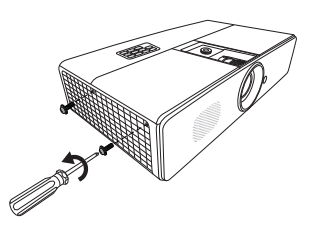

Ön paneldeki ayrı parçaları yukarı iterek, lamba kapağını açın.

Lamba kapağı çıkarılmış durumdayken gücü açmayın.

- 4. Daha sonra aynı pozisyonda yen ibir film koymak için lamba koruma filmindeki bir pozisyonu onaylayın. Lamba koruma tabakasını çıkarın ve atın. <sup>3</sup>
- 5. Lambayı tutan vidayı gevşetin.

- 6. Kolu dik duracak şekilde kaldırın. Kolu kullanarak lambayı yavaşça projektörden çekin.
- Hızlı çekilmesi lambanın kırılmasına ve kırılan camın projektörün içine saçılmasına yol açabilir.
  - Lambayı, üzerine su sıçrayabilecek, çocukların erişebileceği veya yanıcı maddelere yakın yerlere koymayın.
  - Lamba çıkarıldıktan sonra ellerinizi projektörün içine sokmayın. İçerdeki optik komponentlere Dokunmanız halinde yansıtılan görüntülerde renk eşitsizliği veya bozulma meydana gelebilir.
  - 7. Şekilde gösterildiği gibi, yeni lambayı lamba bölmesindeki oyuklarla hizalayarak lamba bölmesine sokun. Projektöre yerleştiğinden emin olun.
  - 8. Lambayı tutan vidayı sıkın.
- Gevşek bir vida, arızaya yol açacak şekilde kötü bir bağlantıya neden olabilir.
  - Vidayı çok fazla sıkmayın.
  - 9. Kulpun düzgünce yerleştiğinden ve yerine oturduğundan emin olun.

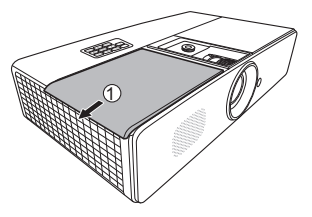

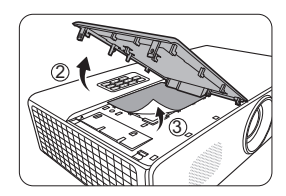

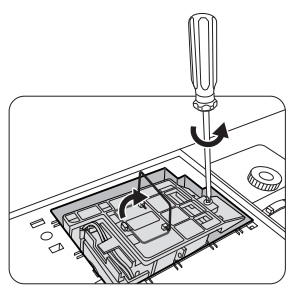

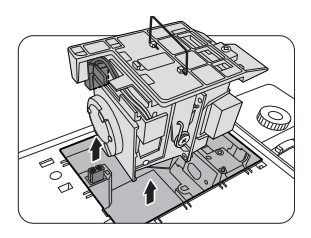

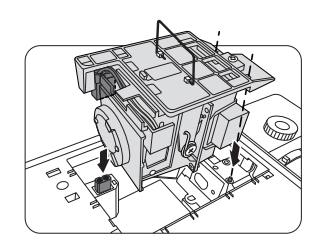

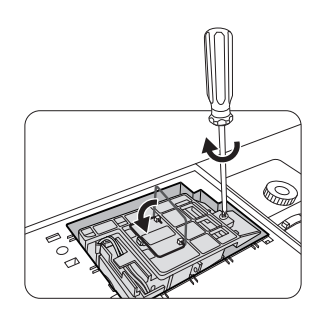

- 10. Lamba bölmesindeki yeni lambayla birlikte lamba koruma tabakasını yerleştirin. <sup>@</sup>
- 11. Şekilde gösterildiği gibi, lamba kapağını projektör üzerine koyun. <sup>©</sup>
- 12. Lamba kapağını tutan vidaları sıkın.
- Gevşek bir vida, arızaya yol açacak şekilde kötü bir bağlantıya neden olabilir.
  - Vidaları çok fazla sıkmayın.
  - 13. Projektörü yeniden başlatın.

### A Lamba kapağı çıkarılmış durumdayken gücü açmayın.

### Lamba kullanım süresinin sıfırlanması

14. Başlangıç logosundan sonra, Ekrandan Kumanda (OSD) menüsünü açın. SİSTEM KURULUMU : Gelişmiş > Lamba Ayarları menüsüne gidin. OK/IMAGE (TAMAM/ GÖRÜNTÜ) tuşuna basın. Lamba Ayarları sayfası açılacaktır. Lamba Zamanlayıcıyı Sıfırla menüsünü işaretlemek için düğmesine basın ve ▼ düğmesine basın

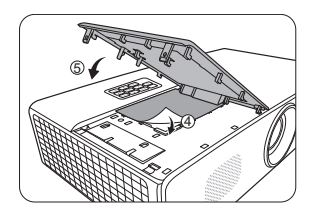

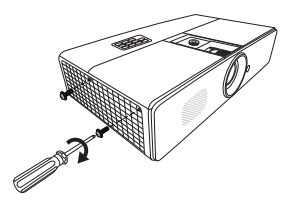

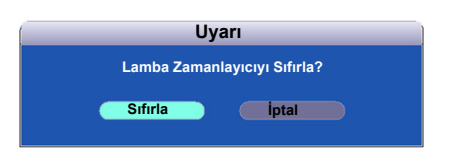

**OK/IMAGE (TAMAM/GÖRÜNTÜ)**. Lamba kullanım saatini sıfırlamak isteyip istemediğinizi soran bir uyarı mesajı görüntülenir. **Sıfırla** öğesini vurgulayın ve **OK/IMAGE (TAMAM/GÖRÜNTÜ)** düğmesine basın. Lamba kullanım saati '0'a sıfırlanır.

A Lamba yeni değilse ve değiştirilmemişse sıfırlamayın.

# Göstergeler

| lşık                        |                             |                             | Durum & Tanımı                                                        |  |
|-----------------------------|-----------------------------|-----------------------------|-----------------------------------------------------------------------|--|
| POWER<br>(GÜÇ)              | TEMP<br>(SICAKLIK)          | LAMP<br>(LAMBA)             |                                                                       |  |
| Güç durumla                 | ırı                         |                             |                                                                       |  |
| Turuncu                     | Kapalı                      | Kapalı                      | Bekleme modu.                                                         |  |
| Yeşil<br>Yanıp<br>Sönüyor   | Kapalı                      | Kapalı                      | Güç açık.                                                             |  |
| Yeşil                       | Kapalı                      | Kapalı                      | Normal işletim.                                                       |  |
| Turuncu<br>Yanıp<br>Sönüyor | Kapalı                      | Kapalı                      | Normal güç kapalı soğutma.                                            |  |
| Kırmızı                     | Kapalı                      | Kapalı                      | FW İndirme.                                                           |  |
| Yeşil                       | Kapalı                      | Kırmızı                     | Renk Çarkı başlatılamadı.                                             |  |
| Kırmızı<br>Yanıp<br>Sönüyor | Kapalı                      | Kapalı                      | Gösterge kapatılamadı (veri iptal).                                   |  |
| Isınma durur                | nları                       |                             |                                                                       |  |
| Yeşil                       | Kapalı                      | Kapalı                      | Isınma AÇIK                                                           |  |
| Yeşil                       | Yeşil                       | Yeşil                       | Isınma KAPALI                                                         |  |
| Lamba durumları             |                             |                             |                                                                       |  |
| Kapalı                      | Kapalı                      | Kırmızı                     | Normal çalışma sırasında lamba hatası.                                |  |
| Kapalı                      | Kapalı                      | Kırmızı<br>Yanıp<br>Sönüyor | Lamba yanmıyor.                                                       |  |
| Termal duru                 | nlar                        |                             |                                                                       |  |
| Kırmızı                     | Kırmızı                     | Kapalı                      | Fan 1 hatası (gerçek fan hızı, istenilen hızın <u>+</u> %25 dışında.) |  |
| Kırmızı                     | Kırmızı<br>Yanıp<br>Sönüyor | Kapalı                      | Fan 2 hatası (gerçek fan hızı, istenilen hızın <u>+</u> %25 dışında.) |  |
| Kırmızı                     | Yeşil                       | Kapalı                      | Fan 3 hatası (gerçek fan hızı, istenilen hızın <u>+</u> %25 dışında.) |  |
| Kırmızı                     | Yeşil Yanıp<br>Sönüyor      | Kapalı                      | Fan 4 hatası (gerçek fan hızı, istenilen hızın $\pm$ %25 dışında.)    |  |
| Kırmızı<br>Yanıp<br>Sönüyor | Kırmızı                     | Kapalı                      | Fan 5 hatası (gerçek fan hızı, istenilen hızın <u>+</u> %25 dışında.) |  |
| Kırmızı<br>Yanıp<br>Sönüyor | Kırmızı<br>Yanıp<br>Sönüyor | Kapalı                      | Fan 6 hatası (gerçek fan hızı, istenilen hızın <u>+</u> %25 dışında.) |  |
| Yeşil                       | Kırmızı                     | Kapalı                      | Sıcaklık 1 hatası (aşırı sınırlı sıcaklık, 55°C (131°F)).             |  |

# Sorun Giderme

### ? Projektör açılmıyor.

| Nedeni                                                            | Düzeltici İşlem                                                                                                    |
|-------------------------------------------------------------------|----------------------------------------------------------------------------------------------------|
| Güç kablosundan güç gelmiyor.                                     | Elektrik kablosunu projektördeki AC girişine, diğer<br>ucunuysa duvar prizine takın. Güç çıkışında anahtar<br>varsa, anahtarın açık olduğundan emin olun. |
| Soğutma işlemi sırasında projektörün tekrar açılmaya çalışılması. | Soğutma işlemi tamamlanana kadar bekleyin.                                                                                                    |

### ? Resim yok

| Nedeni                                                  | Düzeltici İşlem                                                                                  |
|---------------------------------------------------------|--------------------------------------------------------------------------------------------------|
| Video kaynağı açılmamış veya doğru<br>bağlanmamış.      | Video kaynağını açın ve sinyal kablosunun doğru şekilde<br>bağlanıp bağlanmadığını kontrol edin. |
| Projektör, giriş sinyali cihazına doğru bağlanmamıştır. | Bağlantıyı kontrol edin.                                                                         |
| Giriş sinyali düzgün bir şekilde seçilmemiş.            | Projektör veya uzaktan kumandadaki <b>INPUT (GİRİŞ)</b><br>tuşuyla doğru giriş sinyalini seçin.  |

### ? Bulanık görüntü

| Nedeni                                                                                                    | Düzeltici İşlem                                                                    |
|----------------------------------------------------------------------------------------------------|------------------------------------------------------------------------------------|
| Projektörün lensi düzgün bir şekilde<br>odaklanmamış.                                                                    | Odak halkasını kullanarak lensin odağını ayarlayın.                                |
| Projektör ve perde düzgün bir şekilde<br>hizalanmamış.                                                                   | Projeksiyon açısını ve yönünü ve ayrıca gerekirse ünitenin yüksekliğini ayarlayın. |
| Lens kapağı açık değil.                                                                                                  | Lens kapağını açın.                                                                |
| Video sinyali zamanlamasına bağlı olarak,<br>daha az bulanık görüntü için projektöre ince<br>ayar yapılması gerekebilir. | EKRAN menüsündeki Fazı ayarı.                                                      |

### ⑦ Uzaktan kumanda çalışmıyor

| Nedeni                                                | Düzeltici İşlem                              |
|-------------------------------------------------------|----------------------------------------------|
| Pil bitmiştir.                                        | Pili yenisiyle değiştirin.                   |
| Uzaktan kumanda ile projektör arasında bir engel var. | Engeli kaldırın.                             |
| Projektörün çok uzağındasınız.                        | Projektörün 8 metre (26 fit) uzağında durun. |

### ? Şifre hatalı

| Nedeni                     | Düzeltici İşlem                                                    |
|----------------------------|--------------------------------------------------------------------|
| Şifreyi hatırlamıyorsunuz. | Ayrıntılar için bkz. "Şifre fonksiyonunun sıfırlanması", sayfa 33. |

### ⑦ LAN özelliği kullanılamıyor

| Nedeni                                                                              | Düzeltici İşlem                                                                                                    |
|-------------------------------------------------------------------------------------|----------------------------------------------------------------------------------------------------|
| LAN kontrol ayarlarında veya LAN kablosu<br>bağlantısında sorun var.                | LAN kontrol ayarlarını doğrulayın. Ayrıntılar için bkz.<br>"Yapılandırma LAN Ayarları", sayfa 49. LAN kablolarının<br>doğru şekilde bağlandığından emin olun.                           |
| Web sayfası web tarayıcısında<br>gösterilemiyor veya web sayfası yanıt<br>vermiyor. | Ekranda değişiklik yaptıktan sonra verileri görmek için<br>sayfayı yenileyin. Sayfa değiştirilen verileri göstermiyorsa,<br>projektörün IP adresini kontrol edin ve tekrar giriş yapın. |

## Projektörün teknik özellikleri

Tüm spesifikasyonlar, haber verilmeden değiştirilebilir.

| Model adı                                                                                       |                                                    | LX-MW500                                                                                              | LX-MU500                                              |  |
|-------------------------------------------------------------------------------------------------|----------------------------------------------------|----------------------------------------------------------------------------------------------------|-------------------------------------------------------|--|
| Görüntü sistemi                                                                                 |                                                    | 1-CHIP DLP™                                                                                           |                                                       |  |
| Optik sistem                                                                                    |                                                    | Süre ayrımı renk çıkarımı, sıralı gösterim                                                            |                                                       |  |
| Б                                                                                               | Tip                                                | DMD                                                                                                   |                                                       |  |
| ihaz                                                                                            | Boyut / En boy oranı                               | 0.65" x 1 / 16:10                                                                                     | 0.67" x 1 / 16:10                                     |  |
| tü c                                                                                            | Sürüş sistemi                                      | DLP™ x 1 çip                                                                                          |                                                       |  |
| Görün                                                                                           | Sayı noktaları / Toplam sayı<br>noktası            | 1,024,000 (1280 x 800) x<br>1 panel /1,024,000                                                        | 2.304.000 (1920 x 1200) x<br>1 panel /2.304.000       |  |
| ensi                                                                                            | Yaklaştırma oranı / Odak<br>uzaklığı / F değeri    | 1.6x / 15,75–25,1mm / F2,45–3,07                                                                      |                                                       |  |
| on l                                                                                            | Yaklaştırma / Odak sistemi                         | Manuel / Manuel                                                                                       |                                                       |  |
| Projeksiy                                                                                       | Lens kaydırma                                      | V: +%55~+%57,5, H: sabit                                                                              | V: +%55~+%57,5, H: sabit                              |  |
| İşık kaynağı                                                                                    |                                                    | NSHA370QS lamba 370W                                                                                  |                                                       |  |
| Görüntü boyutu (yansıtma mesafesi)                                                              |                                                    | W: 60" ila 240" (1.45 m ila<br>5.82 m/4,8' ila 19,1')                                                 | W: 60" ila 240" (1.38 m ila<br>5.54 m/4,5' ila 18,2') |  |
|                                                                                                 |                                                    | T: 60" ila 150" (2.33 m ila<br>5.82 m/7,6' ila 19,1')                                                 | T: 60" ila 150" (2.2 m ila 5.54 m/<br>4,5' ila 18,2') |  |
| Rer                                                                                             | ık sayısı                                          | 16,770,000 renk (tam renk)                                                                            |                                                       |  |
| Par<br>HD                                                                                       | laklık <sup>*1</sup> (sunum modunda,<br>MI girişi) | 5000 lumen                                                                                            |                                                       |  |
| Kontrast orani <sup>*1</sup> (Tamamen beyaz:<br>tamamen siyah, sunum modu,<br>Analog PC girişi) |                                                    | 3750:1                                                                                                | 2500:1                                                |  |
| Par<br>mer                                                                                      | laklık oranı çerçeveden<br>'keze*1                 | 75%                                                                                                   |                                                       |  |
| Hop                                                                                             | parlör                                             | 10WLEmonaural x 1                                                                                     |                                                       |  |
| Maksimum giriş çözünürlüğü                                                                      |                                                    | 1280 x 800 nokta                                                                                      | 1920 x 1200 nokta                                     |  |
|                                                                                                 | Analog bilgisayar girişi                           | WUXGA*2/WSXGA+/UXGA/SXGA+/WXGA+/FWXGA/<br>WXGA/SXGA/XGA/SVGA/VGA/MAC                                  |                                                       |  |
| iyalleri                                                                                        | HDMI girişi                                        | Bağlı bilgisayarlardan: WUXGA <sup>*2</sup> /WSXGA+/UXGA/SXGA+/<br>WXGA+/FWXGA/WXGA/SXGA/XGA/SVGA/VGA |                                                       |  |
| o sin                                                                                           |                                                    | Bağlı AV ekipmanından: 1080p/1080i/720p/576p/480p                                                     |                                                       |  |
| idec                                                                                            | Komponent video girişi                             | 1080p/1080i/720p/576p/576i/480p/480i                                                                  |                                                       |  |
| >                                                                                               | Video giriși                                       | NTSC/PAL/SECAM/NTSC4.43/PAL-M/PAL-N/PAL-60                                                            |                                                       |  |
|                                                                                                 | S video giriși                                     | NTSC/PAL/SECAM/NTSC4.43/PAL-M/PAL-N/PAL-60                                                            |                                                       |  |

| Model adı           |                    | LX-MW500                                                                                                    | LX-MU500                              |  |
|---------------------|--------------------|----------------------------------------------------------------------------------------------------|---------------------------------------|--|
| Mini Dsub15 x 2     |                    | Analog bilgisayar/Komponent video girişi                                                                                                    |                                       |  |
|                     | Mini Dsub15        | Analog bilgisayar/Komponent video çıkışı                                                                                                    |                                       |  |
|                     | HDMI/MHL           | Dijital bilgisayar/Dijital video/MHL girişi                                                                                                    |                                       |  |
| ninaller            | HDMI               | Dijital bilgisayar/Dijital video girişi                                                                                                    |                                       |  |
|                     | Mini DIN4          | S-video giriși                                                                                                    |                                       |  |
|                     | RCA x 3            | Video giriși/Audio-L/Audio-R                                                                                                    |                                       |  |
| [ern                | Mini jak x 2       | Audio giriși x 1, Audio çıkışı x 1                                                                                                    |                                       |  |
|                     | Dsub9              | RS-232C bağlantısı                                                                                                    |                                       |  |
|                     | RJ-45              | Network bağlantısı (100BASE-TX/10BASE-T)/HDBaseT girişi                                                                                                    |                                       |  |
|                     | USB mini B         | Servis yuvası                                                                                                    |                                       |  |
|                     | USB tip A          | Güç çıkışı (5V/1,5A)                                                                                                    |                                       |  |
|                     | Dijital Bilgisayar | TMDS (Aktarım En Düşük Farkta Sinyalleme)                                                                                                    |                                       |  |
|                     | Analog Bilgisayar  | 0.7Vp-p, pozitif kutup, direnç = 75 $\Omega$                                                                                                    |                                       |  |
| ili                 |                    | Yatay / dikey senkronizasyon: TTL seviyesi, negatif veya pozitif kutup                                                                                            |                                       |  |
| inya                | Komponent video    | KOMPONENT: Ayrı Y Cb/Pb Cr/Pr                                                                                                    | KOMPONENT: Ayrı Y Cb/Pb Cr/Pr sinyali |  |
| riş s               |                    | Y: 1Vp-p, negatif senkronizasyon, di                                                                                                    | renç = 75 $\Omega$                    |  |
| 5                   |                    | Cb/Pb: 0.7Vp-p, direnç = 75 $\Omega$                                                                                                    |                                       |  |
|                     |                    | Cr/Pr: 0.7Vp-p, direnç = 75 $\Omega$                                                                                                    |                                       |  |
|                     | Ses                | Direnç = $47k \Omega$ veya daha fazla                                                                                                    | Direnç = $47k \Omega$ veya daha fazla |  |
| Gürültü             |                    | 36 / 33dB (Lamba modu: normal/eco)                                                                                                    |                                       |  |
| Ça                  | ılışma sıcaklığı   | 0°C (32°F) ila 40°C (104°F)                                                                                                    |                                       |  |
| Gi                  | iç kaynağı         | AC100V~240V 50 / 60Hz                                                                                                    |                                       |  |
| Gi                  | iç tüketimi        | 560 W (Maks), < 400 W(eco)                                                                                                    |                                       |  |
|                     |                    | <0,5 W (Bekleme) Şu ayardayken: LAN Beklemede: Kapalı                                                                                                    |                                       |  |
|                     |                    | <3 W (Bekleme) Şu ayardayken: LAN Beklemede: Açık                                                                                                    |                                       |  |
| Boyutlar<br>Ağırlık |                    | W: 465 mm, H: 123 mm, D: 264 mm (çıkıntılar dahil)                                                                                                    |                                       |  |
|                     |                    | W: 465 mm, H: 112 mm, D: 261 mm (çıkıntılar hariç)                                                                                                    |                                       |  |
|                     |                    | 5.4 kg (11,9 lbs)                                                                                                    |                                       |  |
| Aksesuarlar         |                    | Uzaktan kumanda, uzaktan kumanda kuru hücreli pilleri, güç kabloosu,<br>bilgisayar kablosu, Kullanma Kılavuzu (bu kılavuz), Önemli Bilgiler ve<br>Garanti Belgesi |                                       |  |

### ISO21118-2012 uyumu

### \*2 LX-MU500 sadece

- Projektörü uzun süre kullanmanın optik parçalarının daha hızlı eskimesine sebep olabileceğini unutmayın.
- Projektöre ait tüm teknik özellikler ve dış görünüş önceden bildirilmeksizin değiştirilebilir.
## Boyutlar

465 mm (W) x 123 mm (H) x 264 mm (D) / 18.3 in (W) x 4.8 in (H) x 10.4 in (D) (çıkıntılar dahil)

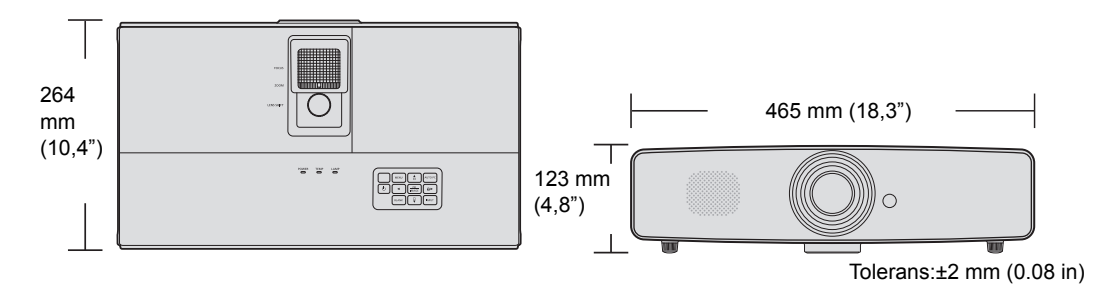

# Zamanlama çizelgesi

Bilgisayar girişi için desteklenen zamanlama

| Çözünürlük            | Mod                                 | Yenileme Hızı<br>(Hz) | Yatay Frekans<br>(kHz) | Saat (MHz) |
|-----------------------|-------------------------------------|-----------------------|------------------------|------------|
| 720 x 400             | 720 x 400_70                        | 70.087                | 31.469                 | 28.3221    |
|                       | VGA_60*                             | 59.940                | 31.469                 | 25.175     |
| C40 × 400             | VGA_72                              | 72.809                | 37.861                 | 31.500     |
| 640 X 480             | VGA_75                              | 75.000                | 37.500                 | 31.500     |
|                       | VGA_85                              | 85.008                | 43.269                 | 36.000     |
|                       | SVGA_60*                            | 60.317                | 37.879                 | 40.000     |
|                       | SVGA_72                             | 72.188                | 48.077                 | 50.000     |
| 800 x 600             | SVGA_75                             | 75.000                | 46.875                 | 49.500     |
|                       | SVGA_85                             | 85.061                | 53.674                 | 56.250     |
|                       | SVGA_120**<br>(Boşluğu Azalt)       | 119.854               | 77.425                 | 83.000     |
|                       | XGA_60*                             | 60.004                | 48.363                 | 65.000     |
|                       | XGA_70                              | 70.069                | 56.476                 | 75.000     |
| 1024 x 768            | XGA_75                              | 75.029                | 60.023                 | 78.750     |
| 1021 X 700            | XGA_85                              | 84.997                | 68.667                 | 94.500     |
|                       | XGA_120**<br>(Boşluğu Azaltma)      | 119.989               | 97.551                 | 115.500    |
| 1152 x 864            | 1152 x 864_75                       | 75.00                 | 67.500                 | 108.000    |
| 1280 x 720            | 1280 x 720_60*                      | 60                    | 45.000                 | 74.250     |
| 1280 x 768            | 1280 x 768_60*                      | 59.870                | 47.776                 | 79.5       |
|                       | WXGA_60*                            | 59.810                | 49.702                 | 83.500     |
|                       | WXGA_75                             | 74.934                | 62.795                 | 106.500    |
| 1280 x 800            | WXGA_85                             | 84.880                | 71.554                 | 122.500    |
|                       | WXGA_120**<br>(Boşluğu Azaltma)     | 119.909               | 101.563                | 146.25     |
|                       | SXGA_60***                          | 60.020                | 63.981                 | 108.000    |
| 1280 x 1024           | SXGA_75                             | 75.025                | 79.976                 | 135.000    |
|                       | SXGA_85                             | 85.024                | 91.146                 | 157.500    |
| 1280 x 960            | 1280 x 960_85                       | 85.002                | 85.938                 | 148.500    |
| 1360 x 768            | 1360 x 768_60***                    | 60.015                | 47.712                 | 85.500     |
| 1366 x 768            | 1366 x 768_60                       | 59.790                | 47.712                 | 85.500     |
| 1440 x 900            | WXGA+_60***                         | 59.887                | 55.935                 | 106.500    |
| 1400 x 1050           | SXGA+_60***                         | 59.978                | 65.317                 | 121.750    |
| 1600 x 1200           | UXGA***                             | 60.000                | 75.000                 | 162.000    |
| 1680 x 1050           | 1680 x 1050_60***                   | 59.954                | 65.290                 | 146.250    |
| 640 x 480 @ 67Hz      | MAC13                               | 66.667                | 35.000                 | 30.240     |
| 832 x 624 @ 75Hz      | MAC16                               | 74.546                | 49.722                 | 57.280     |
| 1024 x 768 @ 75Hz     | MAC19                               | 75.020                | 60.241                 | 80.000     |
| 1152 x 870 @ 75Hz     | MAC21                               | 75.06                 | 68.68                  | 100.00     |
| 1920 x 1080 @<br>60Hz | 1920 x 1080_60<br>(Boşluğu Azaltma) | 60                    | 67.5                   | 148.5      |

| 1920 x 1200 @<br>60Hz | WUXGA_60****<br>(Boşluğu Azaltma) | 59.950 | 74.038 | 154.00 |
|-----------------------|-----------------------------------|--------|--------|--------|

\*Frame Sequential, Top-Bottom ve Side-By-Side formatlı 3D sinyali için desteklenen zamanlama.
\*\*Frame Sequential formatlı 3D sinyali için desteklenen zamanlama.

\*\*\*Top-Bottom ve Side-By-Side formatlı 3D sinyali için desteklenen zamanlama.

\*\*\*\*LX-MU500 sadece.

## HDMI (HDCP) girişi için desteklenen zamanlama

Desteklenen bilgisayar zamanlamaları

| Çözünürlük         | Mod                                 | Dikey Frekans<br>(Hz) | Yatay Frekans<br>(kHz) | Saat (MHz) |
|--------------------|-------------------------------------|-----------------------|------------------------|------------|
| 720 x 400          | 720 x 400_70                        | 70.087                | 31.469                 | 28.3221    |
|                    | VGA_60*                             | 59.940                | 31.469                 | 25.175     |
| 040 400            | VGA_72                              | 72.809                | 37.861                 | 31.500     |
| 640 X 480          | VGA_75                              | 75.000                | 37.500                 | 31.500     |
|                    | VGA_85                              | 85.008                | 43.269                 | 36.000     |
|                    | SVGA_60*                            | 60.317                | 37.879                 | 40.000     |
|                    | SVGA_72                             | 72.188                | 48.077                 | 50.000     |
| 800 x 600          | SVGA_75                             | 75.000                | 46.875                 | 49.500     |
| 000 x 000          | SVGA_85                             | 85.061                | 53.674                 | 56.250     |
|                    | SVGA_120**<br>(Boşluğu Azaltma)     | 119.854               | 77.425                 | 83.000     |
|                    | XGA_60*                             | 60.004                | 48.363                 | 65.000     |
|                    | XGA_70                              | 70.069                | 56.476                 | 75.000     |
| 1024 x 768         | XGA_75                              | 75.029                | 60.023                 | 78.750     |
| 1021 X 100         | XGA_85                              | 84.997                | 68.667                 | 94.500     |
|                    | XGA_120**<br>(Boşluğu Azaltma)      | 119.989               | 97.551                 | 115.500    |
| 1152 x 864         | 1152 x 864_75                       | 75.00                 | 67.500                 | 108.000    |
| 1280 x 720         | 1280 x 720_60*                      | 60                    | 45.000                 | 74.250     |
| 1280 x 768         | 1280 x 768_60*                      | 59.870                | 47.776                 | 79.5       |
|                    | WXGA_60*                            | 59.810                | 49.702                 | 83.500     |
|                    | WXGA_75                             | 74.934                | 62.795                 | 106.500    |
| 1280 x 800         | WXGA_85                             | 84.880                | 71.554                 | 122.500    |
|                    | WXGA_120**<br>(Boşluğu Azaltma)     | 119.909               | 101.563                | 146.25     |
|                    | SXGA_60***                          | 60.020                | 63.981                 | 108.000    |
| 1280 x 1024        | SXGA_75                             | 75.025                | 79.976                 | 135.000    |
|                    | SXGA_85                             | 85.024                | 91.146                 | 157.500    |
| 1280 x 960         | 1280 x 960_85                       | 85.002                | 85.938                 | 148.500    |
| 1360 x 768         | 1360 x 768_60***                    | 60.015                | 47.712                 | 85.500     |
| 1366 x 768         | 1366 x 768_60                       | 59.790                | 47.712                 | 85.500     |
| 1440 x 900         | WXGA+_60***                         | 59.887                | 55.935                 | 106.500    |
| 1400 x 1050        | SXGA+_60****                        | 59.978                | 65.317                 | 121.750    |
| 1600 x 1200        | UXGA***                             | 60.000                | 75.000                 | 162.000    |
| 1680 x 1050        | 1680 x 1050_60***                   | 59.954                | 65.290                 | 146.250    |
| 640 x 480 @ 67Hz   | MAC13                               | 66.667                | 35.000                 | 30.240     |
| 832 x 624 @ 75Hz   | MAC16                               | 74.546                | 49.722                 | 57.280     |
| 1024 x 768 @ 75Hz  | MAC19                               | 75.020                | 60.241                 | 80.000     |
| 1152 x 870 @ 75Hz  | MAC21                               | 75.06                 | 68.68                  | 100.00     |
| 1920 x 1080 @ 60Hz | 1920 x 1080_60<br>(Boşluğu Azaltma) | 60                    | 67.5                   | 148.5      |

| 1920 x 1200 @ 60Hz WUXGA_60*****<br>(Boşluğu Azaltma) | 59.950 | 74.038 | 154.00 |
|-------------------------------------------------------|--------|--------|--------|
|-------------------------------------------------------|--------|--------|--------|

r \*Frame Sequential, Top-Bottom ve Side-By-Side formatlı 3D sinyali için desteklenen zamanlama.

\*\*Frame Sequential formatlı 3D sinyali için desteklenen zamanlama.

\*\*\*Top-Bottom ve Side-By-Side formatlı 3D sinyali için desteklenen zamanlama.

\*\*\*\*Top-Bottom formatlı 3D sinyali için desteklenen zamanlama.

\*\*\*\*\*LX-MU500 sadece.

#### Desteklenen MHL zamanlamaları

| Zamanlama | Çözünürlük       | Yatay Frekans<br>(kHz) | Dikey Frekans<br>(Hz) | Nokta saat<br>Frekans (MHz) |
|-----------|------------------|------------------------|-----------------------|-----------------------------|
| 480i      | 720 (1440) x 480 | 15.73                  | 59.94                 | 27                          |
| 480p      | 720 x 480        | 31.47                  | 59.94                 | 27                          |
| 576i      | 720 (1440) x 576 | 15.63                  | 50                    | 27                          |
| 576p      | 720 x 576        | 31.25                  | 50                    | 27                          |
| 720/50p   | 1280 x 720       | 37.5                   | 50                    | 74.25                       |
| 720/60p   | 1280 x 720       | 45                     | 60                    | 74.25                       |
| 1080/24P  | 1920 x 1080      | 27                     | 24                    | 74.25                       |
| 1080/25P  | 1920 x 1080      | 28.13                  | 25                    | 74.25                       |
| 1080/30P  | 1920 x 1080      | 33.75                  | 30                    | 74.25                       |
| 1080/50i  | 1920 x 1080      | 28.13                  | 50                    | 74.25                       |
| 1080/60i  | 1920 x 1080      | 33.75                  | 60                    | 74.25                       |
| 1080/50p  | 1920 x 1080      | 56.26                  | 50                    | 148.5                       |
| 1080/60p  | 1920 x 1080      | 67.5                   | 60                    | 148.5                       |

#### Desteklenen video zamanlamaları

| Zamanlama   | Çözünürlük       | Yatay Frekans<br>(kHz) | Dikey Frekans<br>(Hz) | Nokta saat<br>Frekans (MHz) |
|-------------|------------------|------------------------|-----------------------|-----------------------------|
| 480i*       | 720 (1440) x 480 | 15.73                  | 59.94                 | 27                          |
| 480p        | 720 x 480        | 31.47                  | 59.94                 | 27                          |
| 576i        | 720 (1440) x 576 | 15.63                  | 50                    | 27                          |
| 576p        | 720 x 576        | 31.25                  | 50                    | 27                          |
| 720/50p**   | 1280 x 720       | 37.5                   | 50                    | 74.25                       |
| 720/60p**   | 1280 x 720       | 45.00                  | 60                    | 74.25                       |
| 1080/24P**  | 1920 x 1080      | 27                     | 24                    | 74.25                       |
| 1080/30P    | 1920 x 1080      | 33.75                  | 30                    | 74.25                       |
| 1080/50i*** | 1920 x 1080      | 28.13                  | 50                    | 74.25                       |
| 1080/60i*** | 1920 x 1080      | 33.75                  | 60                    | 74.25                       |
| 1080/50P    | 1920 x 1080      | 56.25                  | 50                    | 148.5                       |
| 1080/60P    | 1920 x 1080      | 67.5                   | 60                    | 148.5                       |

rame Sequentialformatlı 3D sinyali için desteklenen zamanlama.

\*\*Frame Packing ve Top-Bottom formatlı 3D sinyali için desteklenen zamanlama.

\*\*\*Side-By-Side formatlı 3D sinyali için desteklenen zamanlama.

| Zamanlama | Çözünürlük  | Yatay Frekans<br>(kHz) | Dikey Frekans<br>(Hz) | Nokta saat<br>Frekans (MHz) |
|-----------|-------------|------------------------|-----------------------|-----------------------------|
| 480i      | 720 x 480   | 15.73                  | 59.94                 | 13.5                        |
| 480p      | 720 x 480   | 31.47                  | 59.94                 | 27                          |
| 576i      | 720 x 576   | 15.63                  | 50                    | 13.5                        |
| 576p      | 720 x 576   | 31.25                  | 50                    | 27                          |
| 720/50p   | 1280 x 720  | 37.5                   | 50                    | 74.25                       |
| 720/60p   | 1280 x 720  | 45                     | 60                    | 74.25                       |
| 1080/50i  | 1920 x 1080 | 28.13                  | 50                    | 74.25                       |
| 1080/60i  | 1920 x 1080 | 33.75                  | 60                    | 74.25                       |
| 1080/50P  | 1920 x 1080 | 56.25                  | 50                    | 148.5                       |
| 1080/60P  | 1920 x 1080 | 67.5                   | 60                    | 148.5                       |

### Komponent-YPbPr girişi için desteklenen zamanlama

60Hz'de 1080i (1125i) veya 50Hz'de 1080i (1125i) sinyal görüntülenmesi, hafif bir görüntü titreşimine neden olabilir.

Video ve S-Video girişleri için desteklenen zaman ayarları

| Video modu | Yatay Frekans (kHz) | Dikey Frekans (Hz) | Alt Taşıyıcı Frekansı<br>(MHz) |
|------------|---------------------|--------------------|--------------------------------|
| NTSC       | 15.73               | 60                 | 3.58                           |
| PAL        | 15.63               | 50                 | 4.43                           |
| SECAM      | 15.63               | 50                 | 4.25 veya 4.41                 |
| PAL-M      | 15.73               | 60                 | 3.58                           |
| PAL-N      | 15.63               | 50                 | 3.58                           |
| PAL-60     | 15.73               | 60                 | 4.43                           |
| NTSC4,43   | 15.73               | 60                 | 4.43                           |

## Kontrol Komutları

CONTROL yuvasından veya LAN yuvasından komut göndererek bu projektörü kontrol edebilirsiniz.

# Sistem Gereklilikleri

### KONTROL yuvası

| 9-pin RS-232-C Kablo (Kros)                 |
|---------------------------------------------|
| RS-232-C asenkron, yarı çift yönlü iletişim |
| 19200 bps/9600bps**                         |
| 8 bit                                       |
| Hiçbiri                                     |
| 1 bit                                       |
| Hiçbiri                                     |
|                                             |

\*\*HDBaseT kullanırken.

### LAN yuvası/HDBaseT giriş ucu

| Bağlantı Sistemi | TCP/IP Bağlantısı |
|------------------|-------------------|
| Port             | 33336             |

### **Kontrol Komutu**

| Özellikleri | Okuma/<br>Yazma | Çalıştırma     | Komut (ASCII)           | Not                                                                                                    |
|-------------|-----------------|----------------|-------------------------|----------------------------------------------------------------------------------------------------|
|             | w               | Güç Açık       | POWER=ON <cr></cr>      | "Bekleme" durumunda<br>etkinleştirin.                                                                          |
|             | W               | Kapatılı       | POWER=OFF <cr></cr>     |                                                                                                    |
| Güç         | R               | Güç durumu     | GET=POWER <cr></cr>     | Herhangi bir güç<br>durumunda<br>etkinleştirin.<br>[Isınıyor]<br>g:POWER=OFF2ON<br>[Soğuyor]<br>g:POWER=ON2OFF |
|             | W               | Computer1      | INPUT=DSUB1 <cr></cr>   |                                                                                                    |
|             | W               | Computer2      | INPUT=DSUB2 <cr></cr>   |                                                                                                    |
|             | W               | HDMI/MHL       | INPUT=HDMI1 <cr></cr>   |                                                                                                    |
| Kaynak      | W               | HDMI2          | INPUT=HDMI2 <cr></cr>   |                                                                                                    |
| Seçimi      | W               | HDBaseT        | INPUT=HDBASET <cr></cr> |                                                                                                    |
|             | W               | Video          | INPUT=VIDEO <cr></cr>   |                                                                                                    |
|             | W               | S-Video        | INPUT=S-VIDEO <cr></cr> |                                                                                                    |
|             | R               | Geçerli kaynak | GET=INPUT <cr></cr>     |                                                                                                    |

|                   | W | Sessiz Mod Açık                | MUTE=ON <cr></cr>                 |  |
|-------------------|---|--------------------------------|-----------------------------------|--|
|                   | W | Sessiz Mod Kapalı              | MUTE=OFF <cr></cr>                |  |
| See               | R | Sessiz Durumu                  | GET=MUTE <cr></cr>                |  |
| Kontrolü          | W | Ses Seviyesi +                 | RC=VOL_P <cr></cr>                |  |
|                   | W | Ses Seviyesi -                 | RC=VOL_M <cr></cr>                |  |
|                   | R | Ses Seviyesi<br>Durumu         | GET=AVOL <cr></cr>                |  |
|                   | W | Sunum                          | IMAGE=PRESENTATION <cr></cr>      |  |
|                   | W | Standart                       | IMAGE=STANDARD <cr></cr>          |  |
|                   | W | sRGB                           | IMAGE=SRGB <cr></cr>              |  |
| Görüntü           | W | Film                           | IMAGE=MOVIE <cr></cr>             |  |
| Modu              | W | DICOM                          | IMAGE=DICOM <cr></cr>             |  |
|                   | W | Kullanıcı 1                    | IMAGE=USER_1 <cr></cr>            |  |
|                   | W | Kullanıcı 2                    | IMAGE=USER_2 <cr></cr>            |  |
|                   | R | Görüntü Modu                   | GET=IMAGE <cr></cr>               |  |
|                   | W | En/Boy 4:3                     | ASPECT=4:3 <cr></cr>              |  |
|                   | W | En/Boy 16:9                    | ASPECT=16:9 <cr></cr>             |  |
| En/Boy            | W | En/Boy Otomatik                | ASPECT=AUTO <cr></cr>             |  |
| ЕП/ВОУ            | W | En/Boy Gerçek                  | ASPECT=TRUE <cr></cr>             |  |
|                   | W | En/Boy 16:10                   | ASPECT=16:10 <cr></cr>            |  |
|                   | R | En/Boy Durumu                  | GET=ASPECT <cr></cr>              |  |
|                   | W | Ön Masa                        | IMAGEFLIP=NONE <cr></cr>          |  |
|                   | W | Arka Masa                      | IMAGEFLIP=REAR <cr></cr>          |  |
| Görüntü           | W | Ön Tavan                       | IMAGEFLIP=CEILING <cr></cr>       |  |
| Dondurme<br>H/V   | w | Arka Tavan                     | IMAGEFLIP=<br>REAR_CEIL <cr></cr> |  |
|                   | R | Görüntü döndürme<br>H/V Durumu | GET=IMAGEFLIP <cr></cr>           |  |
|                   | W | Otomatik arama<br>Açık         | QAS=ON <cr></cr>                  |  |
| Otomatik<br>Arama | W | Otomatik arama<br>Kapalı       | QAS=OFF <cr></cr>                 |  |
|                   | R | Otomatik arama<br>durumu       | GET=QAS <cr></cr>                 |  |

| Lamba           | R | Lamba Saati                 | GET=LMPT <cr></cr>    |  |
|-----------------|---|-----------------------------|-----------------------|--|
|                 | W | Lamba Modu<br>Normal        | LAMP=NORMAL <cr></cr> |  |
|                 | W | Lamba Modu<br>Ekonomik      | LAMP=ECO <cr></cr>    |  |
|                 | R | Lamba Modu<br>Durumu        | GET=LAMP <cr></cr>    |  |
| Çalıştırma      | W | Boş Açık                    | BLANK=ON <cr></cr>    |  |
|                 | W | Boş Kapalı                  | BLANK=OFF <cr></cr>   |  |
|                 | R | Boş Durumu                  | GET=BLANK <cr></cr>   |  |
|                 | W | Dondurma Açık               | FREEZE=ON <cr></cr>   |  |
|                 | W | Dondurma Kapalı             | FREEZE=OFF <cr></cr>  |  |
|                 | R | Dondurma Durumu             | GET=FREEZE <cr></cr>  |  |
|                 | W | Menü Açık                   | MENU=ON <cr></cr>     |  |
|                 | W | Menü Kapalı                 | MENU=OFF <cr></cr>    |  |
|                 | W | Oto PC                      | RC=AUTOPC <cr></cr>   |  |
|                 | W | Yukarı                      | RC=UP <cr></cr>       |  |
|                 | W | Aşağı                       | RC=DOWN <cr></cr>     |  |
|                 | W | Sağ                         | RC=RIGHT <cr></cr>    |  |
|                 | W | Sol                         | RC=LEFT <cr></cr>     |  |
|                 | W | ТАМАМ                       | RC=OK <cr></cr>       |  |
| Yüksek<br>Rakım | W | Yüksek Rakım<br>modu Açık   | HIGHALT=ON <cr></cr>  |  |
|                 | W | Yüksek Rakım<br>modu Kapalı | HIGHALT=OFF <cr></cr> |  |
|                 | R | Yüksek Rakım<br>mod durumu  | GET=HIGHALT <cr></cr> |  |

### Kontrol Yanıtı

| Okuma/<br>Yazma | Koşul                                                         | Cevap                                 | Örnek                                                                    |
|-----------------|---------------------------------------------------------------|---------------------------------------|--------------------------------------------------------------------------|
| W               | Başarılı                                                      | i:OK <cr></cr>                        | < BLANK=ON <cr><br/>&gt; i:OK<cr></cr></cr>                              |
| w               | İllegal format : Komut<br>veya yapı mevcut değil              | e:0002<br>INVALID_COMMAND <cr></cr>   | < INVALID=ON <cr><br/>&gt; e:0002<br/>INVALID_COMMAND<cr></cr></cr>      |
| w               | Desteklenmeyen öğe:<br>bu komut parametresi<br>desteklenmiyor | e:000A<br>INVALID_PARAMETER <cr></cr> | < BLANK=INVALID <cr><br/>&gt; e:000A<br/>INVALID_PARAMETER<cr></cr></cr> |

| w | Blok öğesi: Mevcut<br>durum kullanılamıyor.                   | e:1011<br>FUNCTION_NOT_AVAILABL<br>E <cr></cr>               | < ASPECT=AUTO <cr><br/>&gt; e:1011<br/>FUNCTION_NOT_AVAILABLE<cr></cr></cr> |
|---|---------------------------------------------------------------|--------------------------------------------------------------|-----------------------------------------------------------------------------|
| R | Başarılı                                                      | g:XXX=YYY <cr><br/>XXX=Komut Adı,<br/>YYY=Parametre Adı</cr> | < GET=BLANK <cr><br/>&gt; g:BLANK=ON<cr></cr></cr>                          |
| R | Desteklenmeyen öğe:<br>bu komut parametresi<br>desteklenmiyor | e:000A<br>INVALID_PARAMETER <cr></cr>                        | < GET=INVALID <cr><br/>&gt; e:000A<br/>INVALID_PARAMETER<cr></cr></cr>      |

Projektör komutu 5 saniye içerisinde tamamlayacak <CR> almadıysa zaman aşımına uğrayacaktır, sonrasında komutu tekrar göndermeniz gerekir.

• Büyük/küçük harfe duyarlı değildir.

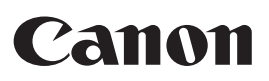

CANON INC. 30-2, Shimomaruko 3-chome, Ohta-ku, Tokyo 146-8501, Japan

**CANON U.S.A. INC.** One Canon Park, Melville, New York 11747, U.S.A. For all inquires concerning this product, call toll free in the U.S. 1-800-OK-CANON

**CANON EUROPE LTD.** 3 The Square, Stockley Park, Uxbridge, Middlesex, UB11 1ET United Kingdom

**CANON EUROPA N.V.** Bovenkerkerweg 59, 1185 XB Amstelveen, The Netherlands